# راهنمای استفاده از TNM5000A/TNM5000 ECU-KITنسخه ۹٬۷۶

|   | صفحه ۱     | <u>مشخصات و مدلهای دستگاه</u><br>·                                                                                                    |
|---|------------|----------------------------------------------------------------------------------------------------|
|   | صفحه ۲     | <u>طریقه نصب</u>                                                                                                    |
|   | صفحه ۳     | <u>بدیت رایگان – تست سلامت سخت افزار – برد تستر PWM _</u>                                                                                                    |
|   | صفحه ۲     | کابل OBD برای دانلود و فلش                                                                                                    |
|   | صفحه ۶     | <u>قابلیتهای پیشرفته مدل 50006 _</u>                                                                                                    |
|   |            | نوشـتن و خواندن اییپرام ایسـیو (95080-95080) از راه OBD                                                                                                    |
|   |            | تبدیل مدل ایسیو زیمنس از راہ OBD                                                                                                    |
|   | صفحه ۸     | <u>ىرنامە دىاگ ۵۰۰۰_</u>                                                                                                    |
|   | صفحه ۹     | <u>کانکتور ۶ سیمه JTAG</u>                                                                                                    |
|   | صفحه ۱۰    | <u>ايسيو S2000                                  </u>                                                                                                    |
|   | صفحه ۱۲    | <u>زیمنس بنزینی و زیمنس کروز</u>                                                                                                    |
|   | صفحه ۱۳    | زيمنس دوگانەسوز                                                                                                    |
|   | صفحه ۱۴    | زیمنس گاز                                                                                                    |
| , | . صفحه ۱۵  | والئو يا ساژم PL4                                                                                                    |
|   | . صفحه ۱۷  | Bosch ME7.4.4                                                                                                    |
|   | . صفحه ۱۸  | Bosch M7.4.4                                                                                                    |
|   | . صفحه ۱۹  | Bosch ME7.4.5                                                                                                    |
|   | . صفحه ۲۰  | Bosch ME7.4.9/M7.4.11                                                                                                    |
|   | صفحه ۲۱    | Bosch 7.9.7.1 دامیاد و Bosch 7.9.7                                                                                                    |
|   | صفحه ٢٣    | Valeo 134                                                                                                    |
|   | Tt azó.o   | Valeo SAX500                                                                                                    |
|   | 58 9700    |                                                                                                    |
|   | TVazio     | ليمويلان نيونيوني الآوسيم (A2C00038136(0L72A)                                                                                                    |
|   | TA azio    |                                                                                                    |
|   | 19 0-00    | <u>استیو (سیس ۲۰۵ نیزمی و دوده.</u><br>ایسیو مگنتم مارام (۱۵ (۱۵ (۱۵ ۲۰ ۲۰۰ میرینده) (۲۵ ۲۰                                                                                                    |
|   | Tt and a   | FN/CCN(s): 2.5                                                                                                    |
|   | m azia     |                                                                                                    |
| x | Trazón     | <u></u>                                                                                                    |
|   | . صفحه ۳۳  |                                                                                                    |
|   | TH Godo    | <u>السبو فران مگان / لود ویک </u>                                                                                                    |
|   | The sea    | <u>۲۲ ماد ماد ۲۶ ماد ۴۲</u>                                                                                                    |
|   | The deside | i 25 to to 25 to 10 to 10 to 1                                                                                                    |
|   | TV an in   | $\frac{1-33}{200} \frac{1}{200} \frac{1}{200} \frac$ |
|   |            | <u>مونورونا شرک IIC400AZ3Z-AZ00 مونورونا شرک IIC400AZ3Z-AZ00 ایک</u>                                                                                                    |
|   |            |                                                                                                    |
|   | صفحه       |                                                                                                    |
|   | صفحه ۱۰    | <u>ماجول درت شمند (UDIV/PDIV)</u>                                                                                                    |
|   | صفحه۱۱     |                                                                                                    |
|   | صفحه ۱۱    | <u>السيو 34-31/10 سوانا /1853 / اسپورسج _</u>                                                                                                    |
|   | صفحه ۲۱    | <u>السيو SAT بنزيني و دوکانه</u><br>ا مرکب 17 بابيدم (آبر مرکب 170 ميرنۍ)                                                                                                    |
|   | صفحه ۲۴    | <u>ایسیو Boscn17.4 (اکسی Iricore-1796)</u>                                                                                                    |
|   | صفحه ۲۵    | <u>ایسیو FR مرسدس</u>                                                                                                    |
|   | صفحه ۴۶    | <u>ایسیو بنز اسپرینتر</u>                                                                                                    |
|   | صفحه ۴۷    | <u>ایستو کاز غرب استیل و لندی رنزو امکاس سمند .</u>                                                                                                    |
|   | صفحه ۴۸    | <u>ایسیو زیمنس کروز CGT/ CGX / CGE یا فلش ۴۸ پایه</u>                                                                                                    |
|   | صفحه ۴۹    | <u>۲۰۶ CBM و رانا اکوماکس</u>                                                                                                    |
|   | صفحه ۵۰    | <u>ایسیو کروز CGD</u>                                                                                                    |
|   | صفحه ۵۱    | <u>ايسيو كروز CIX48 /CIX34 / ايسيو LZNF</u>                                                                                                    |
|   | صفحه ۵۲    | <u>نود CCN-SMS</u>                                                                                                    |
|   | صفحه ۵۳    | <u>ایسیو لواتو / نود FCM /نمایشگر۲۰۶/ FN-SMS</u>                                                                                                    |
|   | صفحه ۵۴    | <u>RN / ICN / DCN-SMS</u>                                                                                                    |
|   | صفحه ۵۵    | <u>گیریکس اتوماتیک هیوندا /کیا _</u>                                                                                                    |
|   | OF azón    | lack-i5-1 5MT solo a wul                                                                                                    |

برای مراجعه سریع میتوانید روی عناوین فهرست کلیک کنید.

## مشخصات:

#### قابليتهايي تخصصي:

- پروگرام اییپرام و فلش انواع ایسیو متداول در ایران بدون نیاز به جداکردن قطعه از روی فیبر تنها با ۴-۶ سیم (جیتگ)
  - تبدیل ساژم S2000 از راه کانکتور دیاگ (OBD) به تمام مدلها
    - قابلیت خواندن دامپ اکثر ایسیو ها از طریق OBD
  - قابلیت خواندن و نوشتن اییپرام ایسیو از طریق OBD (مدل 5000A)
- قابلیت تبدیل ایسیو زیمنس (ایموبلایزر به غیر ایموبلایزر و ایرانخودرو به سایپا و برعکس) از راه OBD (مدل 5000A) قابلیت برنامه ریزی CBM/FN/CCN/SMS/

#### قابليتهاي عمومي:

- یشتیبانی اکثر ایسیوهای موجود در بازار با انواع نسخههای آن ( تک سنسور- ۲ سنسور با ایموبلایزر و ...)
  - . بالاترین سرعت دانلود و پروگرام
  - با نقَشَّهها و راهنمای کَامَلَ اتَصال سیمهای پروگرام به زبان فارسی
    - تستر و شبیه ساز سیگنال PWM و ۲+۵۸ میللنگ
      - ۱ سال آیدیت رایگان
  - به همراه یک عُدد پروگرامر TNM5000 با نرمافزار فارسی و با لیست قطعات بهینه شده برای خودرو
  - پروگرام فلش و ایپیرام انواع ایسیو با کابل ، بدون نیاز به درآوردن قطعه از روی ایسیو شامل: SAGEM S2000-10 / S2000-11 / S2000-21 / S2000-29 / S2000-35 / S2000-3E / S2000-3F/ PL4-LC VALEO PL4-ILC / PL4-SLC / PL4-PRIDE / J-34 / SAX500 BOSCH M7.4.4 / ME7.4.4 / ME7.4.5 / ME7.4.9 NG / ZAMIAD7.9.7.1 SIEMENS CI1/CI2/CI3/CI4/CI5/CI6/CI7/CIP/CA0/CBE/CB5/CNG/Kia-RIO/L90/GearBoxAL4/CGD/CEE MAGNETI MARELLI 6LP2
  - دانلود و تبدیل و فلش انواع ایسیو شامل: SAGEM S2000-10 / S2000-11 / S2000-35 / S2000-3E / S2000-3F / PL4-LC VALEO PL4-ILC / PL4-SLC / PL4-PRIDE / J-34 / SAX500 BOSCH M7.4.4 / ME7.4.4 / ME7.4.5 / ME7.4.9 SIEMENS CI1 / CI2 / CI3 / CI4 / CI5 /CI6 / CI7 / CIP / CA0 / CBE / CB5 / CNG/ GearBoxAL4/CGD/CGE/CEE BSI 206 Version 30/32/34/38/45

## مدلهای دستگاه:

همه مدلها شامل یک عدد پروگرامر ۵۰۰۰ معمولی هستند به همراه امکانات زیر:

- ايسيو کيت مدل 4001 (پروگرامر+ جيتگ): **داراک** يک عدد برد جيتگ (۶ سيمه) برای پروگرام کردن قطعات ايسيو روی برد بدون نياز به در آوردن قطعات مانند انواع ST10F و 29F200 و 95080 و … . **بدون** کانکتور و کابل OBD ( بدون قابلیت تبدیل و فلش و دانلود ایسیو)
  - ايسيو كيت مدل 4002 (پروگرامر+ دانلود/تبديل ايسيو): **داراک** كانكتور و كابل OBD (قابليت تبديل و فلش و دانلود ایسیو) **بدون** برد جیتگ (۶ سیمه) و **بدون** قابلیت دانلودهای تخصصی مثل گیربکس اتوماتیک و ...
    - ايسيو كيت مدل 4005(يروگرامر+ جيتگ + دانلود/تبديل ايسيو): مجموعه قابليتهاي ۲ مدل ۴۰۰۱ و ۴۰۰۲ . **داراک** کابل OBD (قابلیت تبدیل و فلش و دانلود ایسیو) و **داراک** ۱ عدد برد جیتگ (۶ سیمه)
- ایسیو کیت مدل 5000 (مدل حرفهای): **دارای** تمام قابلیتهای مدل ۴۰۰۵ **بعلاوه** نرم افزار **دیاگ** خودروهای داخلی و **قابلیت** دانلود وتبدیلهای تخصصی مثل گیربکس اتوماتیک و ایسیوهای تخصصی از راه کانکتور دیاگ و **قابلیت** پروگرام قطعات تخصصی خودروهای خارجی ( موتورولا – NEC ) مانند داشبورد C5 و BMW و قفل فرمان مرسـدس ۵۰۰ و .... با کیف چرمی پروگرامر و کیس چوبی دستگاه و دفترچه چاپ شده رنگی و ۱ عدد برد جیتگ اضافه و تستر PWM
- ايسيو كيت مدل 5000A(مدل پيشرفته): **داراک** تمام قابليتهای مدل ۵۰۰۰ بعلاوه قابليتهای تخصصی که برای اولين بار در ایران انجام میشود مانند تبدیل پایه ایسیو زیمنس و خواندن و نوشـتن اییپرام از راه کابل OBD و پروگرام FN/CCN

توجه: برای قابلیتهای که بعدا از طریق آیگرید به دستگاه اضافه میشود شرکت TNM مختار خواهد بود که تنها در مدلهای خاصی ، آن قابلیت را اضافه کند .

## طريقه نصب:

۳ پوشـه در CD موجود اسـت: TNM5000 / ECUKIT / DIAG5000 که درون هریک برنامه نصب به نام Setup.exe موجود اسـت که با نصب هریک برنامه نصب میشود.

TNM5000: برنامه کامل پروگرامر TNM5000 است که برای پروگرام قطعات غیر خودرویی استفاده میشود. ECUKIT: برنامه پروگرامر خودرویی و انواع دانلود و تبدیل ایسیو است. Diag5000: برنامه دیاگ انواع خودروها

## توجه :قبل از اتصال پروگرامر به USB برای اولین بار ، حتما قبلا باید نرم افزار نصب شده باشد.

برحسب نوع مدل پروگرامر برخی از قابلیتهای نرم افزار ممکن است کار نکند. مثلا در مدل ۴۰۰۱ دانلودها و فلش و تبدیل ایسـیو کار نمیکند.

### پشت پروگرامر ۵۰۰<mark>۰ مدل</mark> ECU-KIT <mark>کانکتور وجود دارد</mark>:

۱- کانکتور ۱۵ پایه مادگی که به آن **کابل دیاگ** (OBD) برای اتصال به کانکتور دیاگ ۱۶ پین موجود در داشـبورد خودرو وصل میشود.

این کابل برای فلش کردن ، دانلود کردن ، تبدیل و دیاگ کردن انواع ایسیو است.

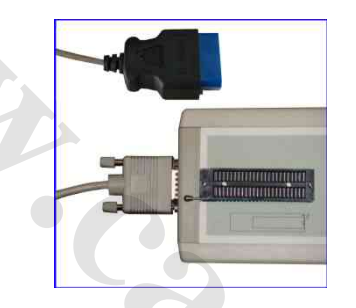

همچنین برد تستر PWM که برای ایجاد همزمان سیگنال PWM و انواع ولتاژ DC و سیگنال میل لنگ است به این کانکتور ۱۵ پایه متصل میشود.

۲- کانکتور ۱۰ تایی نر که با یک کابل ۱۰ رشته سفید نواری به برد کانکتور دار متصل میشود.

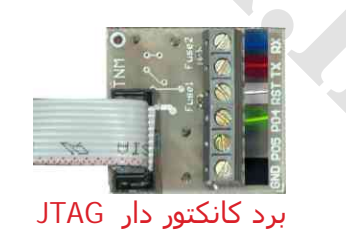

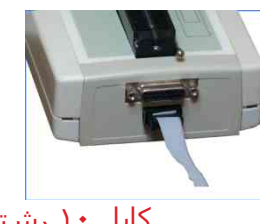

کابل ۱۰ رشته

این برد دارای یک کانکتور 6 سیمه پیچی (JTAG) دارای شش اتصال برای پروگرام قطعات قابل پروگرام ایسیو با باز کردن ایسیو بدون خارج کردن آی سلی های فلش و اییپرام از روی برد می باشد. نتیجه این حالت دقیقا مشابه خارج کردن آی سلی های فلش از روی برد است و تمام ایسیو هایی که دارای اشکالات برنامه می باشند و توسط دانلود و فلش کردن تصحیح نشده اند و یا ارتباط آنها با دستگاه دیاگ قطع است با این روش تعمیر میشوند.

۲ عدد مقاومت روی برد وجود دارد که حالت فیوزی داشته و در اثر اتصال اشتباه سیمها خواهند سوخت که در اینصورت با مقاومت بین ۴ اهم تا ۱۰ اهم باید عوض شوند . یک عدد برد یدکی اضافه نیز درون هر بسته بندی وجود دارد.

# آپدیت رایگان:

از صفحه دانلودهای سایت به آدرس <u>WWW.TNMElectronics.com</u> نسخه جدید تمام برنامه ها قابل دانلود است. همچنین از آدرس <u>WWW.TNMElectronics.com\Downloads\EcukitSetup.exe</u> میتوانید برنامه جدید ایسیو کیت را دانلود کنید. بعد از دانلود ، در حالیکه نرمافزار بسته است و پروگرامر جدا شده ، فایل دانلود شده را اجرا کنید و برنامه جدید را نصب کنید. نیازی به uninstall نمیباشد. سپس اگر مجدد برنامه ایسیو کیت را اجرا کنید ، نسخه جدید اجرا خواهد شد.

### تست سلامت سخت افزار:

پروگرامر ۵۰۰۰ را می توانید در حالیکه هیچ قطعهای روی آن نیست با گزینه **انجام تست داخلی دستگاه** در منوی **راهنما** تست کنید. ایسیو کیت را نیز با زدن دکمه **انتخاب قطعه** و سپس انتخاب ECU-Programmer \ TESTER \ Self-Test میتوانید تست بگیرید. برای اینکار نباید ایسیو به کابل ۶ سیمه و یا OBD وصل باشد و ۲ سیم آبی و قرمز باید به هم اتصال کوتاه شوند. سپس دکمه **خواندن از قطعه** را بزنید.

## برد تستر PWM:

این برد به کانکتور ۱۵ پایه مادگی پشت دستگاه متصل میشود و دارای ۶ اتصال کانکتور پیچی است که شامل ۵ خروجی و یک زمین است. بعد از اتصال برد ، دکمه سیگنال را در نرم افزار بزنید.

| anal Generator                                                                                 | A second                                           | ×             | خروجی ۱: سیگنال میل لنگ (۵۸+۲) |
|------------------------------------------------------------------------------------------------|----------------------------------------------------|---------------|--------------------------------|
| OUTPUT1 ( 58+2 CrankShaft )                                                                    | نه سیگنال                                          | دام           |                                |
| ش و کاهش RPM 📴 👘                                                                               | ا <b>قراب</b><br>0 750                             | ×100          |                                |
| OUTPUT2 (PWM 34000 Hz)                                                                         |                                                    |               |                                |
| Hz 100 2 50                                                                                    |                                                    | 7100          | خروجی ۲: سیگنال PWM            |
| OUTPUT3 ( SQUARE 3-1500 Hz)                                                                    |                                                    |               |                                |
| Hz 100 (*)                                                                                     | 0 750                                              | 100           | خروجی ۳: سیگنال مربعی          |
| OUTPUT4 (DC ) OU                                                                               | TPUTS (DC )                                        | - 100         |                                |
| 0.7v 5v 0.2                                                                                    | v                                                  | 1v            |                                |
| لت <mark>فروجي ۴: ولتاژ ۷: ۵ تا ۵ ولت</mark><br>عمر ولي من من من من من من من من من من من من من | Fine tune KeyBoard Right Left<br>ولتاژ ۲.۰ تا ۱ ول | دی<br>روجی ۵: | ė CO                           |
|                                                                                                |                                                    |               |                                |

خروجی ۱: خروجی ۲+۵۸ است که شبیه ساز سنسور CrankShaft یا میل لنگ است و در نرم افزار با زدن دو دکمه بالا و پایین میتوان مقدار RPM را بین ۸۵۰ تا ۴۰۰۰ تغییر داد. همچنین دامنه توسط یک ولوم لغزنده بین ۰ و ۵۰ درصد و ۱۰۰ درصد قابل تغییر است.

خروجی ۲: خروجی شبیه ساز موج PWM است و در نرم افزار با زدن دو دکمه بالا و پایین میتوان مقدار فرکانس را بین ۳ تا ۳۰۰۰ تغییر داد. همچنین میتوان مقدار دقیق فرکانس را با کلیک کردن درون کادر مقدار عددی فرکانس تایپ کرد. درصد PWM وقتی معادل %۵۰ باشد موج مربعی است ولی با دکمه های افزایش و کاهش یا تایپ درون کادر آن ، مقادیر ۱-۹۹ درصد را وارد کرد.همچنین دامنه توسط یک ولوم لغزنده بین ۰ و ۵۰ درصد و ۱۰۰ درصد قابل تغییر است. یک کلید کشویی روی برد وجود دارد که میتوان با آن خروجی PWM را DC یا AC کرد که در حالت DC سیگنال مثبت و در حالت AC سیگنال مثبت و منفی است.

خروجی ۳: خروجی موج مربعی ۳ تا ۱۵۰۰ هرتز است.

خروجی ۴ : ولتاژ DC قابل تنظیم بین ۷۰۰ میلی ولت تا ۵ ولت است. با انتخاب کردن آن توسط موش و زدن دکمههای فلش چپ و راست کیبرد ، میتوان مقدار آنرا به مقادیر کم تغییر داد.

خروجی ۵ : ولتاژ DC قابل تنظیم بین ۲۰۰ میلی ولت تا ۱ ولت است که شبیه ساز سنسور اکسیژن میباشد.

### www.CarGeek.ir کابل OBD برای اتصال به کانکتور دیاگ برای دانلود و تبدیل و فلش کردن ایسو بدون باز کردن آن

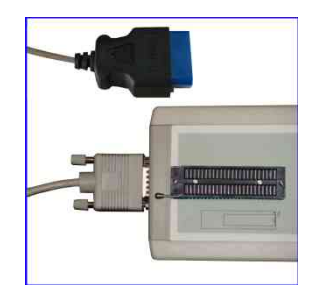

کانکتور ۱۵ پایه مادگی روی جعبه مستقیما توسط کابل موجود در بسته بندی به کانکتور ۱۶ OBD پین خودرو که برای دیاگ کردن است متصل می شود. یک تبدیل ۱۶ به ۲ نیز همراه دستگاه برای خودروها با کانکتور دو سیمه ارائه میشود.

توجه داشته باشید که دراین روش ، ایسیو باید قادر به اجرای برنامه خود باشد و ارتباط با دیاگ برقرار باشد، در غیر اینصورت از کابل ۶ سیمه (جیتگ) استفاده کنید.

قبل از شروع عملیات باید سوئیچ را باز کنید و در پایان دانلود یا فلش یا تبدیل باید آنرا ببندید و با یک مکث حدود ۳۰ ثانیه آنرا مجدد باز کنید. در بعضی مدلهای ایسیو (مانند بوش) این مکث به ۳ دقیقه هم میرسد که در این موارد خاص ، نرم افزار اطلاعات لازم را به شما اعلام میکند.

قبل از دانلود و فلش و یا تبدیل از شارژ بودن باتری خودرو و در صورت استفاده از لپ تاپ از شارژ بودن باتری لپتاپ مطمئن شوید.

### به هیچ وجه عملیات دانلود و تبدیل را نیمه کاره رها نکنید.

در صورتیکه بدلیلی دانلود ناقص انجام شـد سوئیچ را مجدد بسـته و باز کرده و سـعی در دانلود مجدد بکنید. نهابتا در صورت پاسـخ ندادن ایسـیو ، یکبار باتری خودرو را قطع و وصل کنید و در صورت ادامه مشـکل ، شـما ناچار به باز کردن ایسـیو و پروگرام کردن با کابل ۶ سـیمه ( جیتگ کردن) هسـتید.

### نحوه دانلود کردن ایسیو :

### شما میتوانید توسط دکمه شناسایی ایسیو ، مدل انواع ایسیو را بطور خودکار شناسایی کنید. در صورتیکه ایسیو بطور خودکار شناسایی نشد برای انتخاب دستی به روش زیر عمل کنید:

در نرم افزار پروگرامر ۵۰۰۰ بعد از زدن دکمه **انتخاب**، در پنجره باز شده گزینه OBD-Download را انتخاب کنید و سپس نوع سازنده و نام ایسیو که میخواهید پروگرام کنید را انتخاب کنید بطور خودکار فایل مورد نیاز برای دانلود همان مدل ایسیو خودرو انتخاب شده به حافظه لود میشود و با زدن دکمه **ریختن برنامه** میتوانید ایسیو را دانلود کنید.

در صورتیکه دگمه **خواندن** فعال بود با زدن آن میتوان از ایسیو سالم دامپ آنر خواند. توجه داشته باشید که دامپ به دست آمده برای دانلود مناسب است و برای پروگرام ۶ سیمه مناسب نیست.

#### نحوه تبديل كردن ايسيو :

در صورتیکه بخواهید ایسیو را تبدیل کنید مانند دانلودکردن عمل کنید ولی قبل از زدن دکمه **ریختن برنامه** دکمه انتخابتبدیل را بزنید تا لیستی از تبدیلهای قابل انتخاب ظاهر شود و با انتخاب هر نوع تبدیل ، فایل آن در حافظه باز میشود یا میتوانید بجای اینکار دکمه **باز کردن فایل** را زده تا لیست فایلهای انواع خودرو ظاهر شود و با لود کردن فایل دلخواه بجای فایل اصلی ایسیو فایل ایسیو مشابه دیگری را از دایرکتوری Dump در حافظه لود کنید. سپس با زدن دکمه **ریختن برنامه** میتوانید ایسیو را تبدیل کنید.

### نحوه فلش كردن ايسيو :

در نرم افزار پروگرامر ۵۰۰۰ بعد از زدن دکمه **انتخاب قطعه** ، در پنجره باز شده گزینه OBD-Flasher را انتخاب کنید و سپس نوع سازنده و نام ایسیو که میخواهید پروگرام کنید را انتخاب کنید با زدن دکمه **ریختن برنامه** میتوانید ایسیو را فلش کنید.

### نکاتی در مورد دانلود و تبدیل ایسیو

نکته۱: با دانلودکردن فایل همان مدل ایسیو (فایل پیشفرضی که با انتخاب هر ایسیو لود میشود) میتوانید قسمتهای خراب فلش را تعمیر کنید و ایرادهای ایسیو مانند لرزش موتور و استارت سرد را برطرف کنید. در صورت انتخاب فایل ایسیوهای مشابه می توانید تبدیل ایسیو را انجام دهید.

نکته۲: در لیست پروگرامر گزینه هایی مانند Pride\_KmSensor\_Repair برای اصلاح سنسور کیلومتر و PrideColdStartRepair برای اصلاح استارت سرد پراید و LC-LarzeshMotor\_Repair برای اصلاح لرزش موتور ایسیو LC وجود دارد که با انتخاب آنها فایل مناسب برای تعمیر آن مدل ایسیو هم لود میشود. بعد از انتخاب این گزینه ها ، فایل جدیدی را لود نکنید.

نکته۳: برای تبدیل ایسیو فایل انتخاب شده باید مشابه باشد ۴ دسته کلی ایسیو در حال حاضر وجود دارد ایسیو های دارای ST10F273 مشهور به PL4 ، ایسیو های S2000 با آی سی فلش ۴۸ پایه 29f200BB مشهور به ساژم ( ممکن است از نوع والئو هم باشد) و ایسیو های زیمنس و بوش .

شما نمیتوانید فایل ایسیوی زیمنس را روی PL4 بریزید ولی انواع فایلهای ایسیوی PL4 را میتوانید برای تبدیل استفاده کنید.

در ایسیو کیت معمولی فایلهای زیمنس ایران خودرو نیز روی ایسیو زیمنس با پایه پراید و برعکس قابل دانلود نمی باشد و فایلهای زیمنس ایموبلایزر نیز بروی مدل معمولی وبرعکس قابل دانلود نمی باشند. تنها در مدل پیشرفته ۵٫۵۵۸ اینکار انجام میشود.

نکته۴: بعد از تبدیل ،پایه ایسیو تغییر نمی کند یعنی اگر شما ایسیوی پراید را به ۴۰۵ تبدیل کردید و بخواهید ۴۰۵ را به ۲۰۶ تبدیل کنید ، دوباره باید پراید را انتخاب کرده و فایل ۲۰۶ را روی آن بریزید.

نکته۵: در لود کردن فایل دقت کنید ! ریختن فایل اشتباه در بعضی موارد موجب از کار افتادن ایسیو و نیاز به باز کردن ایسیو و پروگرام کردن به روش اول (۶ سیمه جیتگ) است.

نکته۶: در صورتیکه ایسیوی مدل ایموبلایزر والئو را میخواهید به غیر ایموبلایزر تبدیل کنید ، برای جلوگیری از قفل شدن ایسیو بعد از تبدیل ، در مدل 5000A ابتدا برنامه اییپرام (95160) همان مدل بدون ایمو را در ایسیو دانلود کنید و سپس ایسیو را به مدل غیر ایمو تبدیل کنید.

مثال: تبدیل ایسیو SLC به پراید (1224708200) 881H: دکمه **انتخابقطعه** را زده و از لیست OBD-Download و Valeo و SLC را انتخاب کنید. سپس با زدن دکمه **باز کردنفایل** از دایرکتوری dump فایل (1224708200) PL4\_Pride را باز کنید و بعد از وصل کردن کابل دیاگ و زدن دکمه **ریختنبرنامه** عملیات تبدیل در ظرف حداکثر ۳ دقیقه انجام خواهد شد. اگر به جای فایل ذکر شده هر فایل PL4 دیگری را انتخاب کنید ایسیو شما به آن مدل تبدیل خواهد شد. هیچ فایلی برنامه را بریزید ایسیو SLC شما برای رفع عیوب احتمالی با فایل سالم دانلود خواهد شد.

در ایسیو های PL4 و S2000 ، قابلیت پروگرام و خواندن اییپرام (95080-95080) از راه کانکتور OBD بدون باز کردن ایسیو وجود دارد.

### نحوه خواندن اییپرام ایسیو از راه OBD:

- ۱- برای خواندن اییپرام ابتدا ایسیو مورد نظر را با دکمه انتخاب قطعه از لیست OBD-DownLoad انتخاب کنید.
- ۲- توصیه میشود ابتدا ، یکبار ایسیو را دانلود معمولی (دکمه **ریختن برنامه** )کرده تا ایرادات احتمالی آن برطرف شود.
- ۲- در صفحه اصلی دکمه **تنظیماتقطعه** را بزنید. در جلوی DownLoad Select بطور پیشـفرض کلمه Flash قرار دارد با کلیک روی آن ، حالت آنرا به EEPROM Read تغییر دهید و با زدن دکمه تایید از صفحه تنظیمات خارج شوی*د*.
- ۰۴ دکمه **خواندناییپرام** را بزنید، محتویات فعلی اییپرام خوانده شده و به ابتدای بافر کپی میشود ولی خود ایسیو نیز بدون برنامه میشود( چراغ چک می رود)
  - ۵- مجدد مدل ایسیو را با دکمه **انتخابقطعه** انتخاب کنید و با دکمه **ریختن برنامه** آنرا دانلود کنید تا چراغ چک برگردد.

### نحوه پروگرام کردن اییپرام ایسیو از راه OBD:

- ۱- برای برنامهریزی اییپرام ابتدا ایسیو مورد نظر را با دکمه **انتخابقطعه** از لیست OBD-DownLoad انتخاب کنید.
- ۲- توصیه میشود ابتدا ، یکبار ایسیو را دانلود معمولی (دکمه **ریختن برنامه** )کرده تا ایرادات احتمالی آن برطرف شود.
- ۲- در صفحه اصلی دکمه **تنظیماتقطعه** را بزنید. در جلو<mark>ی</mark> DownLoad Select بطور پیشـفرض کلمه Flash قرار دارد با کلیک روی آن ، حالت آنرا به EEPROM Write تغییر دهید و با زدن دکمه تایید از صفحه تنظیمات خارج شوی*د*.
- ۴- اکنون باید فایل اییپرام خود را توسط دکمه **بازکردنفایل** لود کنید و اگر میخواهید EEPROM پاک شود هیچ فایلی لود نکنید. بعد از اتصال کانکتور OBD دکمه **پرکردن اییپرام** را بزنید. در پایان برنامه اییپرام ایسیو جایگزین میشود ولی خود ایسیو نیز بدون برنامه میشود ( چراغ چک می رود)
  - ۵- مجدد مدل ایسیو را با دکمه **انتخابقطعه** انتخاب کنید و با دکمه **ریختن برنامه** آنرا دانلود کنید تا چراغ چک برگردد.

توجه: یکچهارم آخر EEPROM در برابر پاکشدن و برنامهریزی محافظت شده و تنها تا آدرس ۶۰۰ میتوانید برنامه بریزید. ن<mark>کت</mark>ه : توسط منوی **بافر/تنظیمات بافر** میتوانید عملیات نوشتن را تنها در محدوده خاصی از EEPROM انجام دهید.

# <mark>قابلیتهای مدل</mark> 5000A ب<mark>رای تبدیل پایه زیمنس</mark> این صفحه مخصوص ایسیو کیت پیشرفته 5000A میباشد و در مدل معمولی قابل اجرا نیست.

در مدل ايسيو كيت پيشرفته ، قابليت تبديل انواع ايسيو **زيمنس** از راه OBD بدون باز كردن ايسيو وجود دارد. نتيجه دقيقا مانند اينست كه ايسيو باز شده و آکسـی آن با پروگرامر ، پروگرام شده است. نکته: در ایسیو های CIM امکان دانلود سریع و مطمئن از طریق CAN وجود دارد . در صورتیکه تستر ایسیوی شـما این قابلیت را پشـتیبانی نمیکند پایه

۵۷ کانکتور ایسیو (CANL) را به پایه ۱۴ OBD و پایه ۸۸ کانکتور ایسیو (CANH) را به به پایه ۶ OBD وصل کنید.

#### خواندن کد سوئیچ و کیلومتر از ایسیو زیمنس از طریق OBD:

برای مواردی که سوئیچ موجود است ولی کد سوئیچ گم شده است <sub>ا</sub>یا قصد کپی برنامه ایسیو معیوب بروی ایسیوی سالم خام را داری*د*، در ایسیوهایی که این عمل پشتیبانی میشود بعد از انتخاب مدل ایسیو از لیست OBD-DownLoad دکمه **خواندن از قطعه** روشن میشود.

- ۱- ابتدا ایسیو مورد نظر را با دکمه **شناسایی ایسیو** و یا **انتخابقطعه** از لیست OBD-DownLoad/Siemence انتخاب کنید.
  - دکمه خواندن از قطعه را بزنید، خواندن در کمتر از ۳۰ ثانیه انجام خواهد شد . -۲
- ۳- با زدن دکمه **تنظیمات قطعه** کیلومتر و کد سوئیچ نمایش داده میشود. برای تائید صحت عملیات ، اعداد را با کیلومتر و کد خودرو تطبیق دهید.
  - ۲- دامپ قطعه را با دکمه ذخیره فایل روی کامپیوتر خود ذخیره کنید.

#### نحوه تبدیل پایه ایسیو زیمنس و تغییر کامل دامپ از طریق OBD :

در ایسیوهایی که این عمل پشتیبانی میشود دکمه **تبدیل زیمنس** روشان میشود.

- ۱- ابتدا ایسیو فعلی خود را با دکمه با دکمه **شناسایی ایسیو** و یا **انتخابقطعه** از لیست OBD-DownLoad/Siemence انتخاب کنید.
- ۲- دکمه **انتخابتبدیل** را بزنید تا لیستی از تبدیلهای قابل انتخاب (همه انتخابها خام و صفر کیلومتر است) ظاهر شود و تبدیل مناسب را انتخاب کنید یا توسط دکمه باز کردن فایل، دامپ مناسب و سازگار با ایسیوی خود را باز کنید . توجه : دامپ اشتباه ( مثلا دوگانه برای ایسیوی تک سوز) موجب خراب شدن برنامه ایسیو و نیاز به برنامه ریزی با کابل ۶ سیمه خواهد شد
  - ۳- دکمه **تبدیل زیمنس** را بزنید کمتر از ۱ دقیقه تبدیل پایه انجام میشود **اما ایسیو فاقد برنامه است و باید دانلود شود**. توجه: تا پایان کار و نُمایُش پیغام َ پایان، به هیچ وجه سوئیچ را نبندید یا بَرَق ایسیو را قطع نکّنید. نکته: بعد از پایان تبدیل ، پایه ایسیو عوض شده است و هرگونه تبدیل بعدی تنها با انتخاب پایه جدید توسط انتخاب قطعه مجاز است و به همین دليل دكمه تبديل خاموش ميشود.
- ۴- در صورتی که دامپ انتخاب شده برای تبدیل ایسیو،مشابه و همخانواده ایسیوی اولیه ( قبل از تبدیل ) است دکمه **دانلود زیمنس** را بزنید و در صورت متفاوت بودن توسط دکمه **انتخابقطعه** از لیست OBD-DownLoad/Siemence ایسیویی که برای تبدیل انتخاب شده را انتخاب کنید و سپس دکمه **دانلود زیمنس** را بزنید. دانلود به مدت تقریبی ۳ دقیقه انجام میشود.

۵- سوئیچ را بسته و بعد از ۳۰ ثانیه باز کنید ، توسط دکمه شناسایی ایسیو ، ایسیو بعنوان مدل تبدیل شده شناسایی خواهد شد.

**برخی تبدیلهای مجاز**:( برخی موارد نیاز به تغییر سیم کشبی یا مدار است):

- انواع زیمنس کنتینانتال قدیم تکسوز به یکدیگر
- زیمنس CI4 به کنتینانتال قدیم ( در تبدیل معکوس کنتینانتال به CI4 بدون تغییرات سخت افزاری، ایسیوی گاز کار نخواهد کرد) - ۲
  - انوع CIM به یکدیگر -٣
  - انوع CIM به EF7 قديم -۲
  - CIM به کنتینانتال قدیم تکسوز ( نیاز به تغییرات سخت افزاری دارد و به هر مدلی قابل تبدیل نیست) -۵
    - انواع دوگانه سوز کنتینتال به یکدیگر ( شامل ایسیوهای تکسوز روی سخت افزار دوگانه) - ۶

مثال ۱: تبدیل ایسیو پراید بیکد به ایموبلایزر: ایسیو اولیه که پراید بدون ایموبلایزر است را انتخاب کنید و از انتخاب تبدیل Pride Petrol Immo را انتخاب كرده ، دكمه تبديل زيمنس را بزنيد . سَپسَ دكمه دانلود زيمنسُ را بزنيد .

مثال ۲: تبدیل ایسیو Cl4 سمند به پراید بیکِد: ایسیو اولیه که Cl4+CNG است را انتخاب کنید و از انتخاب تبدیل Pride Petrol Bicode را انتخاب کرده و دكمه تبديل زيمنس را بزنيد،چون ايسُيو به گروه ديگرى تبديل شده است از انتخاب قطعه ايسيو پرايد بدون ايمو را انتخاب كرده و در آنجا دانلود بكنيد.

مثال ۳: کپی ایسیو معیوب بروی ایسیو سالم بدون نیاز به تعریف سوئیچ : ایسیو اولیه را شناسایی خودکار کرده و خواندن را زده و دامپ را ذخیره کنید. ایسیو سالم که میخواهید برنامه روی آن کپی شود و حتی مربوط به خودروی دیگری است را متصل کرده و شناسایی کرده و سپس دامپ ذخيره شده قبلي را باز كرده و دكمه تبديل زيمنس را بزنيد و در انتها دانلود كنيد.

مثال ۴: خام کردن ایسیو و برنامه ریزی کامل : ایسیو را شناسایی کرده و سپس دکمه تبدیل زیمنس را زده و سپس دانلود را بزنید و تعریف سوئیچ کنید.( این روش مثل جیتگ کردن بوده و بسیاری از ایراداتی که با دانلود برطرف نمیشود را برطرف میکند)

#### توجه: تبدیل و دانلود ایسیوهای پراید او ۴۰۵ ضدسرقت کنتینانتال قدیم نیاز یه سوئیچ تعریف شده دارد .

### برنامه دیاگ ۵۰۰۰:

از درون CD از دایرکتوری Diag5000 برنامه Setup را برای نصب اجرا کنید. بعد از نصب پروگرامر ۵۰۰۰ را به USB کامپیوتر متصل کرده و در صورتیکه برنامه TNM5000 یا EcuKit قبلا اجرا شده اند از آنها خارج شده و برنامه دیاگ ۵۰۰۰ را اجرا کنید. نسخه های آپگرید نیز از صفحه دانلودهای سایت قابل دریافت است.

محیط برنامه به شکل زیر است:

| > "Not Day 100" (result III) | 6       |            |                           |           | - |
|------------------------------|---------|------------|---------------------------|-----------|---|
|                              | ا ويزرا | 405 11 / 1 | / ايران خودر              | قعه اصلى  | - |
|                              |         |            | بيقيزل                    | . زېشن    | 1 |
|                              |         |            | بلزيلى                    | . زيشن    | 2 |
|                              |         |            | للز                       | . زيعتس ا | 3 |
|                              |         |            | و ټو                      | \$2000 .  | 4 |
|                              |         |            |                           | \$2000 .  | 5 |
|                              |         |            | Law of the law of the law | SL96 .    | 6 |
|                              |         |            | Bosch M                   | .7.4.4 .  | 7 |
|                              |         |            | SA                        | X500 .    | 8 |
|                              |         |            |                           | SMVL .    | 9 |
| л v ș б<br>📻 🚹 📕 🧭           | ۴       | ٣          | ۴<br>?                    | 1         |   |

- ۱- دکمه خروج که با یکبار زدن آن صفحه کوچک شده و با زدن مجدد برنامه بسته میشود. برای بستن برنامه دکمه F3 نیز قابل استفاده است.
  - ۲- دکمه نمایش راهنما
  - در روی صفحه کلید نیز همین کار Space در روی صفحه پارامترها کار میکند. زدن دکمه Space در روی صفحه کلید نیز همین کار را انجام میدهد.
    - ۴- دکمه پرینت که همزمان عکسی از صفحه نمایش در دایرکتوری Pic نیز ذخیره میکند.
- د. دکمه انتخاب گزینه در لیست . گزینه فعال در روی صفحه با یک نوار آبی رنگ نمایش داده میشود. دکمه Enter روی صفحه کلید نیز و کلیلک دوبل چپ mouse نیز همین کار را انجام میدهد.
  - ۶- دکمه پایین رفتن در لیست. دکمه down روی صفحه کلید نیز همین کار را انجام میدهد.
    - ۷- دکمه بالا رفتن در لیست. دکمه Up روی صفحه کلید نیز همین کار را انجام میدهد.
- ۸- دکمه برگشت به یک مرحله عقب در لیست. دکمه Esc یا F1 یا BackSpace روی صفحه کلید و کلیک راست نیز همین کار را انجام میدهد. این دکمه وقتی که ارتباط با ایسیو برقرار است به رنگ قرمز در آمده و وقتی ارتباط قطع است برنگ سبز است.
  - ۹- نمایشگر موقعیت آخرین گزینه انتخاب شده در لیست. این نوشته در صورتیکه کابل دیاگ قطع باشد یا ولتاژ باتری ضعیف باشد برنگ قرمز در میآید.

**در صفحات پیکربندگ** ، با هر بار کلیک روی گزینه ها مقدار پیکربندی تغییر میکند ولی روی ایسیو نوشـته نمیشـود. در هنگام خروج از صفحه پیکربندی ، از شـما درخواسـت میشـود که آیا پیکربندی انتخاب شـده به ایسـیو منتقل شـود یا خیر.

### کدهای کلید:

کدهای زیمنس ایران خودرو ۸ رقمی هستند که شـما میتوانید آنرا بطور کامل یا تنها ۴ رقم را وارد کنید که باید از رقم اول که همیشـه ۱ اسـت صرفنظر کنید و ۴ رقم بعدی را وارد کنید مثلا برای 10B37KHQ کافیست 0B37 را وارد کنید. کدهای زیمنس پراید ۱۴ رقمی هستند که شـما میتوانید آنرا بطور کامل یا تنها ۴ رقم اول را وارد کنید.

کدهای والئو ایران خودرو ۸ رقمی هستند که هر ۸ رقم باید وارد شوند.

کدهای بوش یا ۸ رقمی هستند که هر ۸ رقم باید وارد شود یا ۱۴ رقمی که ۸ رقم آخر واردمیشود مثلا برای K1F100AWR7RHSB کد سوئیچ AWR7RHSB است.

برای کدهای زامیاد ۸ رقمی ایسیو زیمنس ۴ رقم اول کد سوئیچ است.

### کانکتور 6 سیمه برای جیتگ کردن:

کانکتور پیچی 6 سیمه دارای شـش اتصال برای پروگرام قطعات قابل پروگرام ایسـیو با باز کردن ایسـیو بدون خارج کردن آی سـی های فلش و اییپرام از روی برد می باشـد. در این روش ( جیتگ کردن ) ، بر خلاف دانلود کردن ایسـیو که تنها بخشـهایی از آی سـی فلش پروگرام میشود تمام حافظه فلش و اییپرام قابل برنامهریزی اسـت و نتیجه هیچ تفاوتی با در آوردن فلش و پروگرام کردن روی تبدیل پروگرامر ندارد.

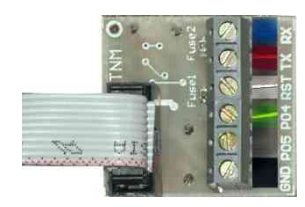

نامهای این ۶ سیم ارتباطی به شرح زیر است:

-TX به رنگ قرمز -RX به رنگ آبی -PO4 به رنگ سبز -PO5 به رنگ زرد -RST به رنگ سفید -GND به رنگ سیاه

در تصویرهای موجود در این دفترچه راهنما و نرم افزار محل اتصال کابلها به رنگ کابلها مشخص شده است.

اتصال TX ، TX اجباری است اتصال کابل RST در اکثر موارد اجباری نیست ولی بسیار کمک کننده است و اتصال آن برای افراد مبتدی پیشنهاد میشود .در صورت عدم اتصال آن قبل از انجام هر عمل پروگرام یا وریفای میباید یکبار برق ۱۲ ولت ایسیو را قطع و وصل کنید و در صورت عدم موفقیت چندبار دکمه های پروگرامر را فشار دهید تا نهایتا ارتباط برقرار شود.

بجای سیم PO4 از پروگرامر نیز میتوانید یک مقاومت حدود ۴۷۰ اهم تا ۴٫۷ کیلو اهم را بین زمین ایسیو و محل آن روی برد ایسیو وصل کنید که برای افراد مبتدی پیشنهاد نمیشود.

P05 نیز تنها در مدلهای خاصی از ECU استفاده میشود و در اکثر موارد نیازی به آن نیست و میتوان به جای آن از یک حدود ۴۷۰ اهم تا ۴٫۷ کیلو اهم که به ۵ ولت وصل شده است استفاده کرد.

سیم GND نیز زمین است که به زمین برد ایسیو ( منفی باتری) وصل میشود.

تغذیه ۱۲ ولت ایسیو بعد از اتصال به پروگرامر باید وصل باشد.

در نرم افزار پروگرامر ۵۰۰۰ بعد از زدن دکمه انتخاب، در پنجره باز شده گزینه ECU-Programmer را انتخاب کنید و سپس نوع سازنده و نام ایسیو و قطعهای از ایسیو که میخواهید پروگرام کنید را انتخاب کنید و پس از لود کردن فایل دلخواه قطعه را پاک و پروگرام و وریفای کنید.

توجه : همیشه برق ۱۲ ولت ایسیو را بعد از اتصال کانکتور ۶ سیمه روشن کنید.

نکته ۱: حتی المکان در روی خودرو ، ایسیو را پروگرام نکنید و در روی میز کار با منبع تغذیه با جریان حدود ۱ آمپر ، کار کنید.

نکته ۲: سیم GND از پروگرامر را به زمین (منفی) ایسیو در نزدیکترین نقطه به ایسیو وصل کنید و از اتصال آن در نزدیکی منفی منبع تغذیه و یا در میانراه سیم متصل بین منفی منبع تغذیه و منفی ایسیو خودداری کنید.

در ادامه محل و نحوه اتصال سیم به انواع ایسیو های رایج نشـان داده میشـود.

www.CarGeek.ir ECU S2000-10/S2000-11/S2000-12/S2000-35/S2000-3E/S2000-3F

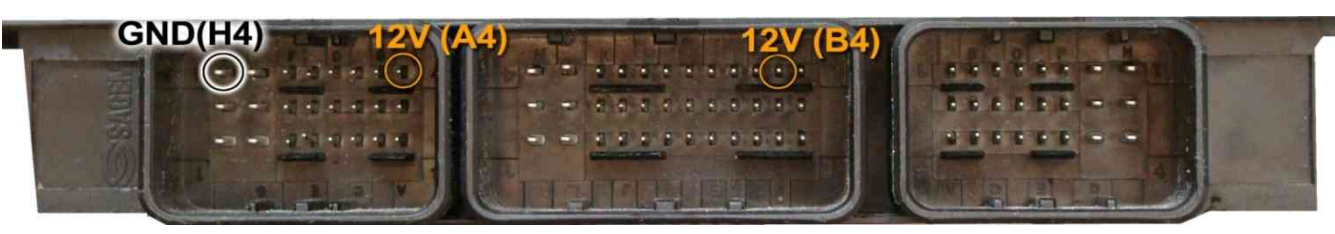

سپس 4 سیم RX/<mark>TX</mark>/RST/P04 از پروگرامر را مطابق شکل زیر به ECU لحیم میکنیم.

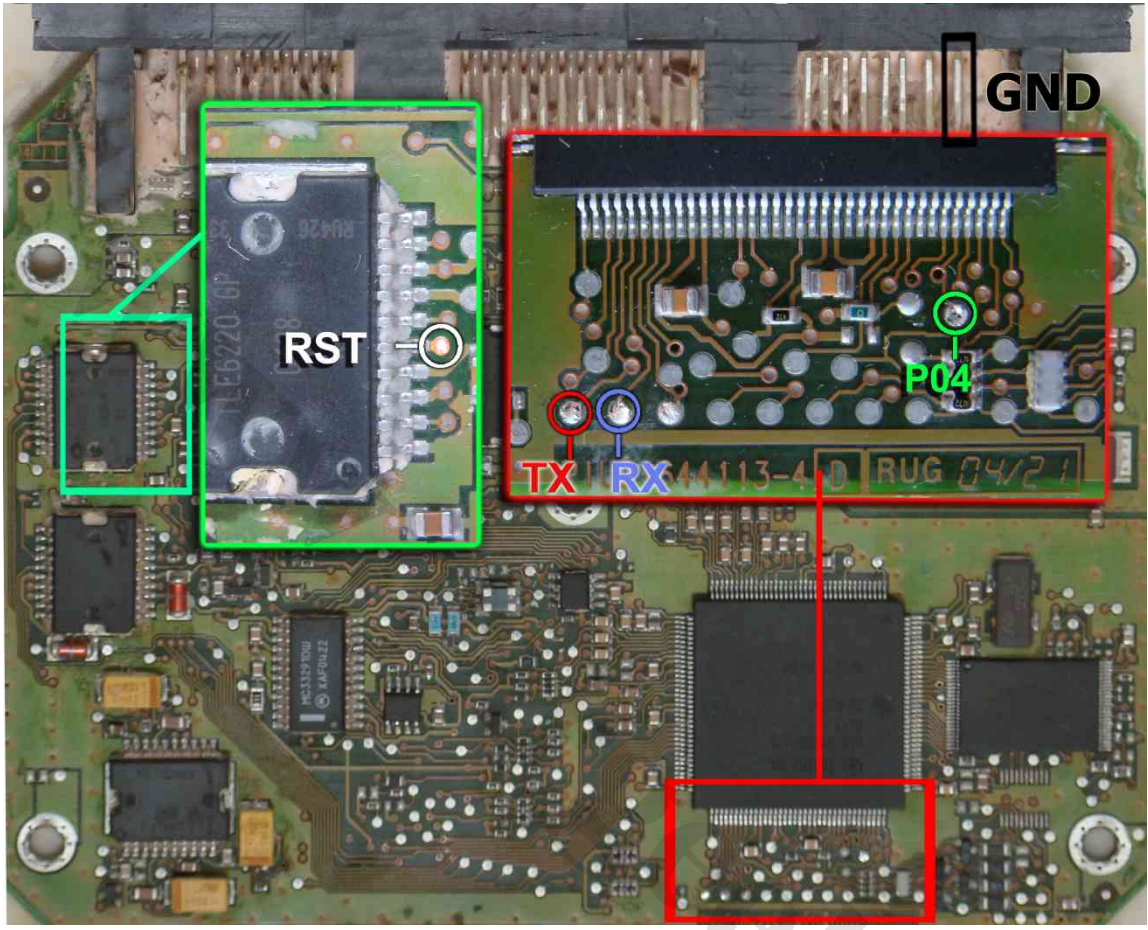

**سیم سیاه پروگرامر** را نیز به نقطه GND وصل کرده و بعد از انتخاب S2000-11-AM29F200 \ SAGEM \ S2000-11-AM29F200 از لیست توسط دکمه انتخاب قطعه، ولتاژ ۱۲ ولت تغذیه را متصل کرده و فلش را ابتدا با زدن دکمه پاک کردن ، پاک کرده و سپس با لود کردن فایل مناسب آنرا پروگرام و سپس وریفای میگیریم.

در صورت نیاز به پروگرام M95080 روی ECU از لیست پروگرامر S2000-11-M95080 \ ECU-Programmer \ SAGEM \ S2000-11-M95080 را انتخاب کرده وآنرا پروگرام و وریفای میگیریم. این قطعه نیاز به پاک کردن نداشته و پروگرام جدید جایگزین قدیمی میشود.

در S2000-35 بجای TLE6620 یک آکسی TLE5216وجود دارد که RST به پایه ۱۵ آن مطابق عکس زیر وصل میشود.

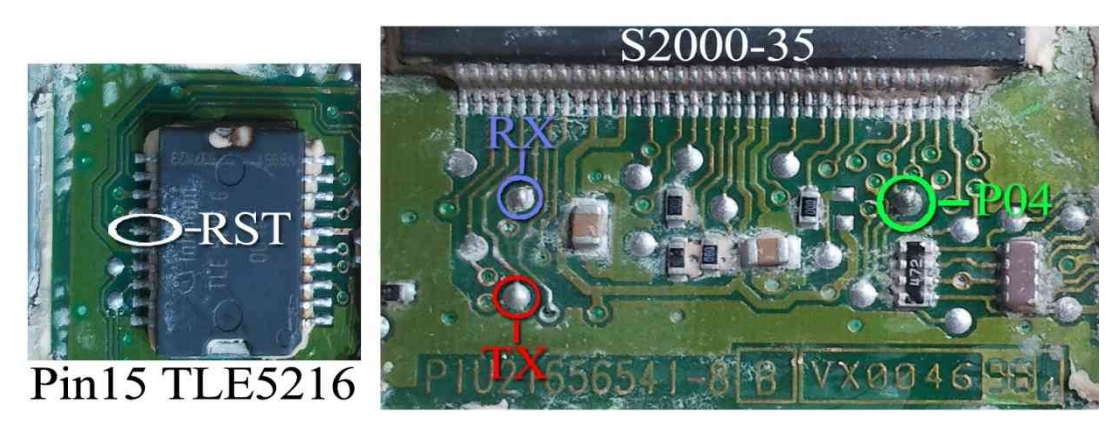

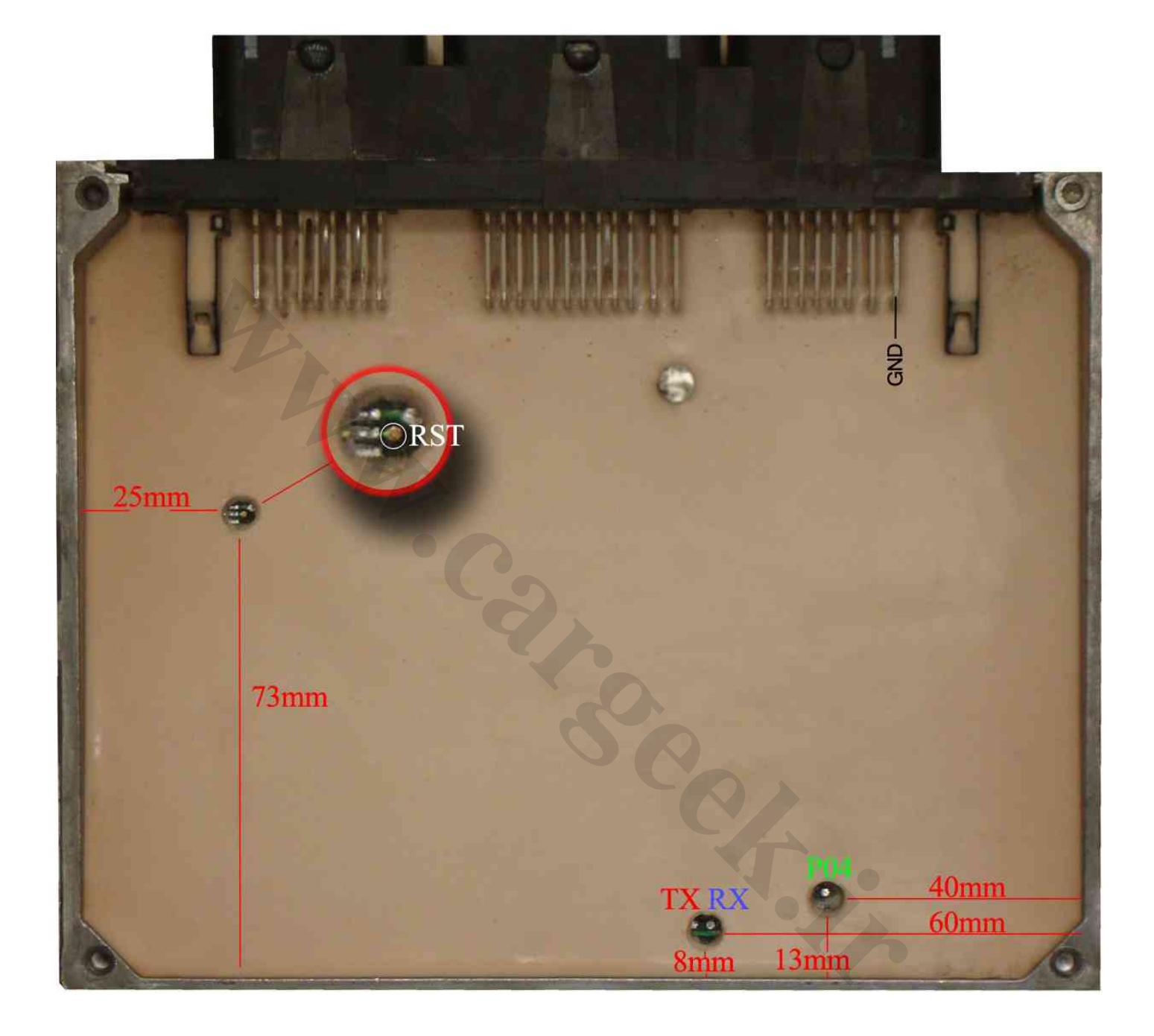

بدون سیم RST نیز میتوانید با قطعه کار کنید ولی برای هر عملیات پروگرام یا پاک کردن یا وریفای باید چندین بار دکمه آنرا روی پروگرامر بزنید تا پروگرامر بتواند نهایتا قطعه را شـناسـایی کند و هربار قبل از زدن دکمه، یکبار برق ۱۲ ولت ECU را قطع کرده و یک ثانیه صبر کنید.

## Siemense بنزینی

ابتدا سیمهای تغذیه را از کانکتور ECU ( ۱۲ ولت به پین ۲۹ و ۳۰ و زمین(منفی باتری) به پین ۲۸ ) وصل کنید.

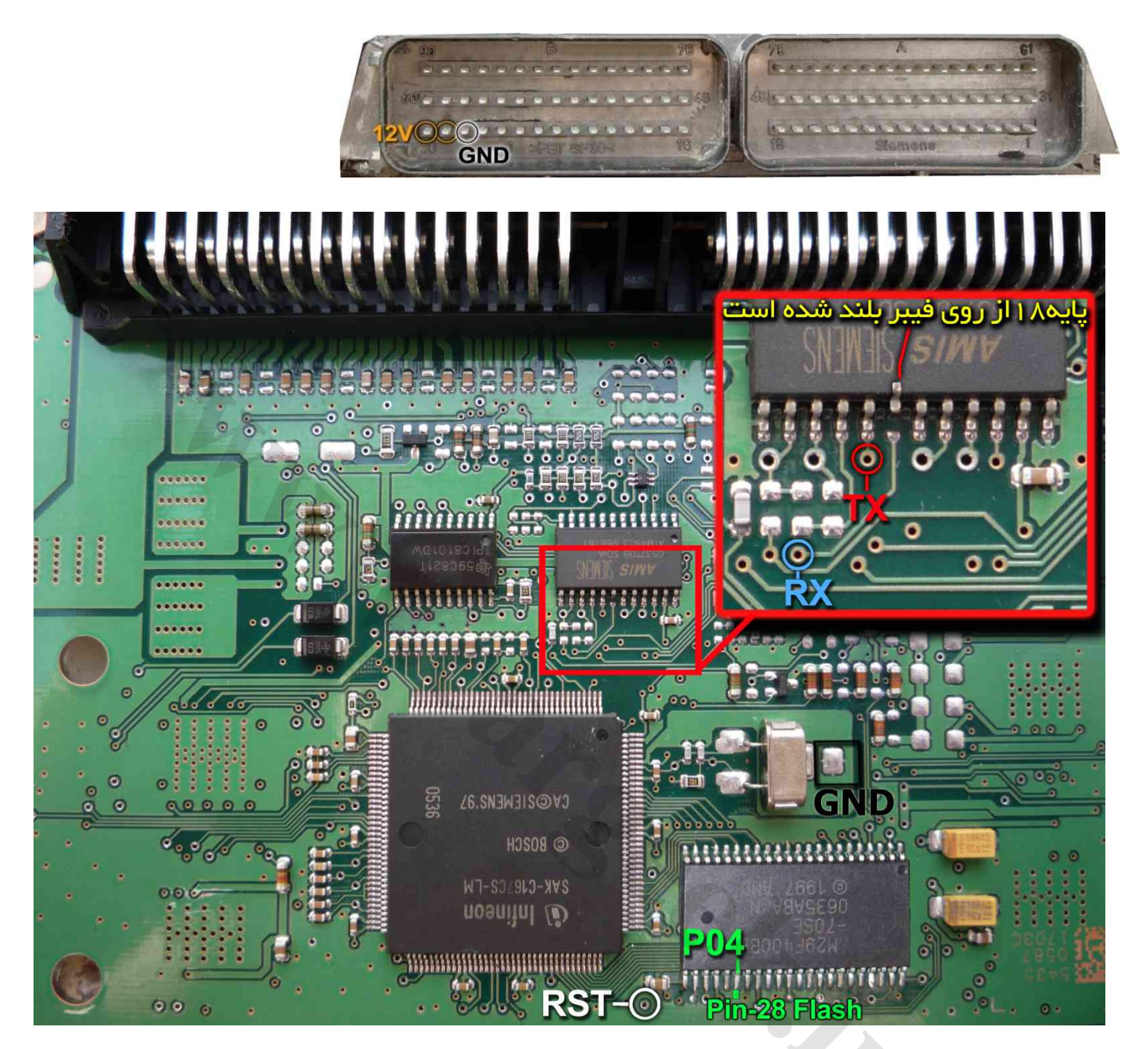

یک آی سی با نام AMIS روی فیبر وجود دارد که پایه شماره ۱۸ آنرا مطابق شکل از روی فیبر بلند کنید یا مسیر متصل به آنرا ( که به نقطه RX وصل میشود) موقتا روی فیبر با لبه تیغ یا نوک پیچ گوشتی قطع کنید. بعد از پایان کار این اتصال باید برقرار شود چون دستگاه دیاگ به ECU متصل نخواهد شد. اتصال سیمهای RX/TX/RST از پروگرامر را به نقاط مشخص شده انجام دهید. پین ۲۸ از آی سی فلش AM29F400BB را به سیم PO4 پروگرامر وصل میکنیم. زمین پروگرامر ( **سیم سیاه**) را نیز به زمین ECU (نقطه GND) وصل کرده و بعد از انتخاب ECU-Programmer \ SIEMENS \ SIMENSE-Benzine-29F400BB از لیست توسط دکمه انتخاب قطعه، ولتاژ ۱۲ ولت تغذیه را متصل کرده و فلش را ابتدا با زدن دکمه پاک کردن ، پاک کرده و سپس با لود کردن فایل مناسب آنرا پروگرامر و سپس وریفای میگیریم.

برای نمایش **کدسوئیچ و کیلومتر** دامپهای زیمنس لود شده در بافر با زدن دکمه **تنظیمات قطعه** عدد کیلومتر و ACCESS Code نمایش داده میشود.

**ایسیو زیمنس گروز**: محل اتصال سیمها روی پشت برد ایسیو با دایره و یک شماره مشخص شده اند.سیم قرمز به دایره ۵۳ ، سیم آبی به دایره ۲۰۲ ، سیم سفید به دایره ۳۱ و سیم سبز به دایره ۴۴ و سیم سیاه به دایره ۲۸۴ وصل میشود. سمت روی برد در کنار آیسی AMIS نیز یک جامپر با نام RNA وجود دارد که باید برداشته شود و بعد از اتمام کار سر جای خود قرار گیرد.

## Siemense دوگانهسوز

ابتدا سیمهای تغذیه را از کانکتور ECU ( ۱۲ ولت به پین ۲۹ و ۳۰ و زمین ( منفی باتری)به پین ۲۸ ) مانند زیمنس بنزینی وصل کنید.

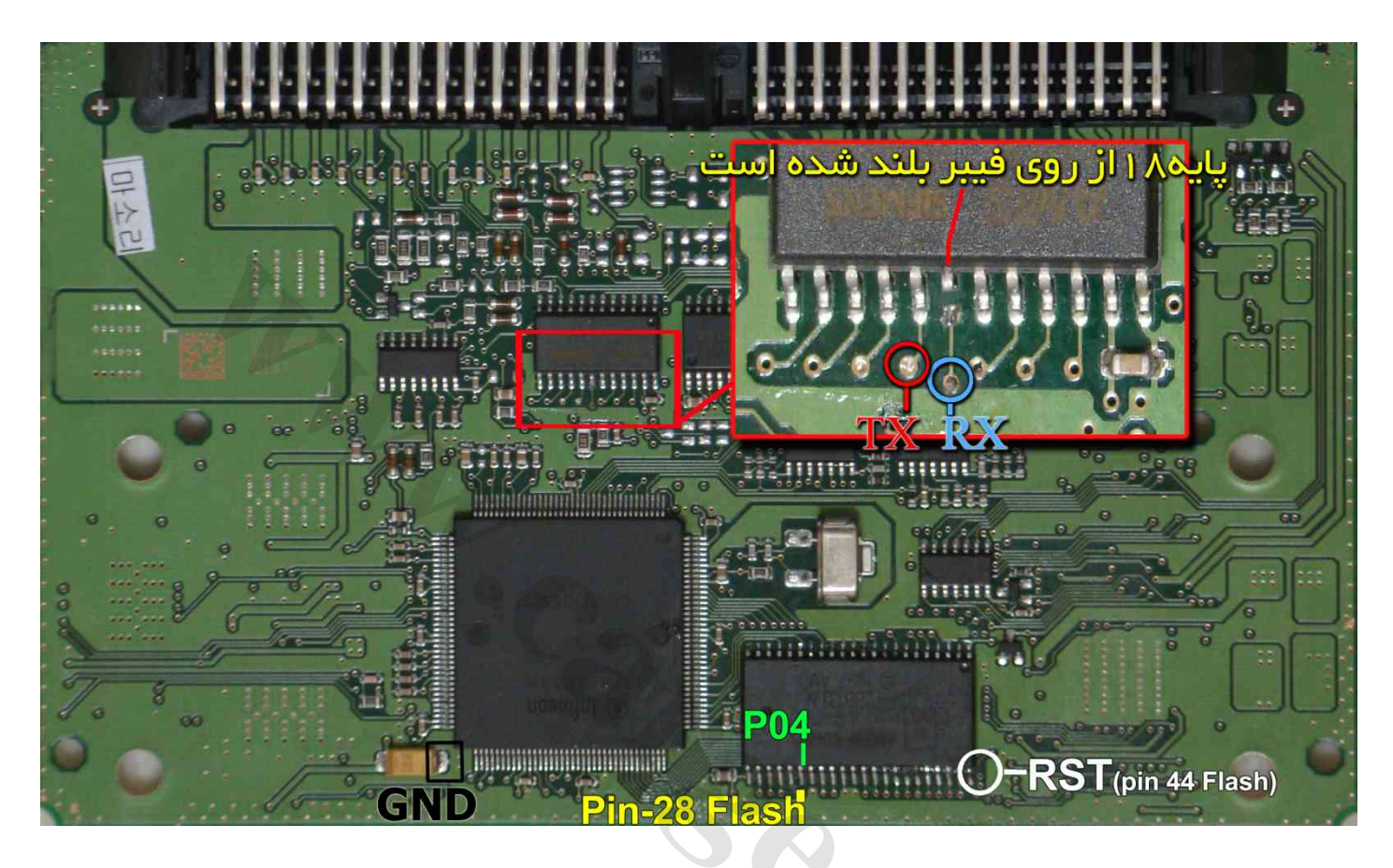

یک آی سی با نام AMIS روی فیبر وجود دارد که پایه شماره ۱۸ آنرا مطابق شکل از روی فیبر بلند کنید یا مسیر متصل به آنرا ( که به نقطه RX وصل میشود) موقتا روی فیبر با لبه تیغ یا نوک پیچ گوشتی قطع کنید. بعد از پایان کار این اتصال باید برقرار شود چون دستگاه دیاگ به ECU متصل نخواهد شد. اتصال سیمهای RX/TX/RST از پروگرامر را به نقاط مشخص شده انجام دهید. پین ۲۸ از آی سی فلش AM29F400BB را به سیم PO4 پروگرامر وصل میکنیم. زمین پروگرامر (**سیم سیاه** ) را نیز به نقطه GND وصل کرده و بعد از انتخاب SIMENSE-Bifuel-29F400BB / SIMENSE از تردن دکمه پاک کردن ، پاک کرده و لیست توسط دکمه انتخاب قطعه، ولتاژ ۱۲ ولت تغذیه را متصل کرده و فلش را ابتدا با زدن دکمه پاک کردن ، پاک کرده و سپس با لود کردن فایل مناسب آنرا پروگرام و سپس وریفای میگیریم.

برای نمایش **کدسوئیچ و کیلومتر** دامپهای زیمنس لود شده در بافر با زدن دکمه **تنظیمات قطعه** عدد کیلومتر و ACCESS Code نمایش داده میشود.

ابتدا سیمهای تغذیه را به کانکتور A ( ۱۲ ولت به پینهای G3-G4-D1 و زمین به پین H3-H4 ) وصل کنید.

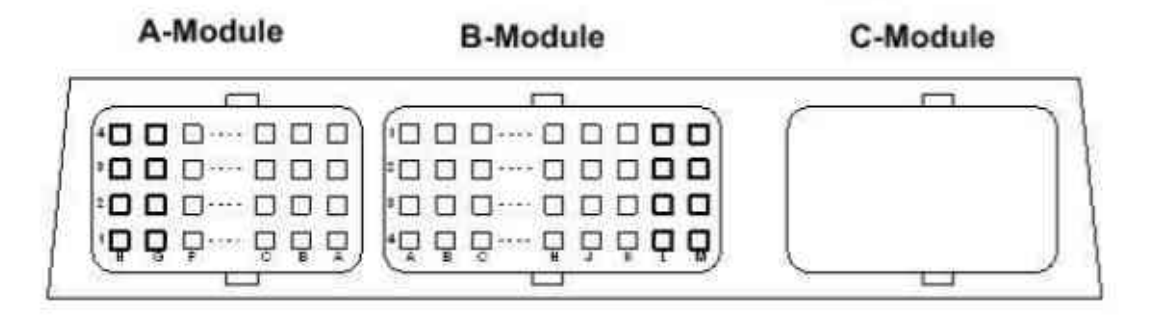

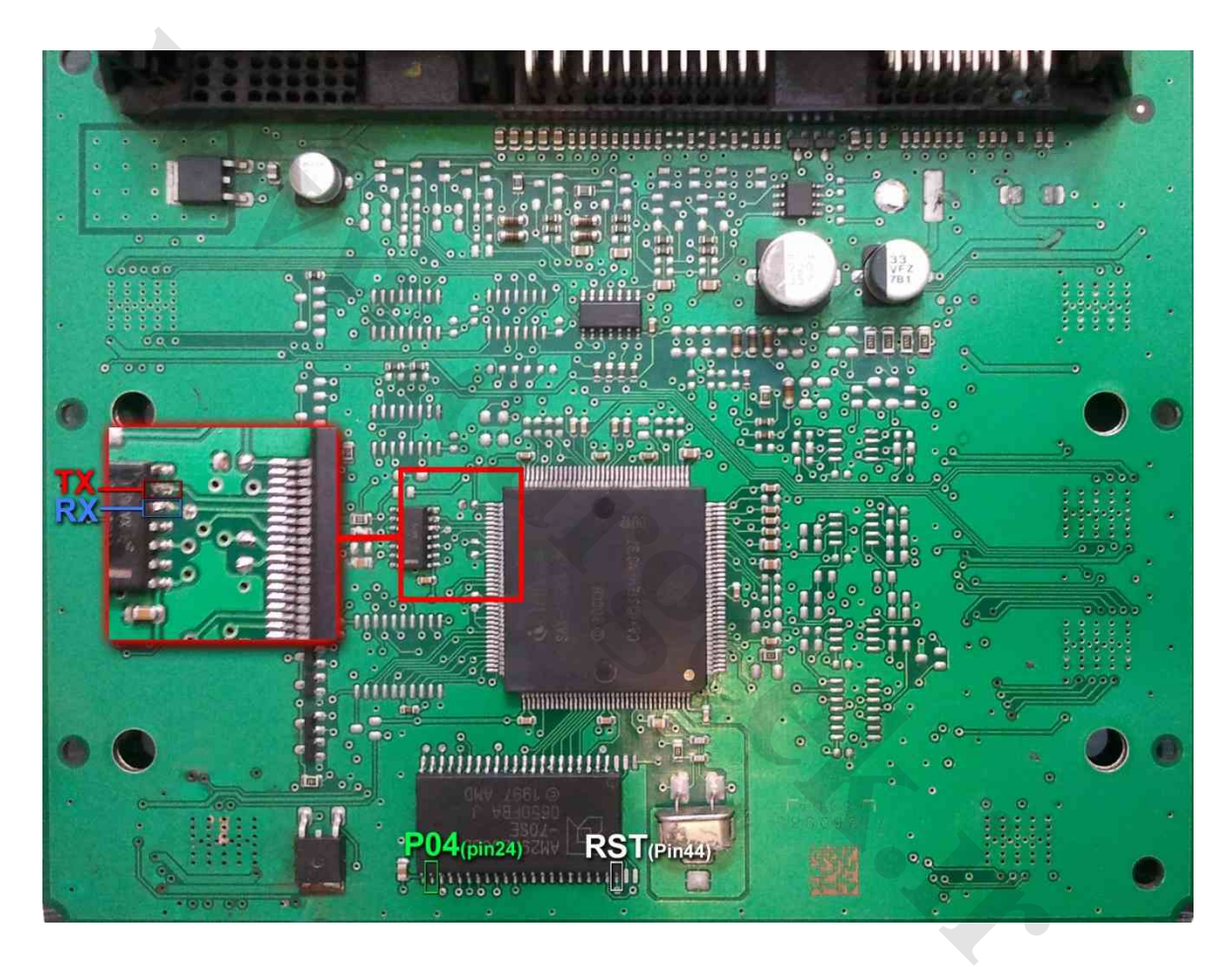

یک آی سلی با نام TY93065D روی فیبر وجود دارد که پایه شماره 5 آن به سلیم RX وصل میشود.

TX به پایه ۶ این آی سـی وصل میشـود. پین ۲۴ از آی سـی فلش AM29F200BB را به سـیم PO4 پروگرامر وصل میکنیم. پین ۴۴ از آی سـی فلش AM29F200BB را به سـیم RST پروگرامر وصل میکنیم.

زمین پروگرامر را نیز به زمین ECU وصل کرده و بعد از انتخاب SIMENSE-GAS-29F200BB \ SIEMENS \ SIMENSE-GAS-29F200BB از لیست توسط دکمه انتخاب قطعه، ولتاژ ۱۲ ولت تغذیه را متصل کرده و فلش را ابتدا با زدن دکمه پاک کردن ، پاک کرده و سپس با لود کردن فایل مناسب آنرا پروگرام و سپس وریفای میگیریم. فیش برق این ECU مانند مدلهای S-2000 است و سیم ۱۲ ولت و زمین(منفی) را مطابق همان مدل وصل میکنیم.

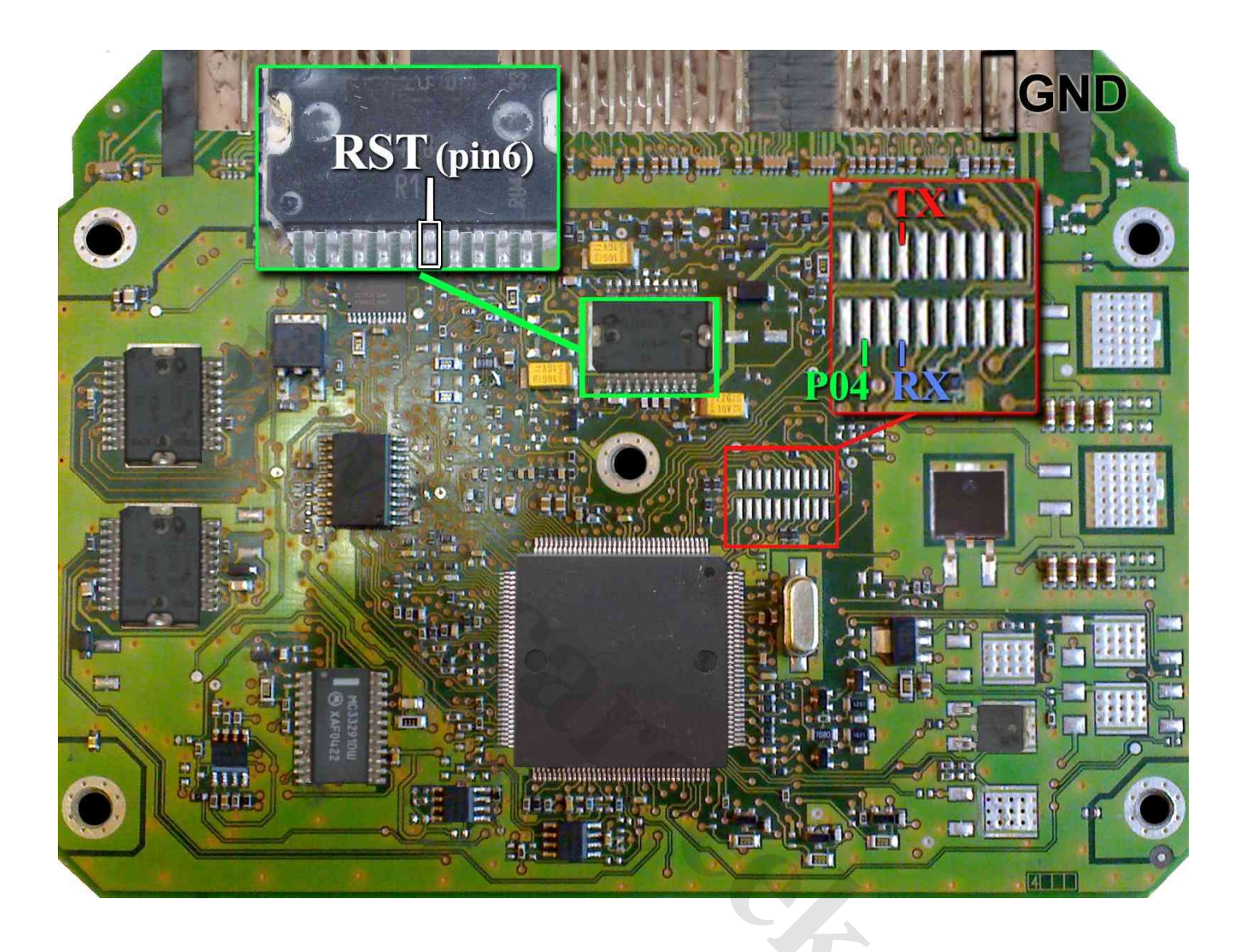

در این مدل یک محل اتصال ۲۰ پایه روی فیبر وجود دارد که مطابق تصویر به پین ٤ از چپ و بالا سیم TX و به پین ٤ از چپ و پایین سیم RX و به پین ۲ از چپ و پایین سیم PO4 را وصل میکنیم.

زمین پروگرامر (سیم سیاه) را نیز به زمین ECU (نقطه مشخص شده در تصویر با علامت GND) وصل کرده و سیم RST را به پایه ۶ آیسی TLE4471 وصل میکنیم.

بدون سیم RST نیز میتوانید پروگرام کنید ولی برای هر عملیات پروگرام یا پاک کردن یا وریفای باید چندین بار دکمه آنرا روی پروگرامر بزنید تا پروگرامر بتواند نهایتا قطعه را شناسـایی کند و هربار قبل از زدن دکمه، یکبار برق ۱۲ ولت ECU را قطع کرده و یک ثانیه صبر کنید تا ایسـیو ریسـت شـود.

بعد از انتخاب ECU-Programmer \ VALEO \ PL4\_Flash\_ST10F273 از لیست توسط دکمه انتخاب قطعه، ولتاژ ۱۲ ولت تغذیه را متصل کرده و فلش را ابتدا با زدن دکمه پاک کردن ، پاک کرده و سپس با لود کردن فایل مناسب آنرا پروگرام و سپس وریفای میگیریم.

در صورت نیاز به پروگرام 95160 روی ECU از لیست پروگرامر PL4\_EEprom\_95160 \ ECU-Programmer \ VALEO \ PL4\_EEprom انتخاب کرده وآنرا پروگرام و وریفای میگیریم. این قطعه نیاز به پاک کردن نداشـته و پروگرام جدید جایگزین قدیمی میشـود. با زدن دکمه **تنظیمات قطعه** بعد از خواندن یا لود کردن فایل اییپرام ،کد سـوئیچ و کیلومتر نمایش داده خواهد شـد.

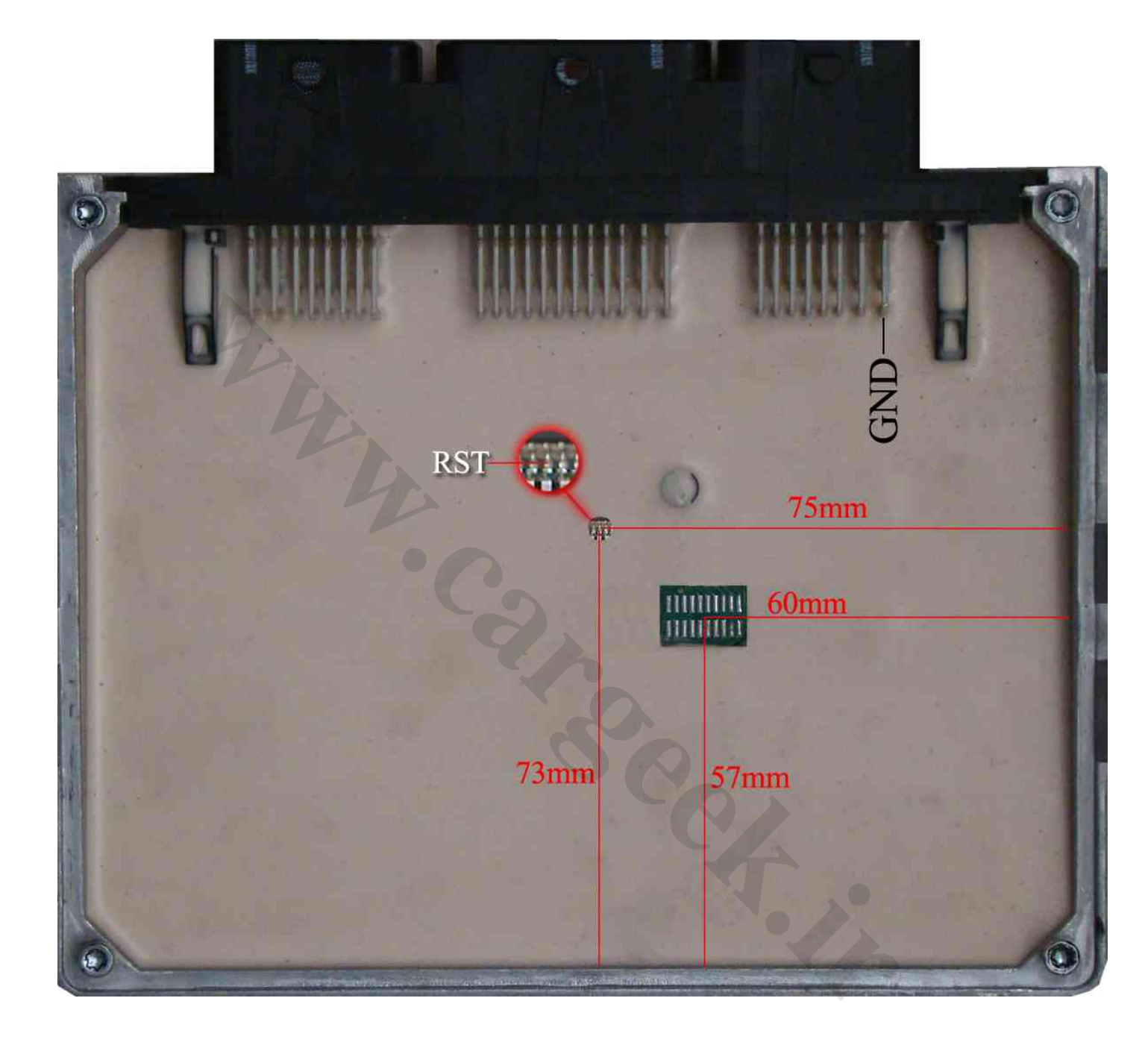

## (**۲۰٦**) BOSCH ME7.4.4

در فیش برق این ECU سیم ۱۲ ولت و یک سیم زمین را مطابق شکل وصل میکنیم.

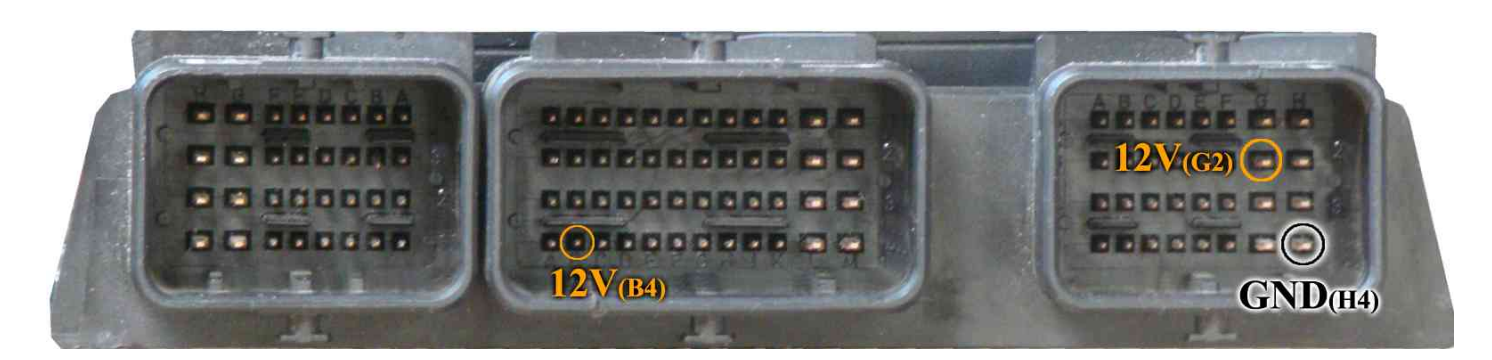

سپس 4 سیم RX/TX/RST/PO4 از پروگرامر را مطابق شکل زیر به ECU لحیم میکنیم.

توجه داشته باشید که PO4 به پایه ۲۴ آیسی 29F400BB که در طرف پشت برد قرار دارد و RST به پایه ۳ آیسی 95160 در روی برد وصل میشوند.

سیم سیاه رنگ ایسیوکیت نیز به نقطه GND وصل میشود.

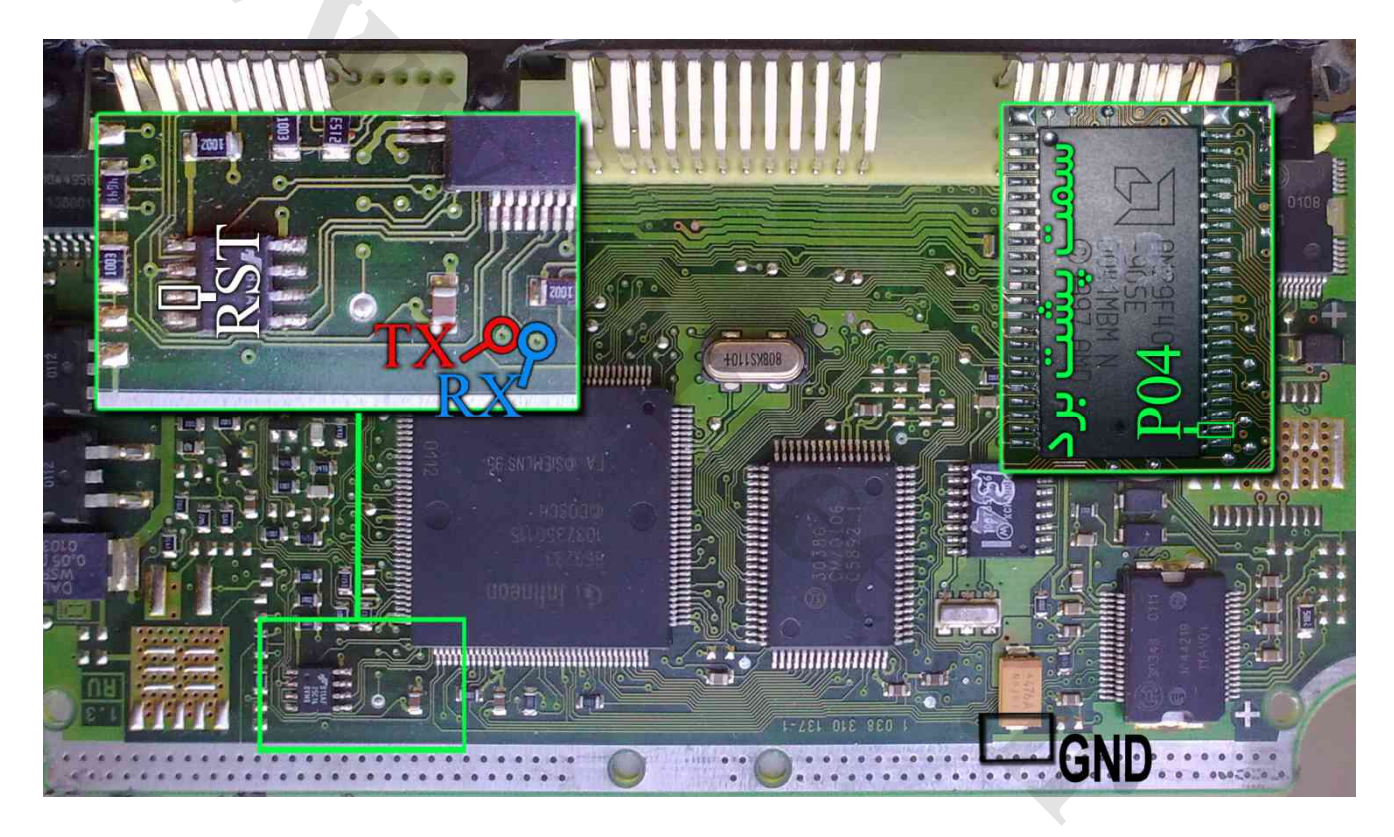

بعد از انتخاب ECU-Programmer \ BOSCH \ ME7.4.4-Flash-M29F400BB از لیست توسط دکمه انتخاب قطعه، ولتاژ ۱۲ ولت تغذیه را متصل کرده و فلش را ابتدا با زدن دکمه پاک کردن ، پاک کرده و سپس با لود کردن فایل مناسب آنرا پروگرام و سپس وریفای میگیریم.

در صورت نیاز به پروگرام M95160 روی ECU از لیست پروگرامر ME7.4.4-EEprom-95160 \ ECU-Programmer \ BOSCH \ ME7.4.4 انتخاب کرده وآنرا پروگرام و وریفای میگیریم. این قطعه نیاز به پاک کردن نداشته و پروگرام جدید جایگزین قدیمی میشود.

## (**۴۰۵** - پرشيا) BOSCH M7.4.4

فيش برق اين ECU مانند S2000 است .

سپس 4 سیم 8CU از پروگرامر را مطابق شکل زیر به ECU لحیم میکنیم. سیم سیاه رنگ ایسیوکیت نیز به نقطه GND وصل میشود.

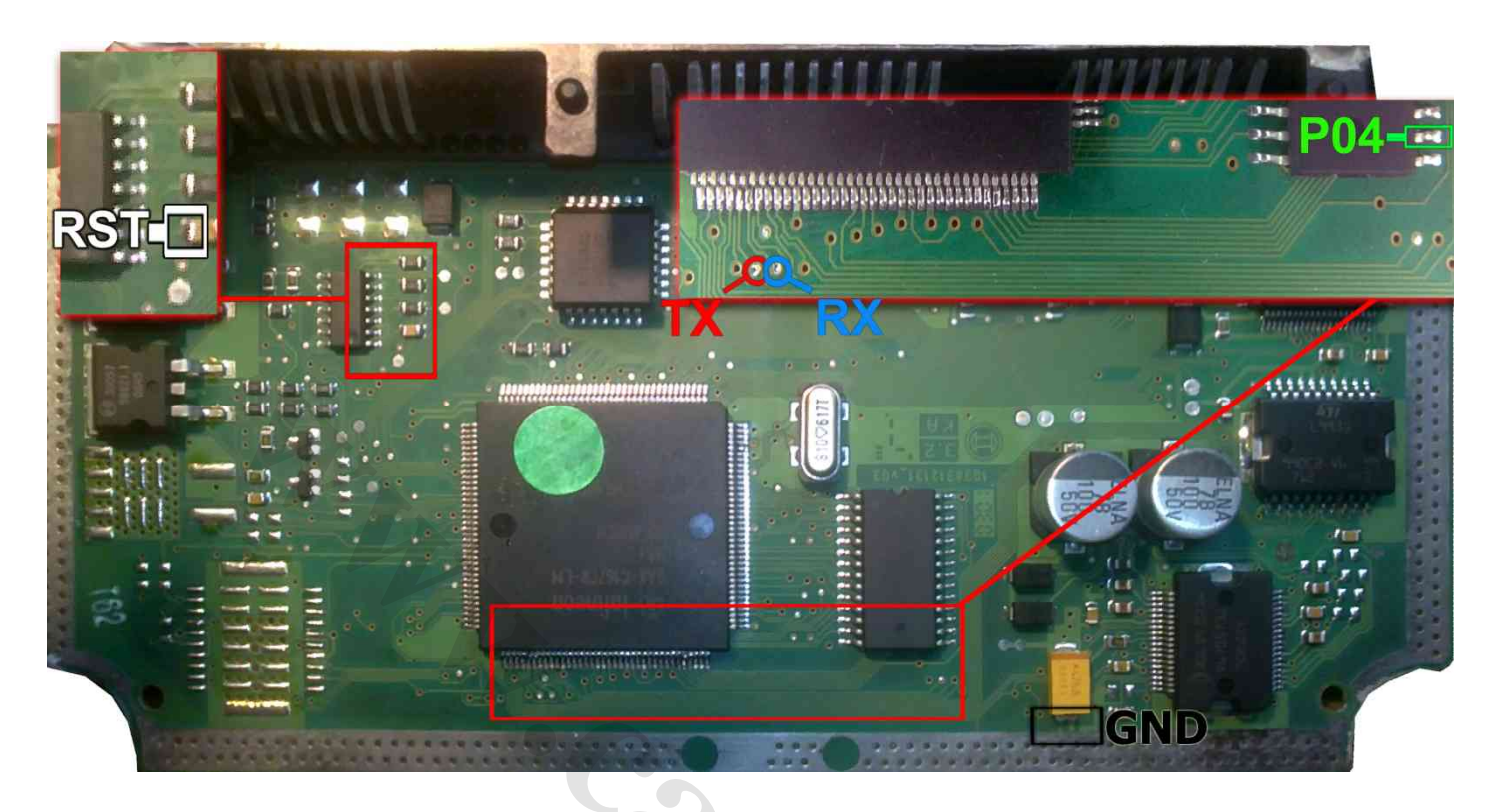

زمین پروگرامر را نیز به زمین ECU وصل کرده و بعد از انتخاب M7.4.4-Flash-M29F400BB \ ECU-Programmer \ BOSCH ( M7.4.4 لیست توسط دکمه انتخاب قطعه، ولتاژ ۱۲ ولت تغذیه را متصل کرده و فلش را ابتدا با زدن دکمه پاک کردن ، پاک کرده و سپس با لود کردن فایل مناسب آنرا پروگرام و سپس وریفای میگیریم.

در صورت نیاز به پروگرام M95080 روی ECU از لیست پروگرامر M7.4.4-EEprom-95080 \ ECU-Programmer \ BOSCH \ M7.4.4-E انتخاب کرده وآنرا پروگرام و وریفای میگیریم. این قطعه نیاز به پاک کردن نداشته و پروگرام جدید جایگزین قدیمی میشود.

~...;

### BOSCH ME7.4.5

در فیش برق این ECU سیم ۱۲ ولت و یک سیم زمین را مطابق شکل وصل میکنیم.

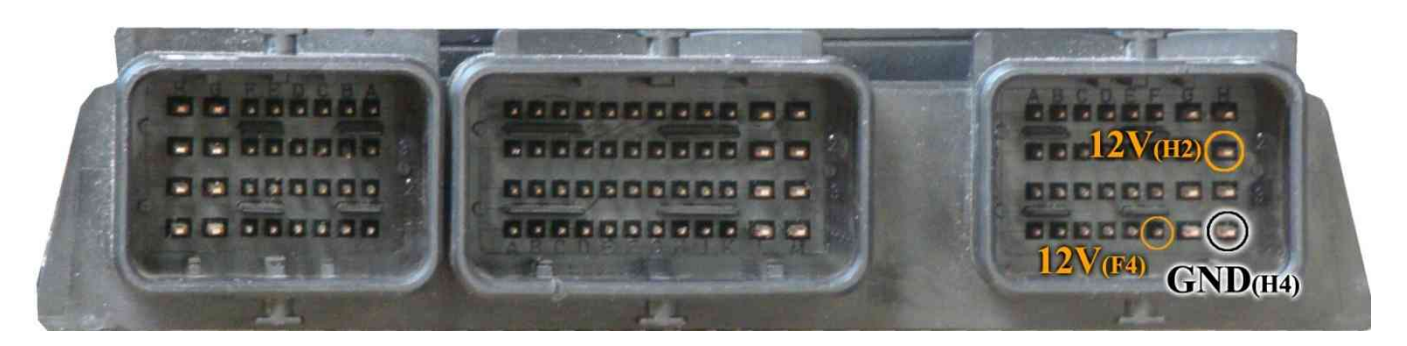

سپس 4 سیم RX/TX/RST/P04 از پروگرامر را مطابق شکل زیر به ECU لحیم میکنیم. سیم سیاه رنگ ایسیوکیت نیز به نقطه GND در شکل زیر وصل میشود.

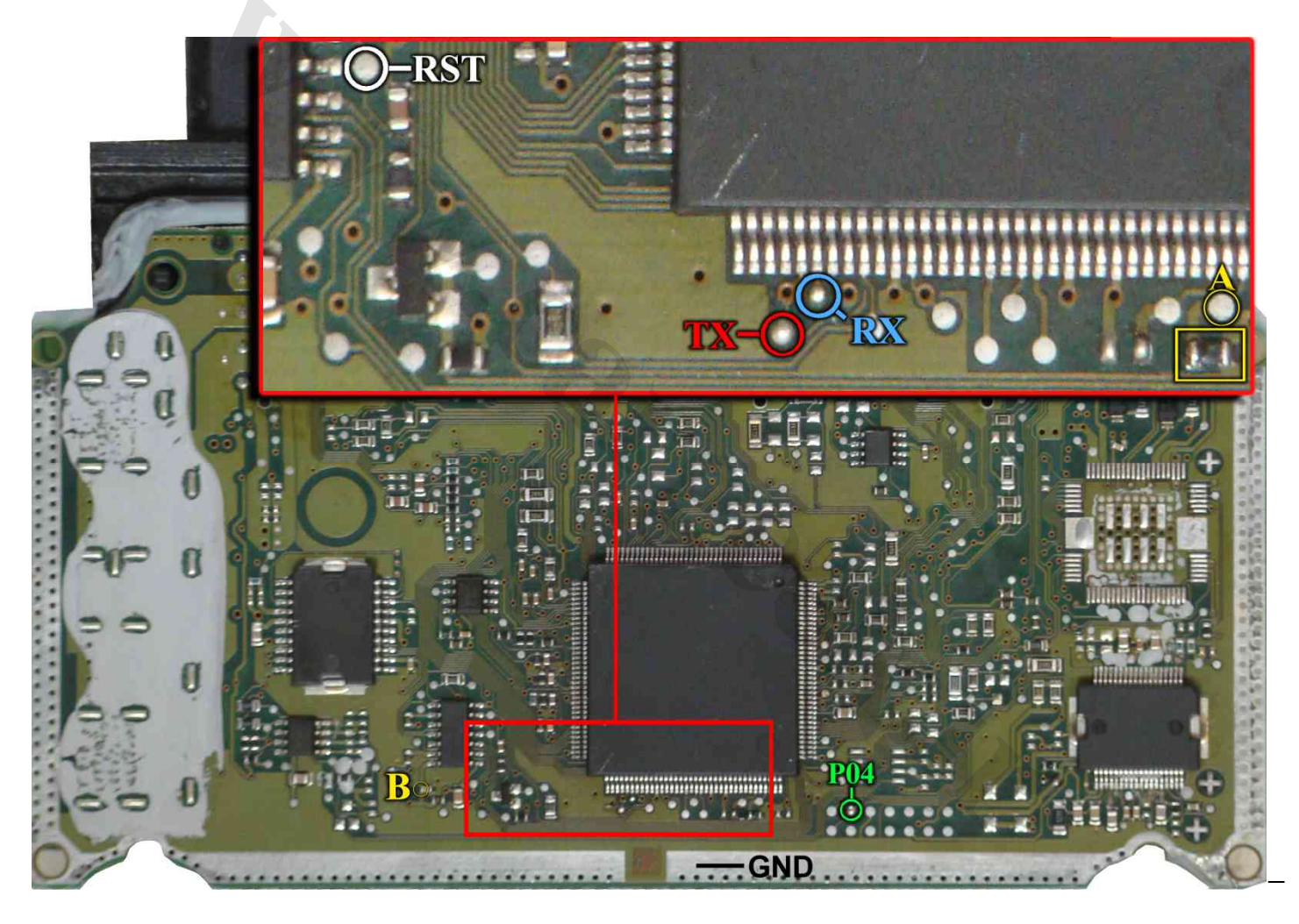

یک مقاومت روی برد در نقطه A قرار دارد که برای پروگرام باید آنرا بردارید و بعدا در جای خود بگذارید یا اینکه آنرا به سیم P05 روی کانکتور پروگرامر وصل کنید یا نقطه A را در زمان پروگرام با یک مقاومت حدود ۱ کیلو اهم به ولتاژ ۵ ولت مثلا نقطه B وصل کنید.

زمین پروگرامر را نیز به زمین ECU وصل کرده و بعد از انتخاب ME7.4.5-Flash-ST10F275 / BOSCH / BOSCH از لیست توسط دکمه انتخاب قطعه، ولتاژ ۱۲ ولت تغذیه را متصل کرده و فلش را ابتدا با زدن دکمه پاک کردن ، پاک کرده و سپس با لود کردن فایل مناسب آنرا پروگرام و سپس وریفای میگیریم.

در صورت نیاز به پروگرام M95320 روی ECU از لیست پروگرامر ECU-Programmer \ BOSCH \ ME7.4.5-EEprom-95320 را انتخاب کرده وآنرا پروگرام و وریفای میگیریم. این قطعه نیاز به پاک کردن نداشته و پروگرام جدید جایگزین قدیمی میشود.

## BOSCH ME7.4.9 / BOSCH M7.4.11

در فیش برق این ECU سیم ۱۲ ولت و یک سیم زمین را مطابق شکل وصل میکنیم.

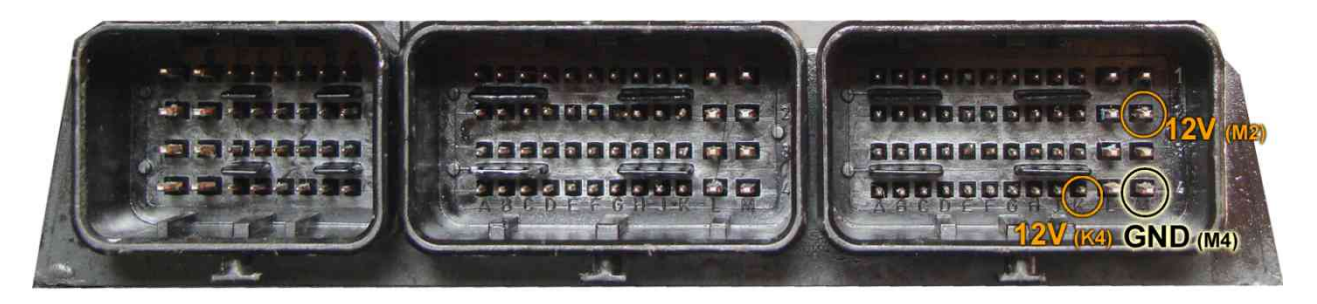

۵ سـیم PO5 / RX/TX/RST/PO4 از پروگرامر را مطابق شـکل زیر به ECU لحیم میکنیم. سـیم سـیاه رنگ ایسـیوکیت نیز به نقطه GND وصل میشـود.

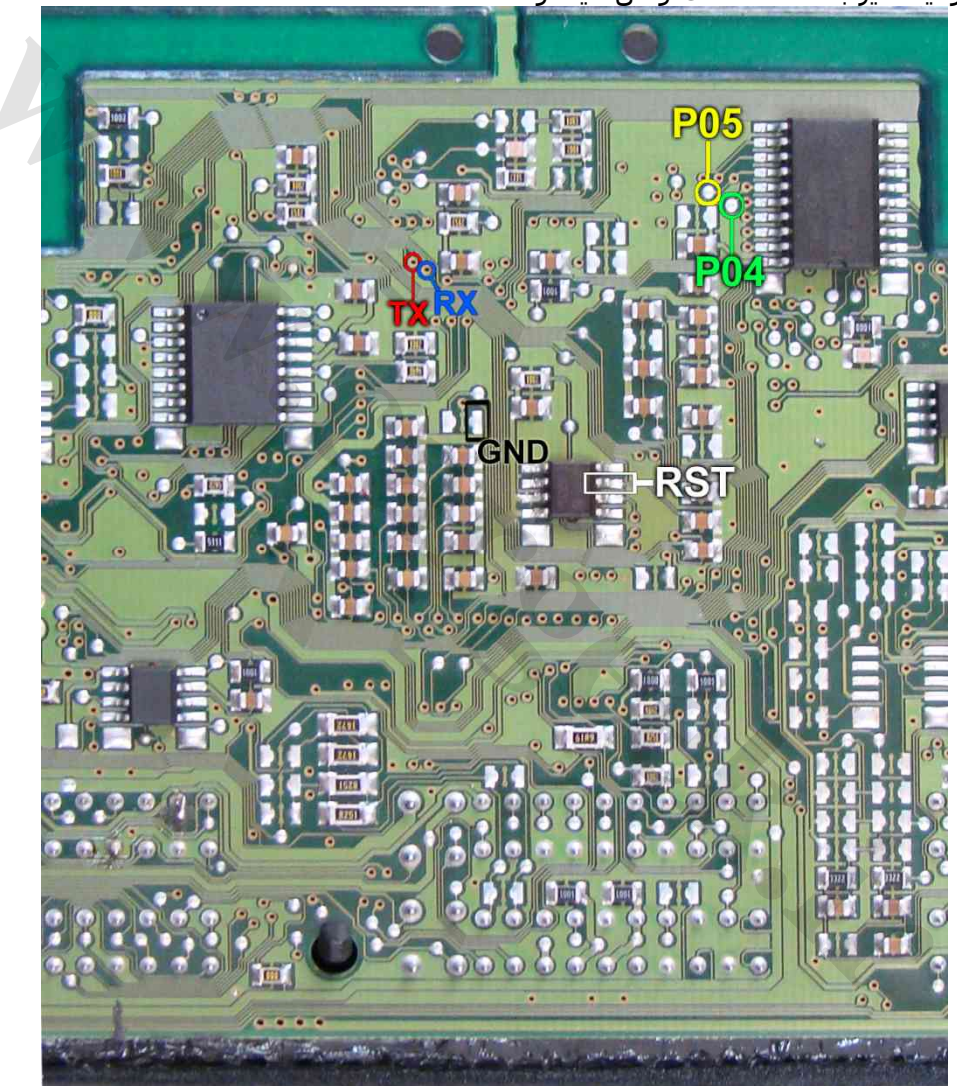

زمین پروگرامر را نیز به زمین ECU وصل کرده و بعد از انتخاب BOSCH \ ME7.4.9NG-ST10F275 \ ECU-Programmer \ BOSCH از لیست توسط دکمه انتخاب قطعه، ولتاژ ۱۲ ولت تغذیه را متصل کرده و فلش را ابتدا با زدن دکمه پاک کردن ، پاک کرده و سپس با لود کردن فایل مناسب آنرا پروگرام و سپس وریفای میگیریم.

در صورت نیاز به پروگرام M95320 روی ECU از لیست پروگرامر-ME7.4.9NG-EEprom \ BOSCH \ ME7.4.9NG-EEprom 95320را انتخاب کرده وآنرا پروگرام و وریفای میگیریم. این قطعه نیاز به پاک کردن نداشـته و پروگرام جدید جایگزین قدیمی میشـود.

نحوه اتصال مدل 7.4.11 نيز مانند تصوير بالاسـت فقط مونتاژ چندين قطعه در اين مدل ايسـيو متفاوت اسـت .

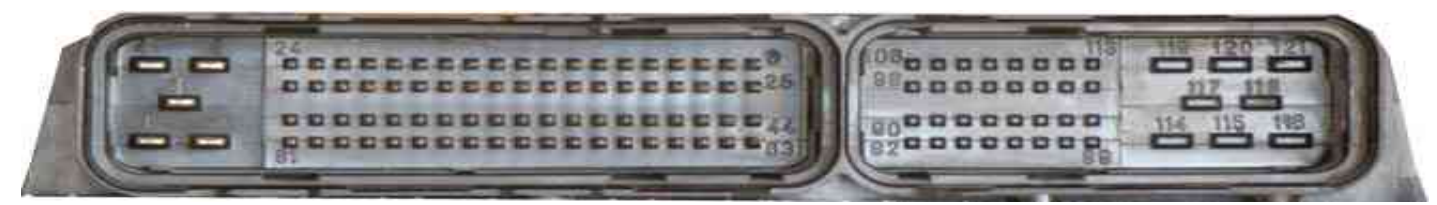

ابتدا سیمهای تغذیه را از کانکتور ECU ( ۱۲ ولت به پین های ۱۲ - ۱۳ - ۴۵ - ۴۴ - ۶۳ و زمین به پین ۳ ) وصل کنید. 4 سیم RX/TX/RST/P04 از پروگرامر را مطابق شـکل زیر به ECU لحیم میکنیم.

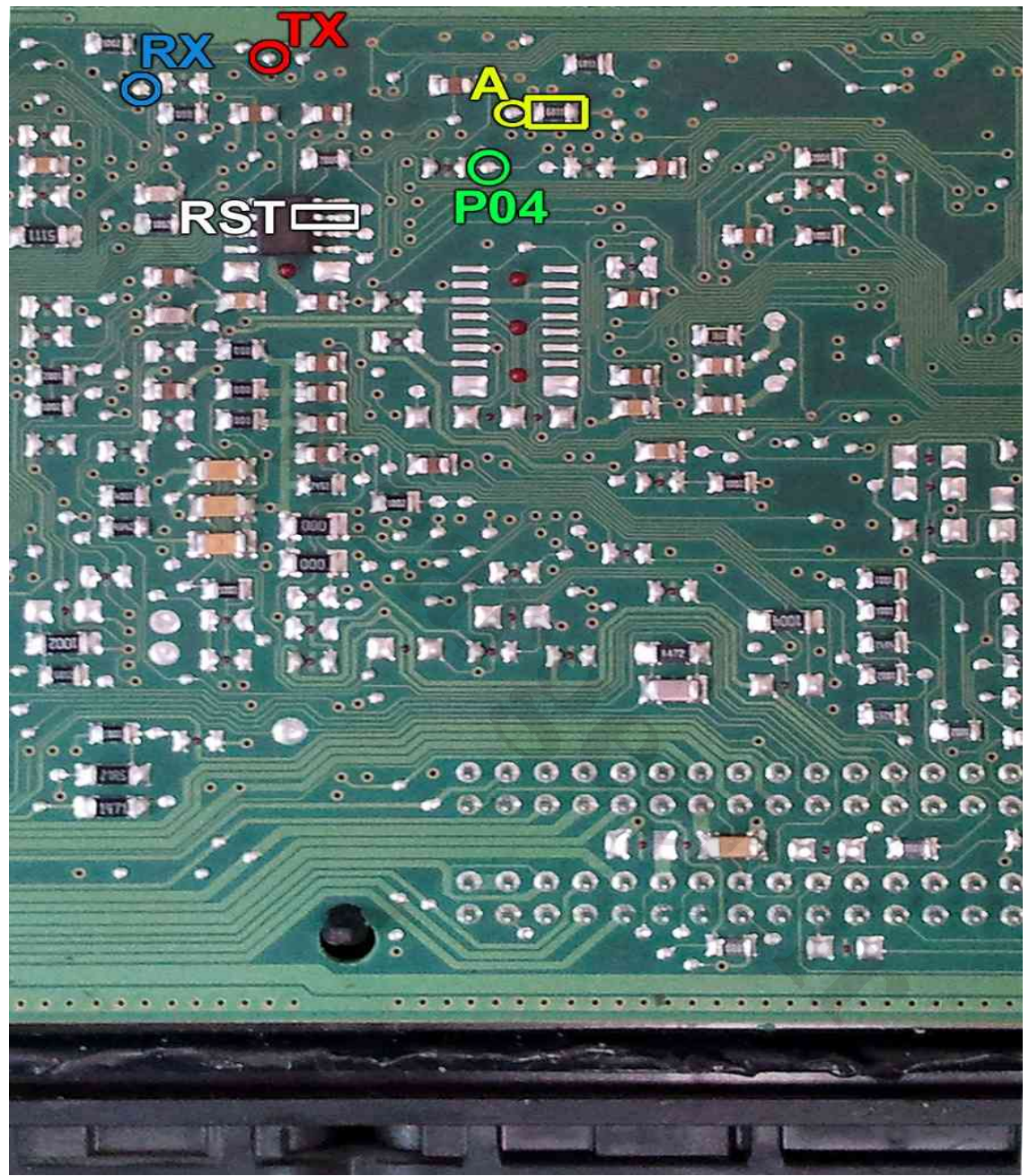

یک مقاومت روی برد در نقطه A قرار دارد که برای پروگرام باید آنرا بردارید و بعدا در جای خود بگذارید یا اینکه نقطه A را به سیم P05 روی کانکتور پروگرامر وصل کنید یا نقطه A را در زمان پروگرام با یک مقاومت حدود ۱ کیلو اهم به ولتاژ ۵ ولت وصل کنید.

زمین پروگرامر را نیز به زمین ECU وصل کرده و بعد از انتخاب ECU-Programmer \ BOSCH \ Zamiad-7.9.7.1-ST10F275 از لیست توسط دکمه انتخاب قطعه، ولتاژ ۱۲ ولت تغذیه را متصل کرده و فلش را ابتدا با زدن دکمه پاک کردن ، پاک کرده و سپس با لود کردن فایل مناسب آنرا پروگرام و سپس وریفای میگیریم.

در BOSCH M7.9.7 پراید یک آکستی 74HCT157 قرار دارد که پایه ۴ آن باید از روک فیبر بلند شود.

### VALEO-J34

## www.CarGeek.ir

ابتدا سیمهای تغذیه را از کانکتور ECU ( ۲۱ ولت به پینهای L4 و K3 و زمین به پین M1 ) وصل کنید.

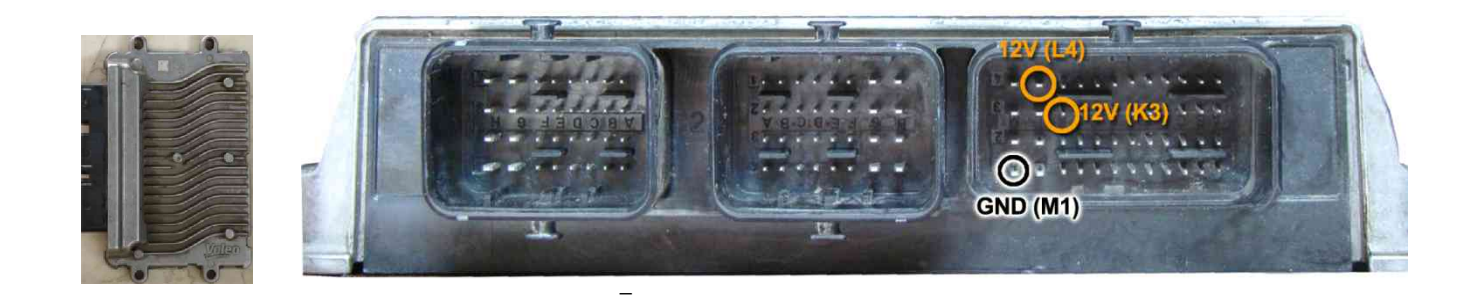

در این مدل یک محل اتصال ۲۰ پایه روی فیبر وجود دارد که مطابق تصویر به پین ٤ از چپ و بالا سـیم TX و به پین ٤ از چپ و پایین سـیم RX و به پین ۲ از چپ و پایین سـیم PO4 را وصل میکنیم. سـیم RST را به پایه ۶ آیسـی TLE4471 وصل میکنیم .سـیم سـیاه رنگ ایسـیوکیت نیز به نقطه GND وصل میشـود.

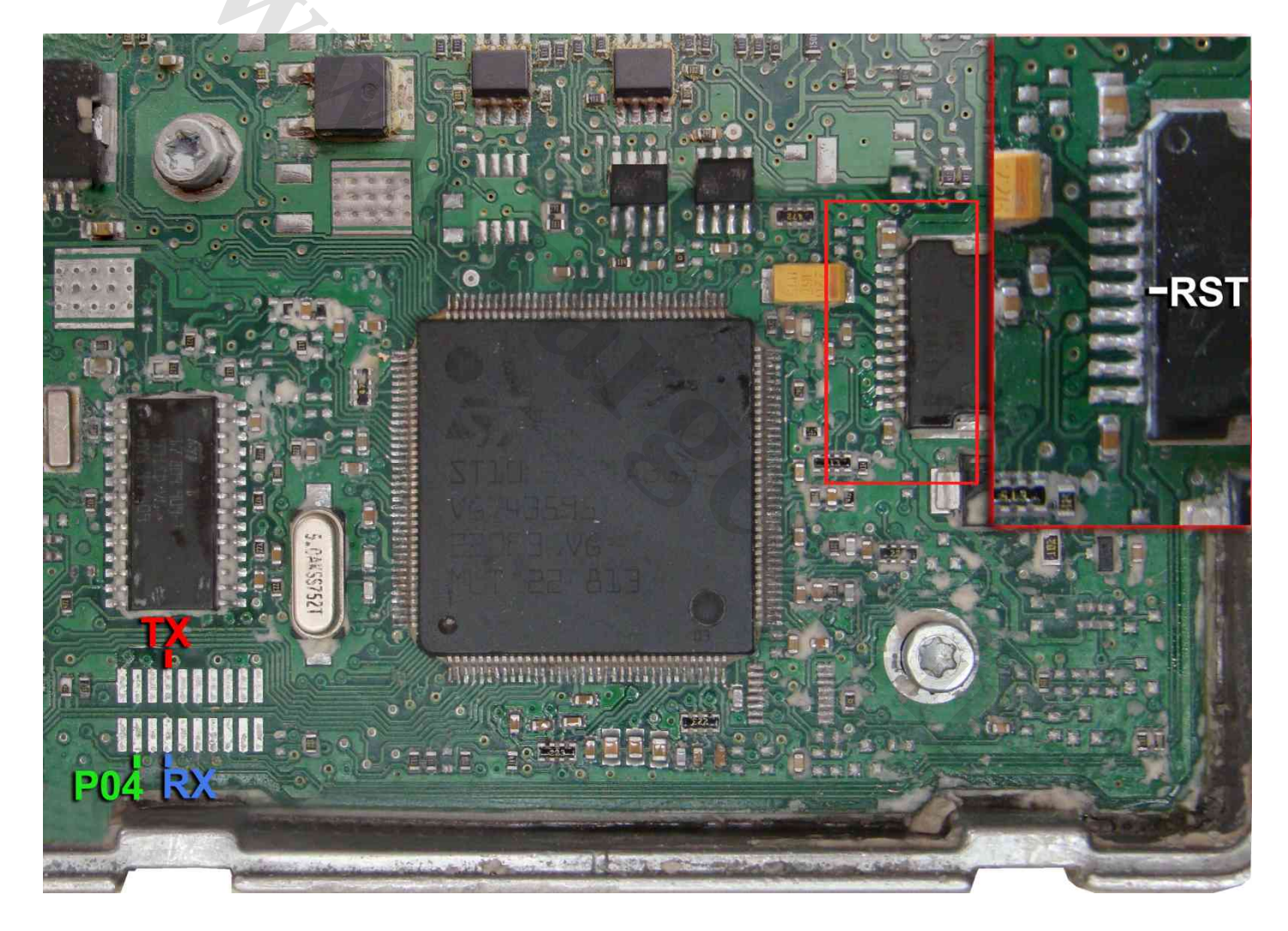

و بعد از انتخاب ECU-Programmer \ VALEO \ J34\_Flash\_ST10F273 از لیست توسط دکمه انتخاب قطعه، ولتاژ ۱۲ ولت تغذیه را متصل کرده و فلش را ابتدا با زدن دکمه پاک کردن ، پاک کرده و سپس با لود کردن فایل مناسب آنرا پروگرام و سپس وریفای میگیریم.

در صورت نیاز به پروگرام 95160 روی ECU از لیست پروگرامر J34\_EEprom\_95160 \ ECU-Programmer \ VALEO \ J34\_EEprom انتخاب کرده وآنرا پروگرام و وریفای میگیریم. این قطعه نیاز به پاک کردن نداشته و پروگرام جدید جایگزین قدیمی میشود.

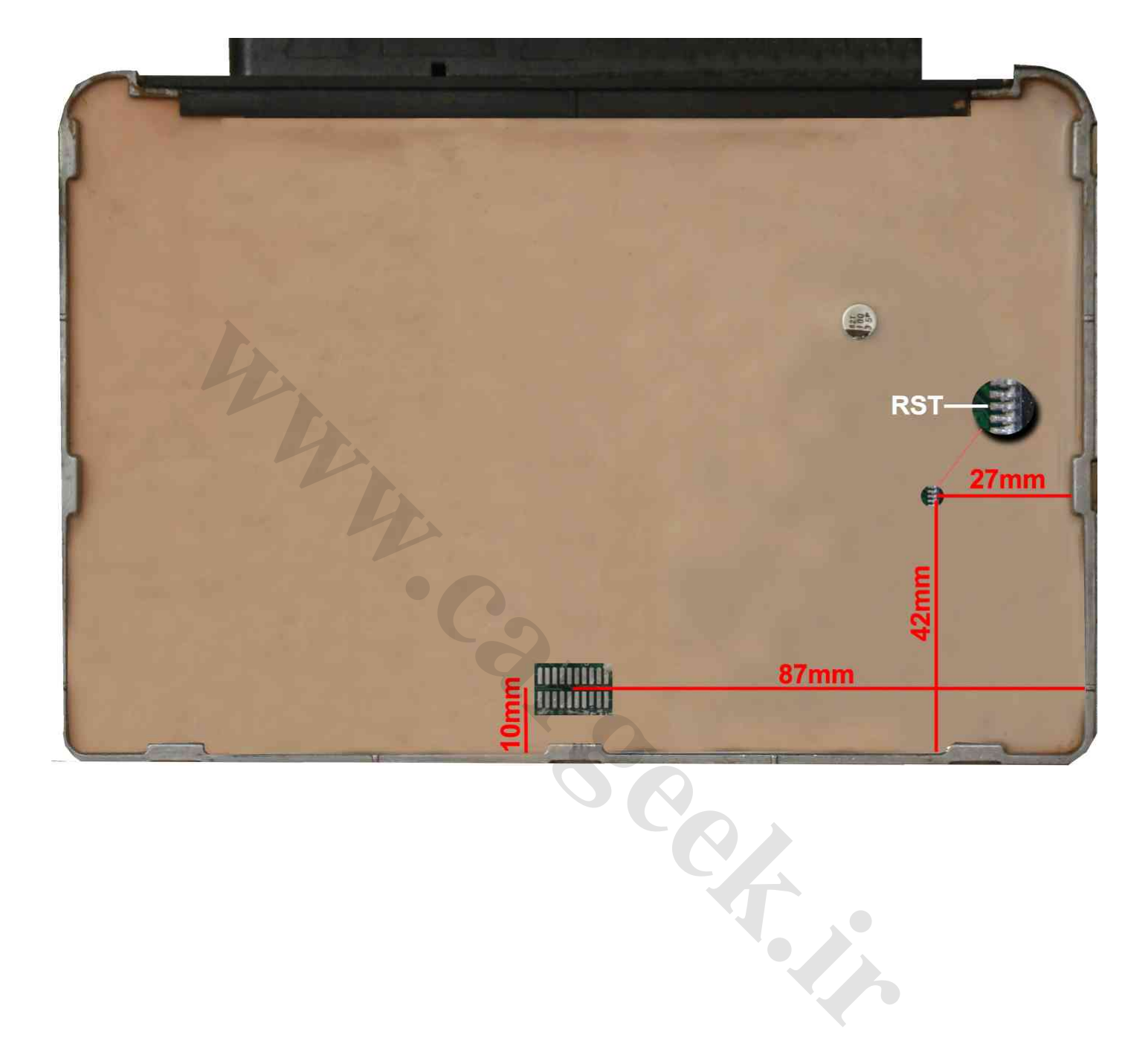

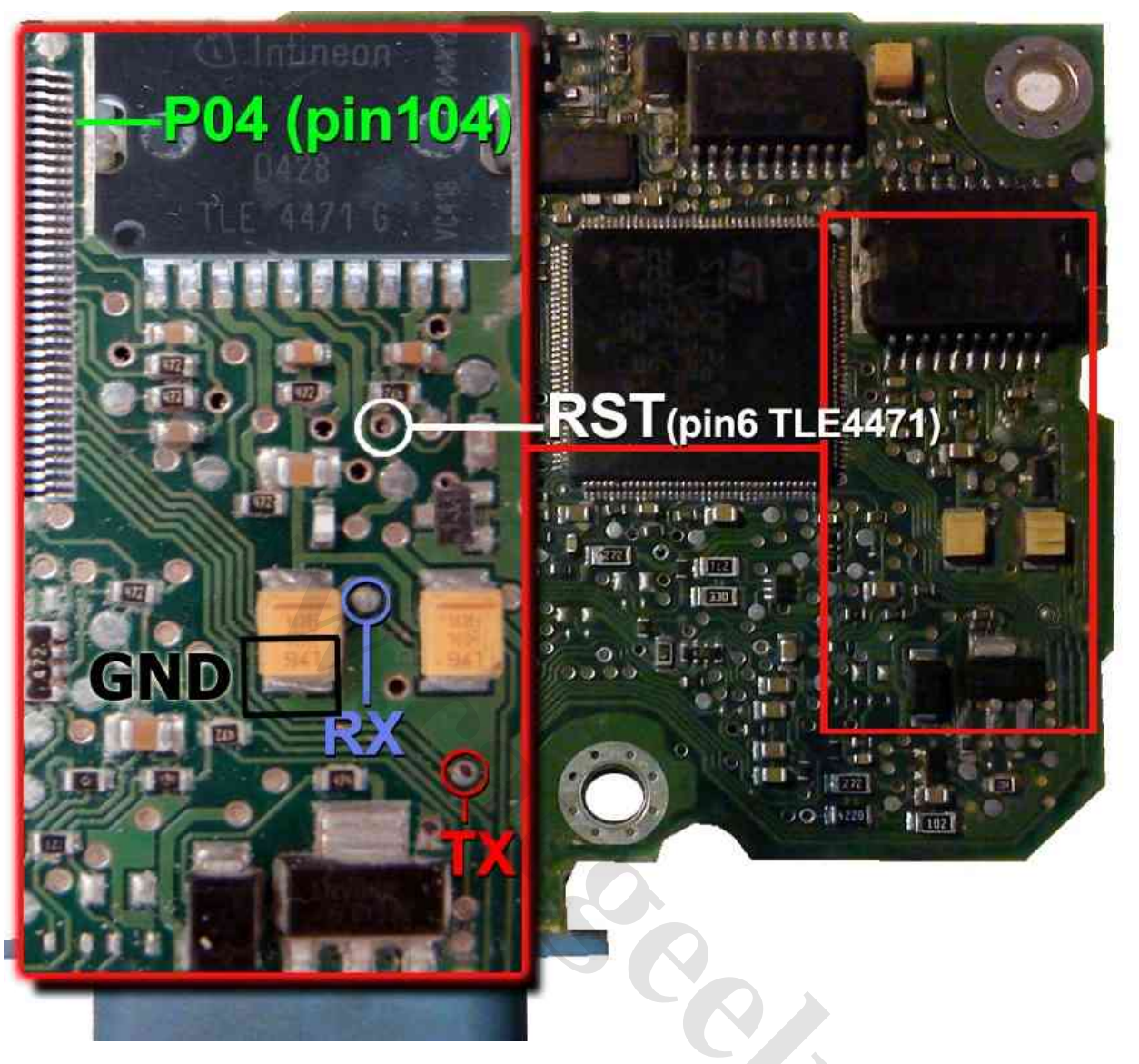

ابتدا سیمهای تغذیه را از کانکتور ECU ( ۲۲ ولت به پینهای H4 و C2 و زمین به پین H1 ) وصل کنید.

سپس 4 سیم RX/TX/RST/P04 از پروگرامر را مطابق شکل زیر به ECU لحیم میکنیم.

سیم RST را نیز میتوان به پایه ۶ آکسی TLE4471 وصل کرد.

و بعد از انتخاب ECU-Programmer \ VALEO \ SAX500\_Flash\_ST10F269 از لیست توسط دکمه انتخاب قطعه، ولتاژ ۱۲ ولت تغذیه را متصل کرده و فلش را ابتدا با زدن دکمه پاک کردن ، پاک کرده و سپس با لود کردن فایل مناسب آنرا پروگرام و سپس وریفای میگیریم.

P04 پنجمین پین از لبه بالایی آی سـی ۱٤٤ پایه اسـت و در صورتیکه لحیم کردن آن برایتان مشـکل بود، با یک سـوزن موقتا آنرا وصل کنید و بعد از زدن هر دکمهای روی پروگرامر ادامه نگه داشـتن آن تا پایان آن ضروری نیسـت.

در صورت نیاز به پروگرام M95080 زیر ایسیو ، از لیست ECU-Programmer \ VALEO \ SAX500\_EEPROM\_95080 را انتخاب کرده وآنرا پروگرام و وریفای میگیریم. این قطعه نیاز به پاک کردن نداشته و پروگرام جدید جایگزین قدیمی میشود.

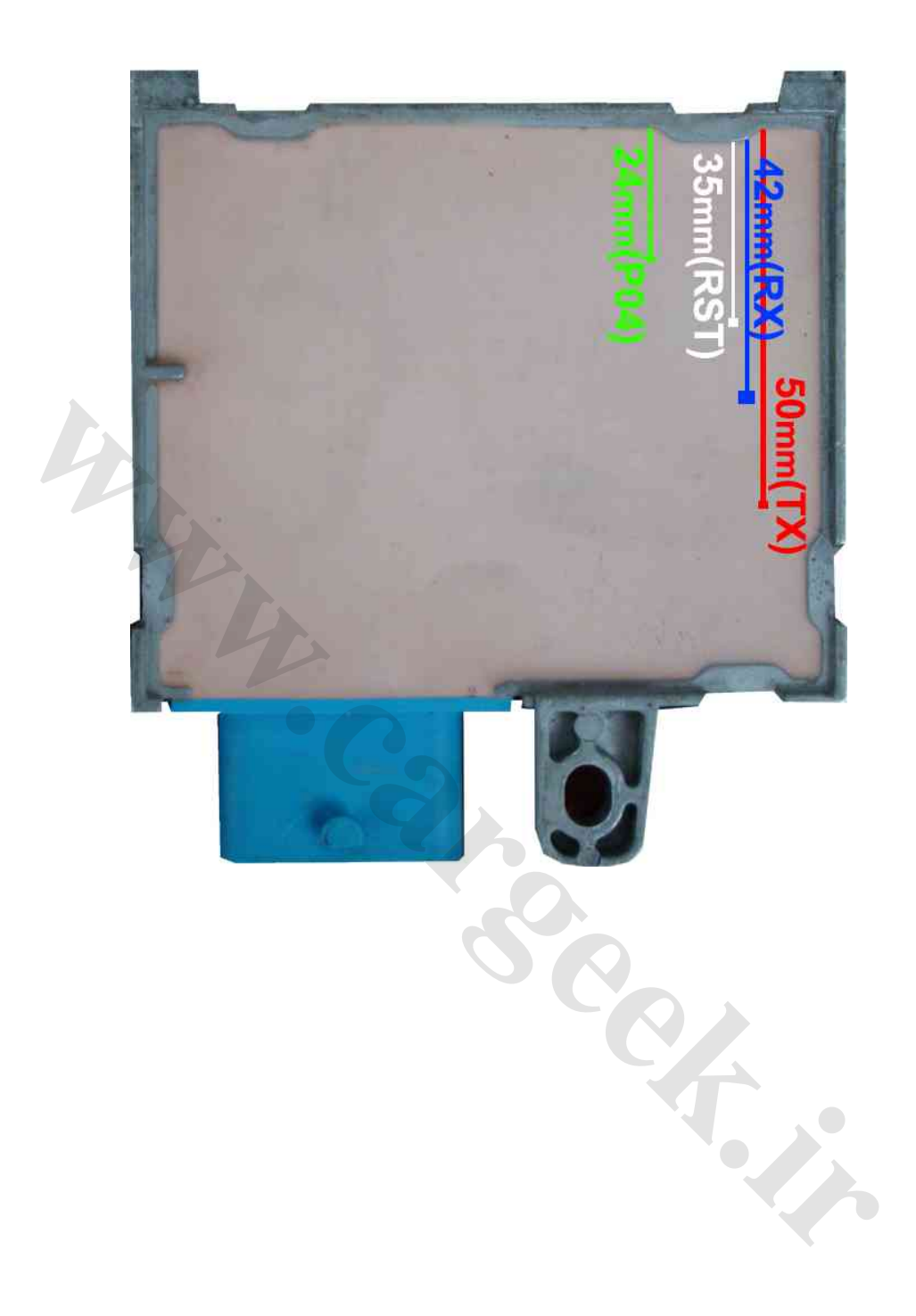

ابتدا سیمهای تغذیه را به کانکتور قسمت ۱ ( ۱۲ ولت به پینهای ۱ ، ۷ ، ۸ و زمین(منفی) به پین ۶ ) وصل کنید.

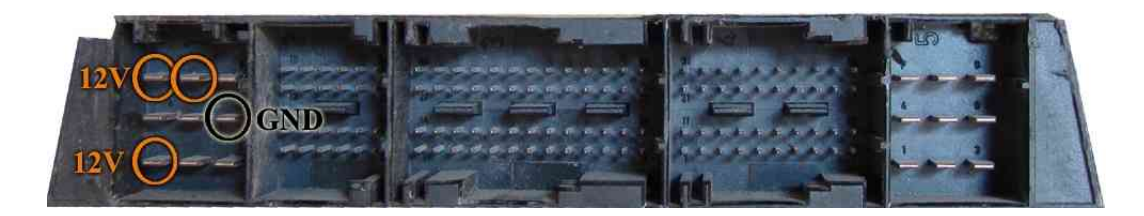

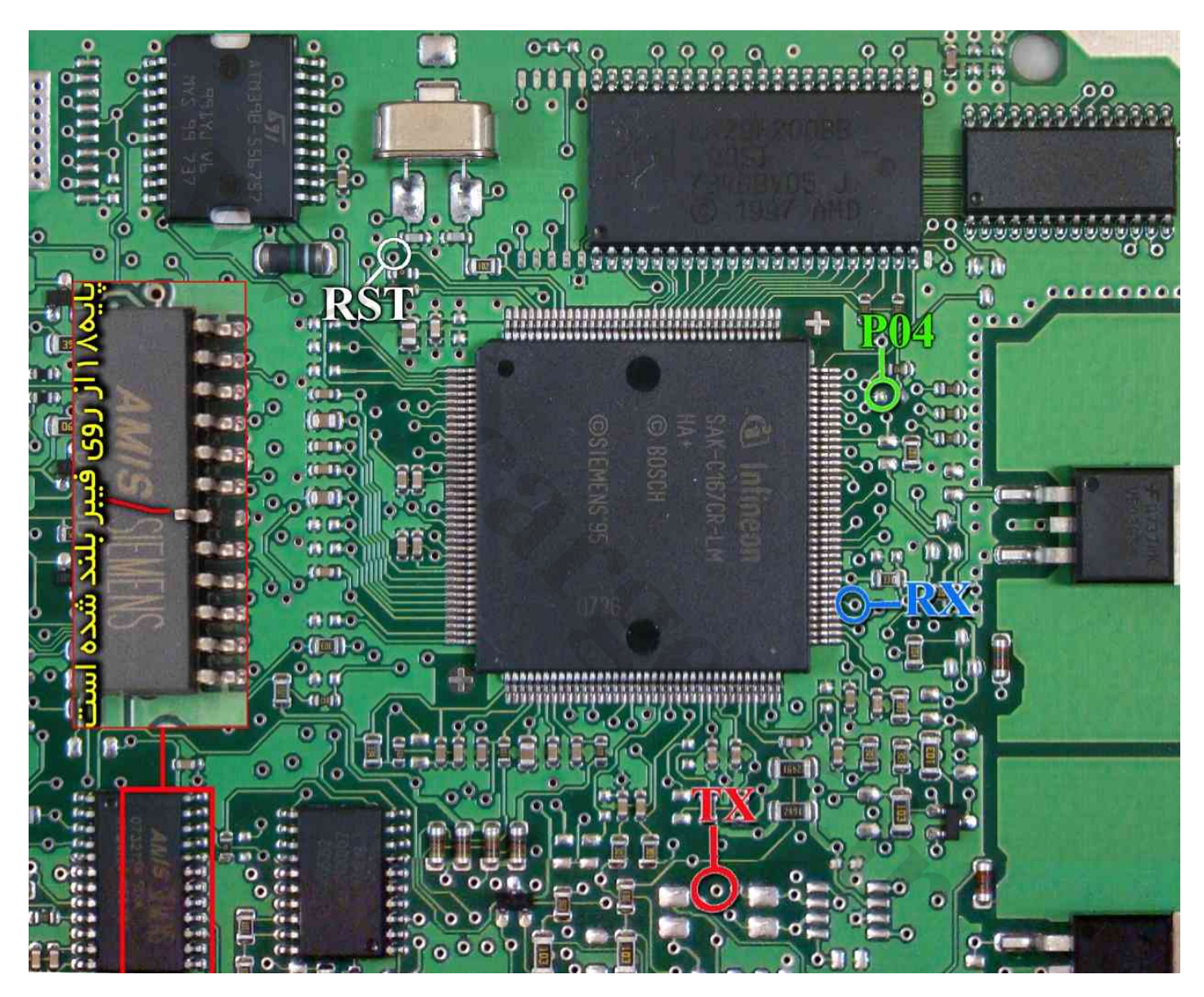

یک آی سبی با نام AMIS روی فیبر وجود دارد که پایه شیماره ۱۸ آنرا مطابق شیکل از روی فیبر بلند کنید بعد از پایان کار این اتصال باید برقرار شود چون دستگاه دیاگ به ECU متصل نخواهد شد. اتصال سیمهای RX/TX/RST/PO4 از پروگرامر را به نقاط مشخص شده انجام دهید. سیم سیاه ایسیوکیت را نیز به نقطه GND وصل کنید.

بعد از انتخاب ECU-Programmer \ SIEMENS \ SIMENSE-RIO-29F200BB از لیست توسط دکمه انتخاب قطعه، ولتاژ ۱۲ ولت تغذیه را متصل کرده و فلش را ابتدا با زدن دکمه پاک کردن ، پاک کرده و سپس با لود کردن فایل مناسب آنرا پروگرام و سپس وریفای میگیریم.

## پروگرام آی سی (A2C00038136(0L72A

روش شماره ۱ ( با استفاده از سیم ):

این قطعه باید از فیش خودرو جدا شود و مستقیما به کابل ISP/JTAG ۱۰ رشته به پشت پروگرامر متصل شود. (برد جیتگ را از پروگرامر جدا کنید)

پین ۱ روی کابل با نوار قرمز رنگ مشخص میشود.

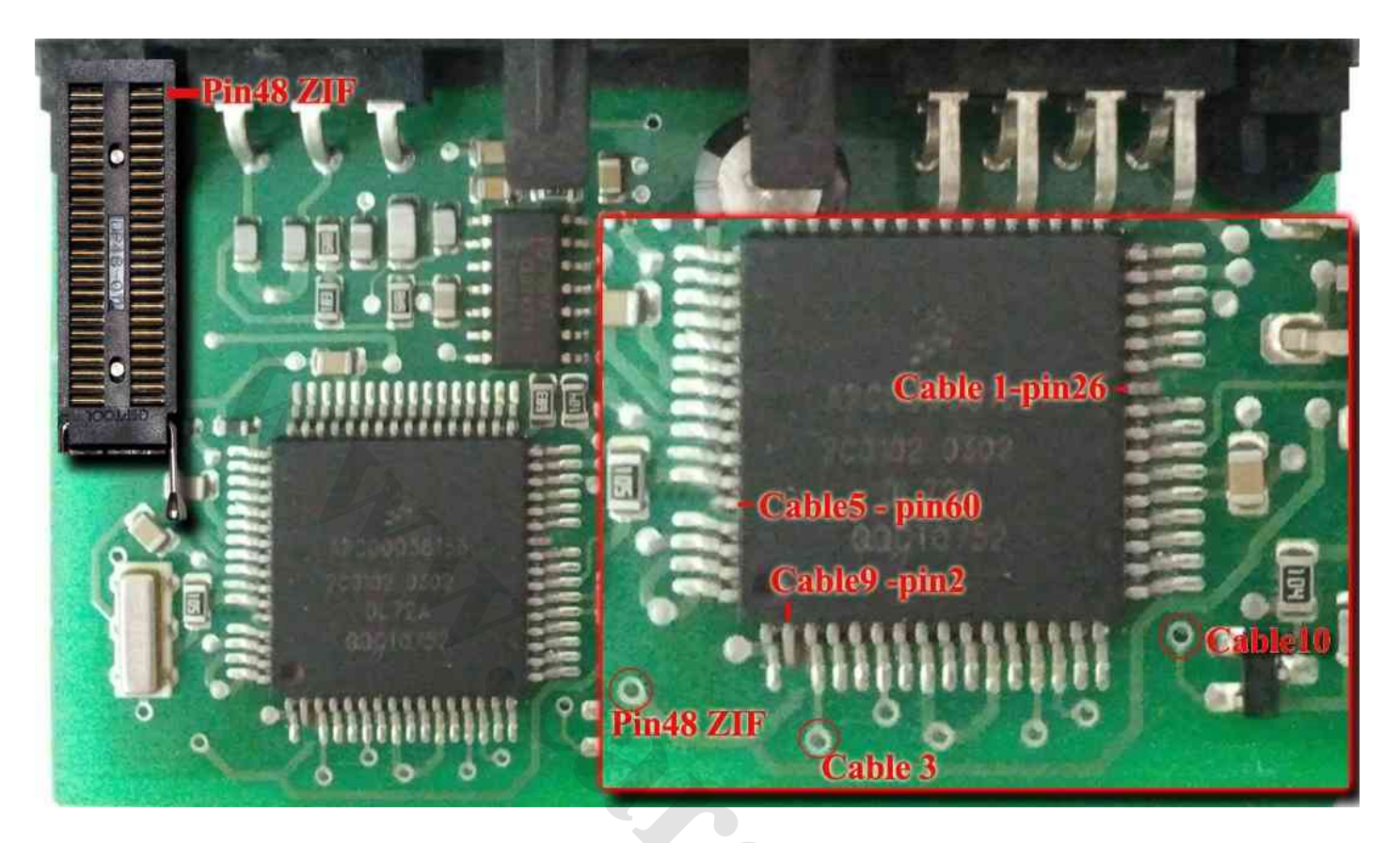

پینهای شماره ۲ - ۲۶ – ۶۰ از آی سـی باید توسط هویه به آرامی از روی فیبر بلند شوند و پایه های بلند شده به رشـته های ۹ و ۱ و ۵ از کابل وصل شـوند.

نقطه ای که با Pin48ZIF در تصویر مشخص شده است با یک رشته سیم به پایه ۴۸ سوکت ۴۸ پایه زیف (سوکت سیاه روی پروگرامر) متصل میشود. پین ۴۸ در بالاترین نقطه سوکت در سمت چراغ LED قرمز پروگرامر قرار دارد.

با زدن دکمه انتخاب وبا انتخاب ECU-Programmer\MOTOROLA\A2C00038136(0L72A)-CABLE از لیست میتوان از اییپرام قطعه خواند و یا در آن نوشت. این قطعه نیاز به پاک کردن نداشته و پروگرام جدید جایگزین قدیمی میشود.

اکسس کد خودرو را میتوان با زدن دکمه تنظیمات قطعه مشاهده کرد.

### روش شماره ۲ ( با استفاده از تبدیل ):

همچنین آداپتور ۶۴ پایه به شماره مدل 564T4 برای پروگرام کردن این آیسی روی سوکت پروگرامر وجود دارد که برای استفاده از آن TQFP64-(0L72A)A2C0038136 را ازلیست انتخاب کنید و قطعه را از روی فیبر در آورده و روی تبدیل قرار داده و میتوان از اییپرام قطعه خواند و یا در آن نوشت. این قطعه نیاز به پاک کردن نداشته و پروگرام جدید جایگزین قدیمی میشود.

این تبدیل برای آیسای داشبورد سایتروئن C5 به شامره SC552091CFU نیز در مدلهای (5000/5000A)قابل استفاده اسات.

## ایسیو زیمنس L90 بنزینی

## www.CarGeek.ir

ابتدا سیمهای تغذیه را از کانکتور ECU ( ۱۲ ولت به پین ۲۹ و ۳۰ و زمین( منفی) به پین ۲۸ ) وصل کنید. سیمهای RX/TX/RST/PO4 از پروگرامر را به نقاط مشخص شده در پشت فیبر متصل کنید و زمین پروگرامر (سیم سیاه)

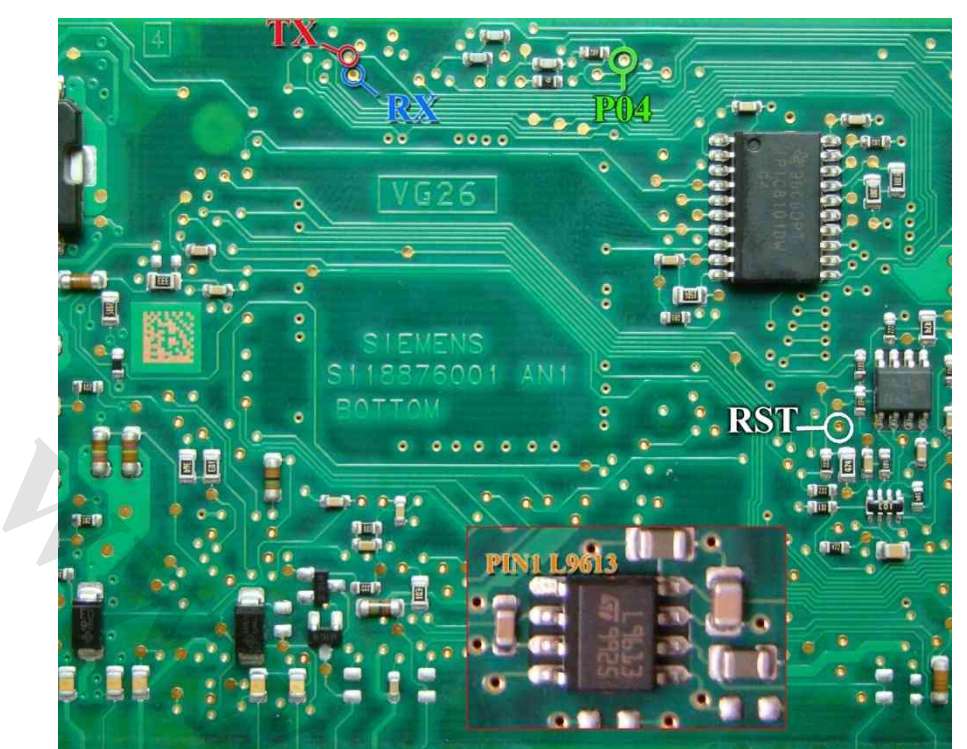

را به زمین ECU وصل کرده و بعد از انتخاب ECU-Programmer \ SIEMENS \ SIMENSESIEMENS-L90-29F200BB از لیست توسط دکمه انتخاب قطعه، ولتاژ ۱۲ ولت تغذیه را متصل کرده و فلش را ابتدا با زدن دکمه پاک کردن ، پاک کرده و سپس با لود کردن فایل مناسب آنرا پروگرام و سپس وریفای میگیریم. در صورت اشکال در ارتباط با قطعه ، یک آی سی ۸ پین با نام L9613 در سمت روی فیبر وجود دارد که که پایه شماره ۱ آنرا مطابق شکل از روی فیبر بلند کنید و بعد از پایان کار این اتصال باید برقرار شود .

**ایسیو زیمنس** L90 **دوگانه** سیمهای تغذیه ( ۱۲ ولت به پین ۲۹ و ۳۰ و ۶۶ ) و زمین( منفی) به پین ۲۸

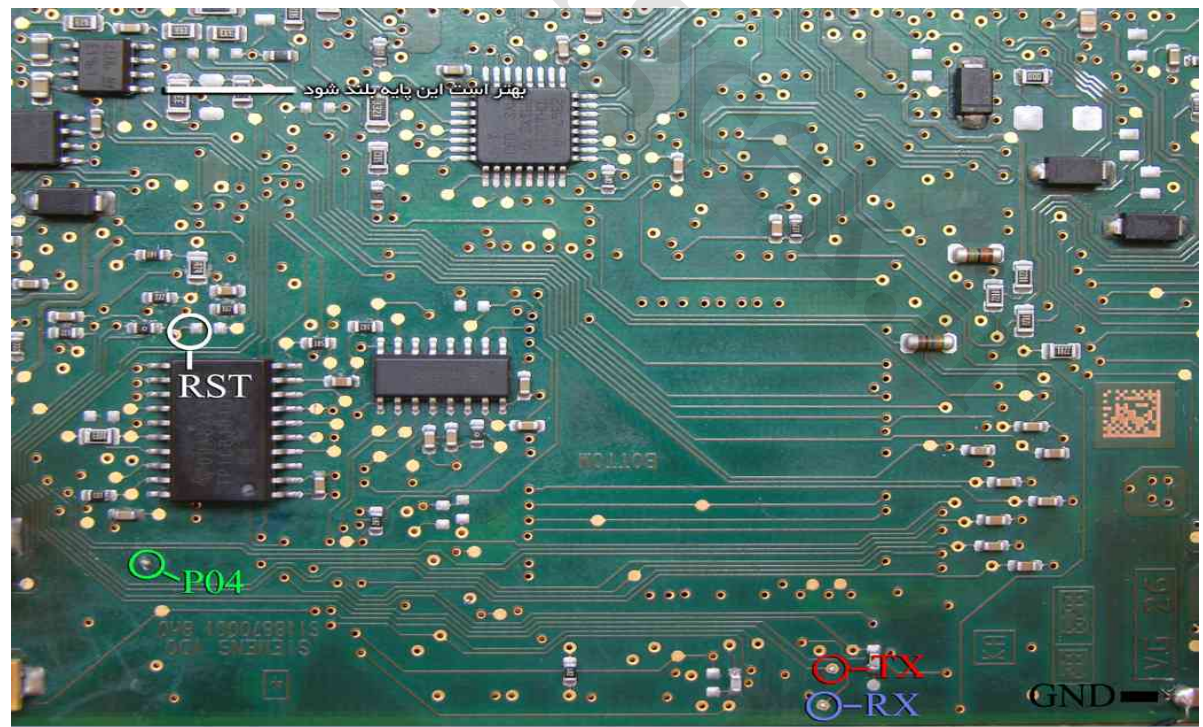

از لیست ECU-Programmer \ SIEMENS \ SIEMENS-L90-Bifuel-29F400BB را انتخاب میکنید و در صورت مشکل پایه ۱ آی س.ی L9613 را از روی فیبر بلند میکنید.

## www.CarGeek.ir (C5 پژو ۴۰۷-سیتروئن ۴۰۷) ایسیو مگنتی مارلی

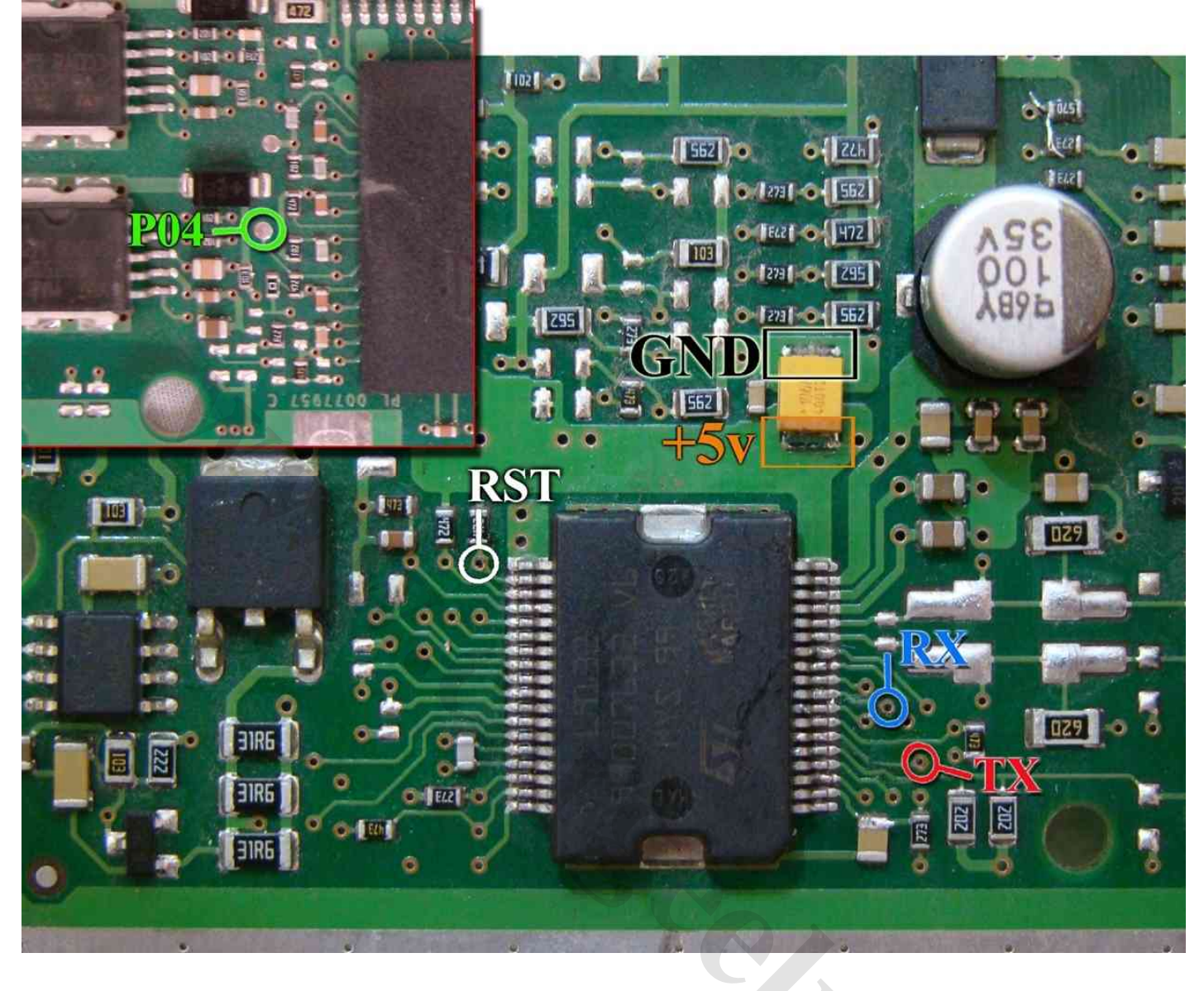

تغذیه مورد نیاز برای این قطعه ۵ ولت است که باید به نقطه مشخص شده وصل شود.

سیمهای RX/TX/RST/P04 از پروگرامر را به نقاط مشخص شده در روی فیبر متصل کنید. سیم سیاه نیز به نقطه GND وصل میشود. از لیست توسط دکمه انتخاب قطعه، ECU-Programmer \ MAGNETI MARELLI \ 6LP2\_ST10F28 را انتخاب کرده و ولتاژ ۵ ولت تغذیه را متصل کرده و فلش را ابتدا با زدن دکمه پاک کردن ، پاک کرده و سپس با لود کردن فایل مناسب آنرا پروگرام و سپس وریفای میگیریم.

در صورت اشکال در ارتباط با قطعه ، پین ۹ آی سـی L9132 ( که سـیم آبی رنگ RX به آن وصل میشود) را از روی فیبر بلند کنید و بعد از پایان کار این اتصال باید برقرار شـود .

## (FN / CCN) NEC D76F0111GJ(A1)

از ليست انتخاب قطعه گزينه ECU Programmer / NEC / FN-JTAG-D76F0111GJ را انتخاب كنيد.

قطعه ابتدا باید از روی خودرو جدا شود و نقطه ای که با Pin48ZIF در تصویر مشخص شده است با یک رشته سیم به پایه ۴۸ سوکت ۴۸ پایه زیف (سوکت سیاه روی پروگرامر) متصل میشود. پین ۴۸ در بالاترین نقطه سوکت در سمت چراغ LED قرمز پروگرامر قرار دارد. ۴ سیم به روی برد و ۱ سیم در سمت پشت برد ، زیر آی سیی ۱۴۴ پایه لحیم میشود .

در برد FN پایه ۴ آی سـی AMIS 41682 باید از روی فیبر بلند شـود. ( بقیه پینهای آیسـی باید روی فیبر باقی بماند) اتصال پایه ریسـت اجباری نیسـت و تنها در صورت مشـکل (بخصوص برد CCN) باید وصل شـود.

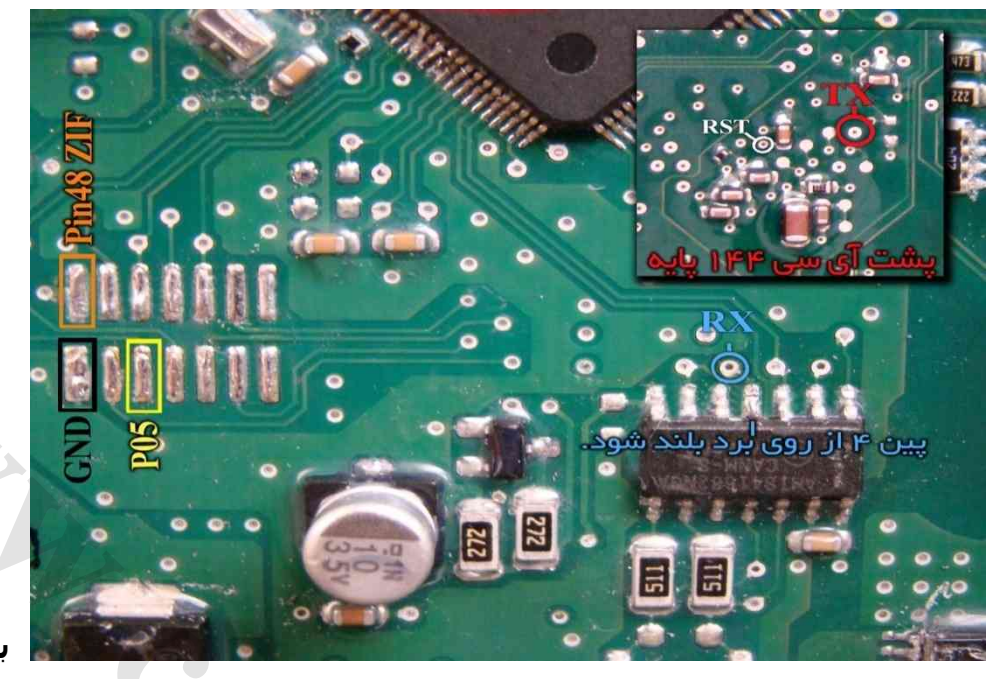

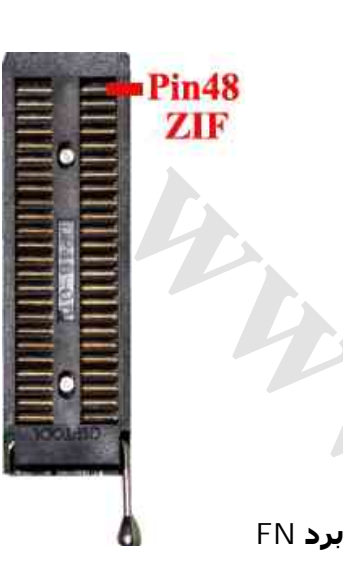

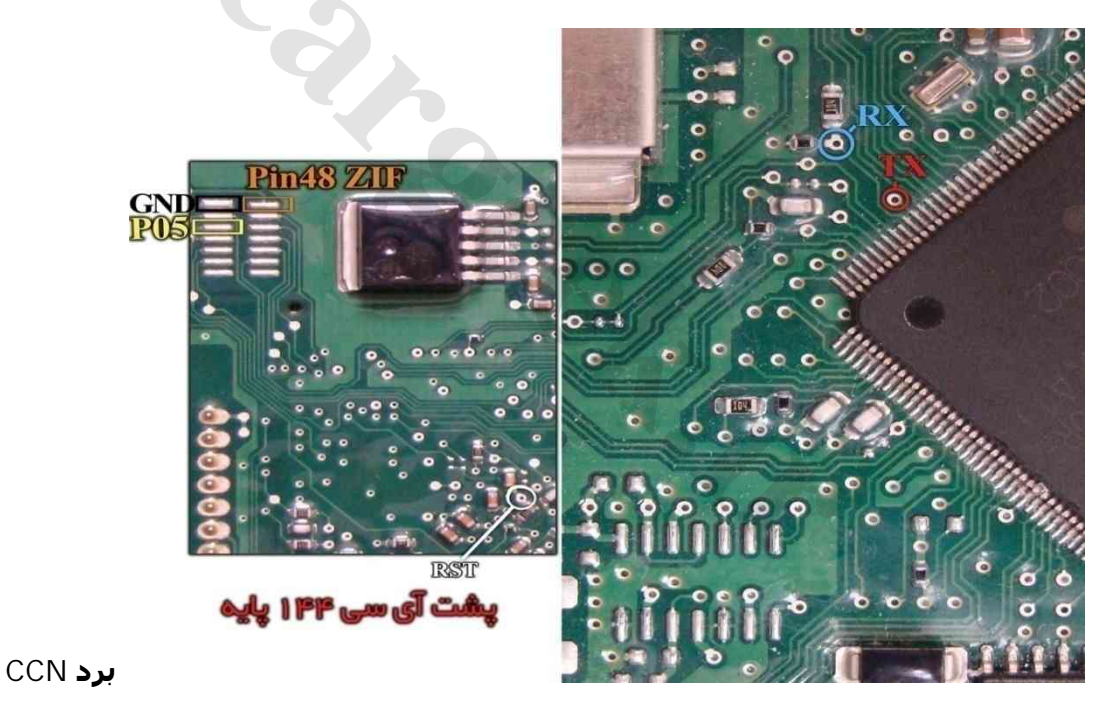

### دانلود و پیکره بندی FN / CCN

برای دانلود یا پیکره بندی از راه OBD از لیسـت FN یا OBD-Download /Mux / CCN را انتخاب کرده و سـپس از انتخاب تبدیل دامپ نسـخه مناسـب را انتخاب کنید و با زدن ریختن برنامه ، دانلود انجام خواهد شـد.

برای پیکره بندی دکمه تنظیمات قطعه را بزنید پیکره بندی فعلی قطعه به شما نمایش داده میشود تغییرات را انجام داده و سپس دکمه نوشتن را زده تا پیکره بندی انجام شود.

دکمه پاک کردن در حالت دانلود برای پاک کردن کدهای خطای قطعه است.

## ایسیو گیربکس کنتیننتال پرشیا – C5- 407

ابتدا سیمهای تغذیه را از کانکتور ECU ( ۱۲ ولت به پینهای ۵۶ و ۲۷ و زمین(منفی) به پین ۲۸ ) وصل کنید. سیمهای RX/TX/RST/PO4 از پروگرامر را به نقاط مشخص شده در پشت فیبر متصل کنید و زمین پروگرامر (سیم سیاه) را به زمین ECU وصل کرده و بعد از انتخاب SIEMENS -GearBoxPars-29F200BB \ SIEMENS از لیست توسط دکمه انتخاب قطعه، ولتاژ ۱۲ ولت تغذیه را متصل کرده و فلش را ابتدا با زدن دکمه پاک کردن ، پاک کرده و سپس با لود کردن فایل مناسب آنرا پروگرام و سپس وریفای میگریم.

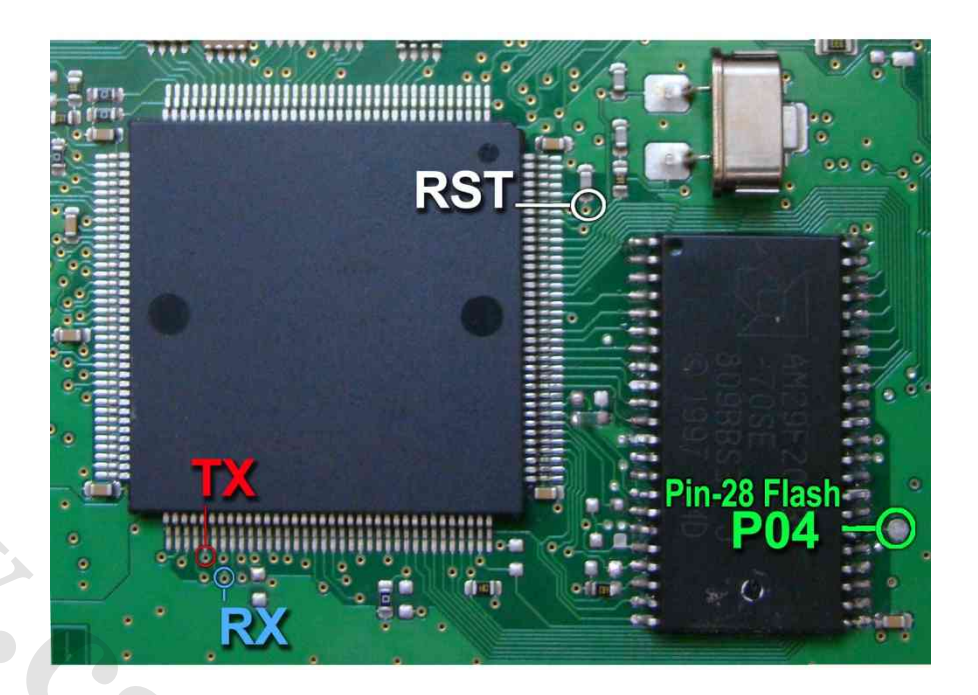

## ایسیو گیربکس زیمنس 206AL4

سيمهاى تغذيه مانند ايسيو گيربكس پرشيا است

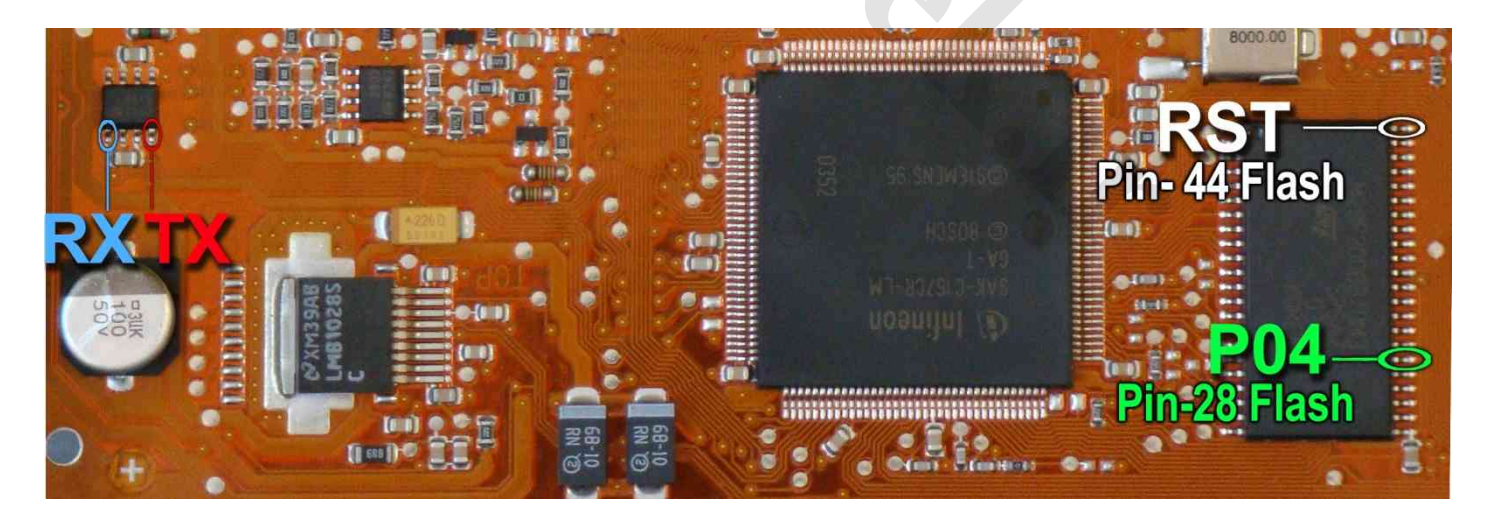

با توجه به نازک بودن برد مدار چاپی این مدل ، سیمها را به پایههای قطعات مانند شـکل بالا وصل کنید . سـیم RX به پایه ۱ آکسـی L9613 و سـیم TX به پایه ۴ آکسـی L9613 وصل میشود. سـیم RST به پایه ۴۴ آکسـیZ9F200BB و سـیم PO4 به پایه ۲۸ آن وصل میشود.

## ایسیو SL96 (در مدلهای 5000 و 5000 )

شما میتوانید حافظه داخلی TMS374 را با انتخاب Ecu Programmer\SL96\TMS374 بخوانید یا بنویسید.

برای اینکار هم از کانکتور جیتگ ۱۰ پایه پشت دستگاه استفاده میشود ( برد سیم دار را از آن جدا کنید) و هم از سوکت ۴۸ پایه روی دستگاه باید کابل کشی انجام شود.

### ایسیو باید سالم باشد و از **خودرو جدا شود و هیچگونه برقی به آن وصل نباشد**.

اگر آکسی AM29F010B روی برد باشد باید مسیری که با خط زرد مشخص شده ، قطع کنید و سیم ۱ کابل جیتگ(J1) را

به نقطهای روی برد که علامت J1 وجود دارد وصل کنید. اگر آیسیی AM29F010B را از روی برد در آورده باشید نیازی به قطع مسیر و اتصال سـیم J1 نیست.

سهپایه آیسی TMS374 که با رنگ قرمز مشخص شدهاند باید از روی فیبر بلند شوند.در صورتیکه فقط بخواهید از آیسی بخوانید نیازی به بلند کردن پایهای که روبروی خازن است و شماره ۱ روی آن نوشته شده نیست و لازم نیست سیم از پایه ۱ سوکت به آن وصل شود. دومین پایه در سمت بالای آیسی باید از روی فیبر بلند شده ولی به جایی وصل نمیشود.پنجمین پایه در سمت بالای آی-سی باید از روی فیبر بلند شده و به پین ۵ (j5) از کانکتور جیتگ وصل شود.

سیم J4 نیز باید به پایه آیسی یا پایه کریستال مطابق تصویر وصل شود. ۲ سیم ۸ و ۱۰ کانکتور جیتگ زمین هستند که باید به نقطه GND وصل شوند.

نقاط ۲-۹ روی فیبر با ۸ رشته سیم به پایه های ۲-۹ سوکت ۴۸ پایه روی دستگاه مطابق تصویر وصل میشوند. نقطه ۴۸ نیز به بالاترین پین سوکت ۴۸ پایه وصل میشود. در صورتیکه بخواهید علاوه بر خواندن ، در آیسـی برنامه هم بریزید باید پایهای از آیسی TMS374 که با شماره ۱ مشخص شده از روی فیبر بلند کرده و توسط سیم به پایه شماره ۱ سوکت ۴۸ پایه وصل کنید.

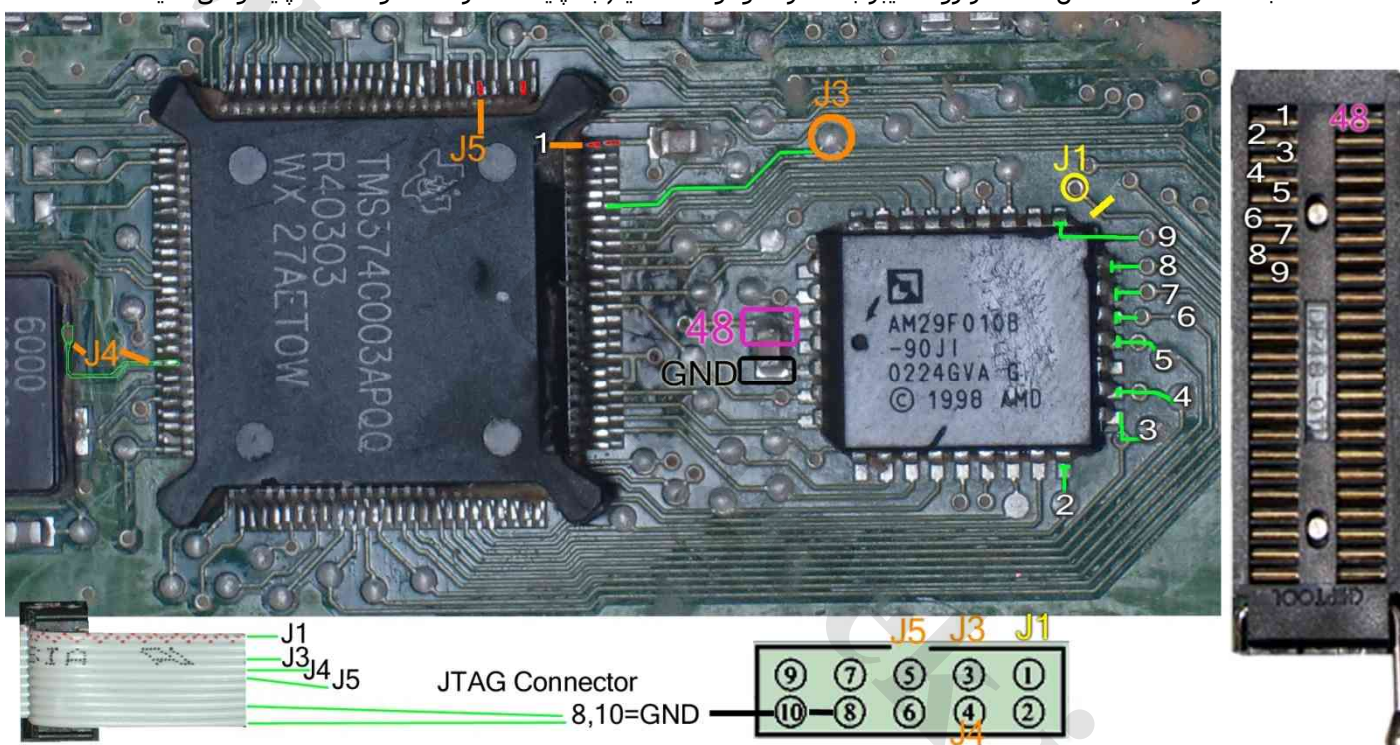

این قطعه مصرف بالایی داشته و در صورتیکه از لپتاپ استفاده میکنید، بهتر است ترانس برق پروگرامر به آن وصل باشد. این قطعه نیاز به پاک کردن نداشته و پروگرام جدید جایگزین قدیمی میشود. در پایان مسیرهای قطع شده را باید ترمیم کنید. مدل <mark>اروپایی</mark> نیز شبیه تصویر بالا میباشد با این تفاوت که آیستی فلش دوم با شماره ST27C256 دارد که مطابق شکل زیر با یک سیم پایه مقاومت به خازن باید وصل شود.

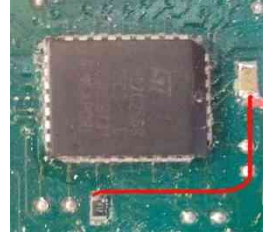

دامپهای مورد نیاز که در پوشـه Dump موجودن*د*: SL96\_TMS374: برنامه آکسـی TMS374 ایرانی

SL96\_Peykan\_29F010B / SL96\_405\_29F010B :برنامه آګسی 29F010 پیکان و ۴۰۵ که با سوکت برنامه ریزی میشود SL96\_GAL16V8: برنامه GAL16V8 ایسیوی ایرانی که با سوکت برنامه ریزی میشود ( توسط برنامه پروگرامر ۵۰۰۰)

### ایسیو PLD- OM457LA مرسدس

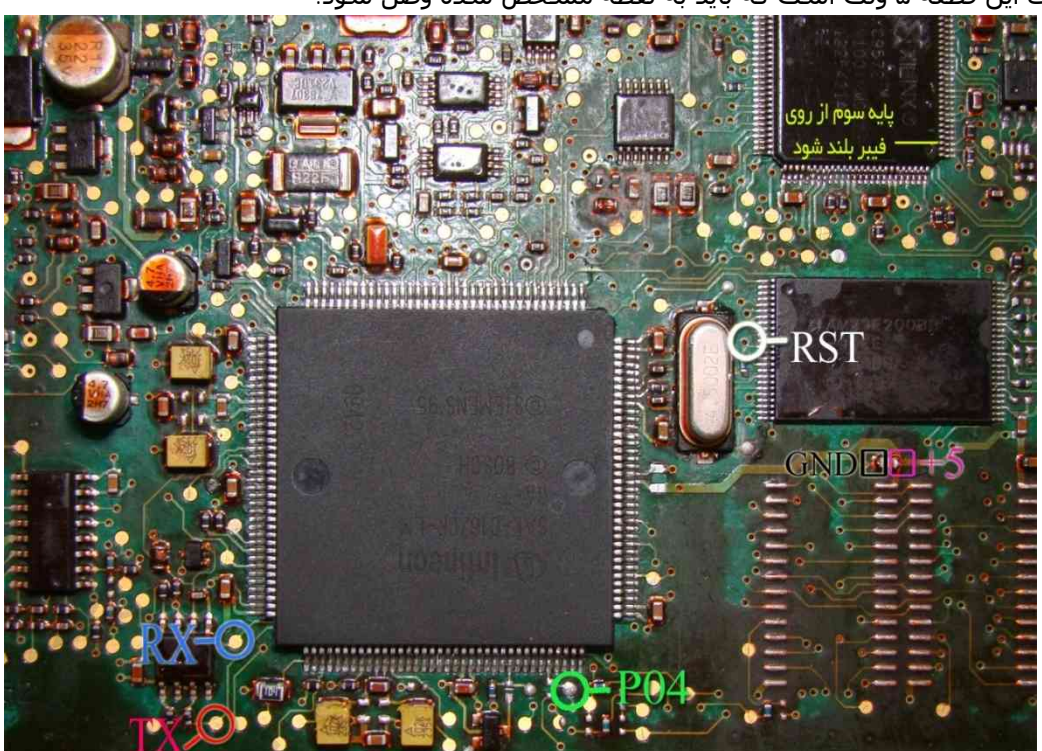

تغذیه مورد نیاز برای این قطعه ۵ ولت است که باید به نقطه مشخص شده وصل شود.

سیمهای RX/<mark>TX</mark>/RST/PO4 از پروگرامر را به نقاط مشخص شده در روی فیبر متصل کنید. سیم سیاه نیز به نقطه GND وصل میشود. پایه سوم از آیسنی XC9572 باید با دقت از روی فیبر بلند شود .

از لیست توسط دکمه انتخاب قطعه، ECU-Programmer \ Mercedes \ Mercedes-457-29F200BB, انتخاب کرده و ولتاژ ۵ ولت تغذیه را متصل کرده و فلش را ابتدا با زدن دکمه پاک کردن ، پاک کرده و سپس با لود کردن فایل مناسب آنرا پروگرام و سپس وریفای میگیریم.

## ایسیو کنترل نور و روشنایی ولوو (Volvo truck light board)

۵ ولت به نقاطی که با 5+ و GND مشخص شده وصل میشود.

JTAG Connector 10=GND

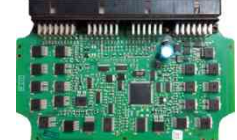

رشتههای سیم کانکتور پشت پروگرامر مطابق عکس بالا شمارهگذاری شده و مطابق عکس پایین به برد وصل میشود.

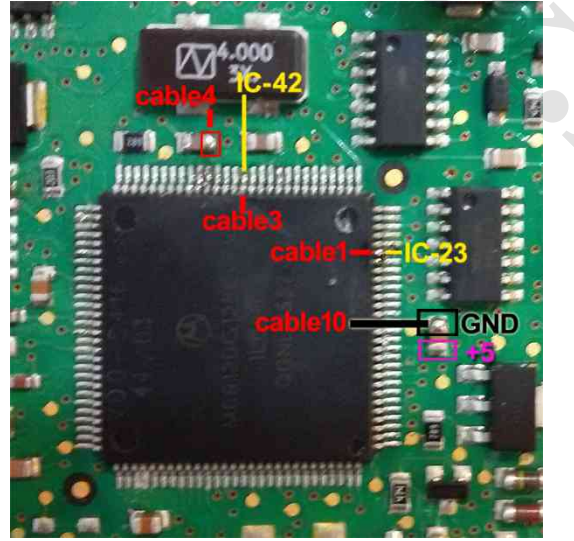

قطعه را از Ecu-Programmer\Motorola\ MC68HC912DG128B-MercedesLight انتخاب كنيد.

## ایسیو فرمان برقی مگان ۱۶۰۰

تغذیه مورد نیاز برای این قطعه ۵ ولت است که باید به نقطه مشخص شده وصل شود.

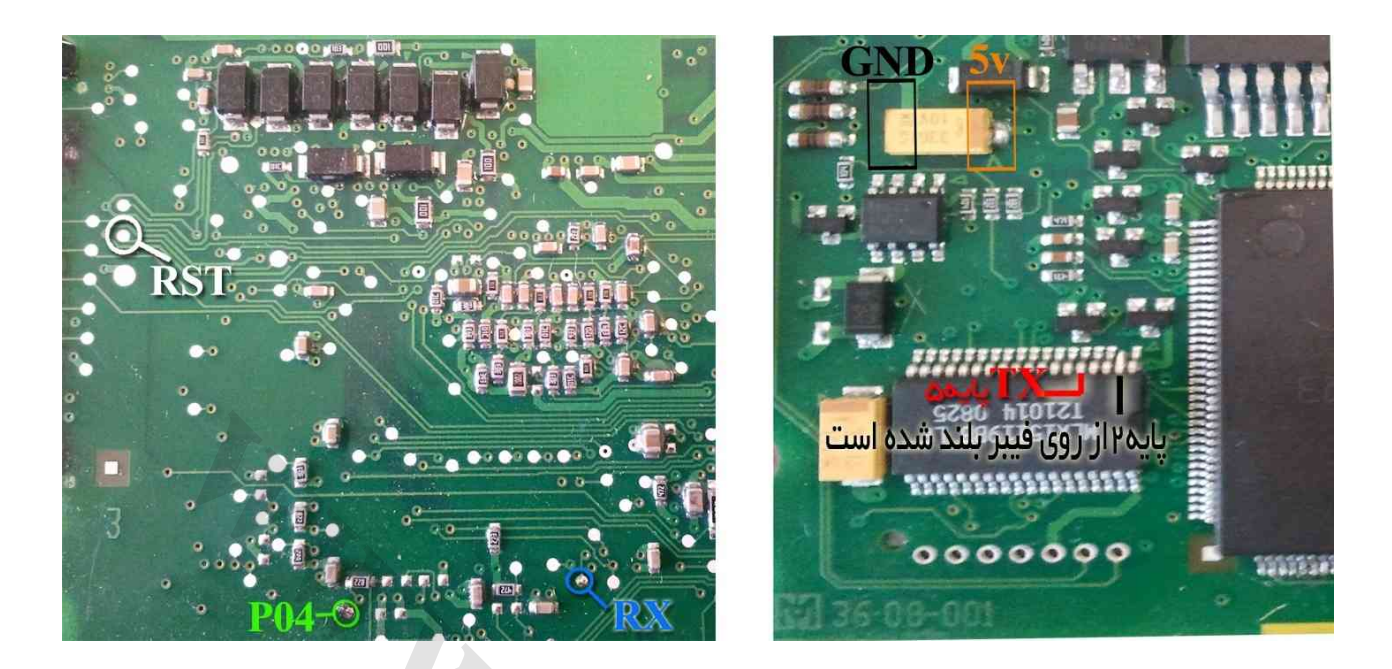

سیمهای RX/TX/RST/P04 از پروگرامر را به نقاط مشخص شده در روی فیبر متصل کنید. سیم سیاه نیز به نقطه GND وصل میشود. پایه دوم از آیسی MLX15119 باید با دقت از روی فیبر بلند شود . سیم TX به پایه ۵ همین آیسی وصل میشود.

از لیست توسط دکمه انتخاب قطعه، ECU-Programmer \ Valeo \ Megan\_Steering\_ST10F269 ، انتخاب کرده و ولتاژ ۵ ولت تغذیه را متصل کرده و فلش را ابتدا با زدن دکمه پاک کردن ، پاک کرده و سپس با لود کردن فایل مناسب آنرا پروگرام و سپس وریفای میگیریم.

### برد داشبورد ولو ۴۲۰

تغذیه مورد نیاز برای این قطعه ۵ ولت است که باید به نقطه مشخص شده وصل شود.

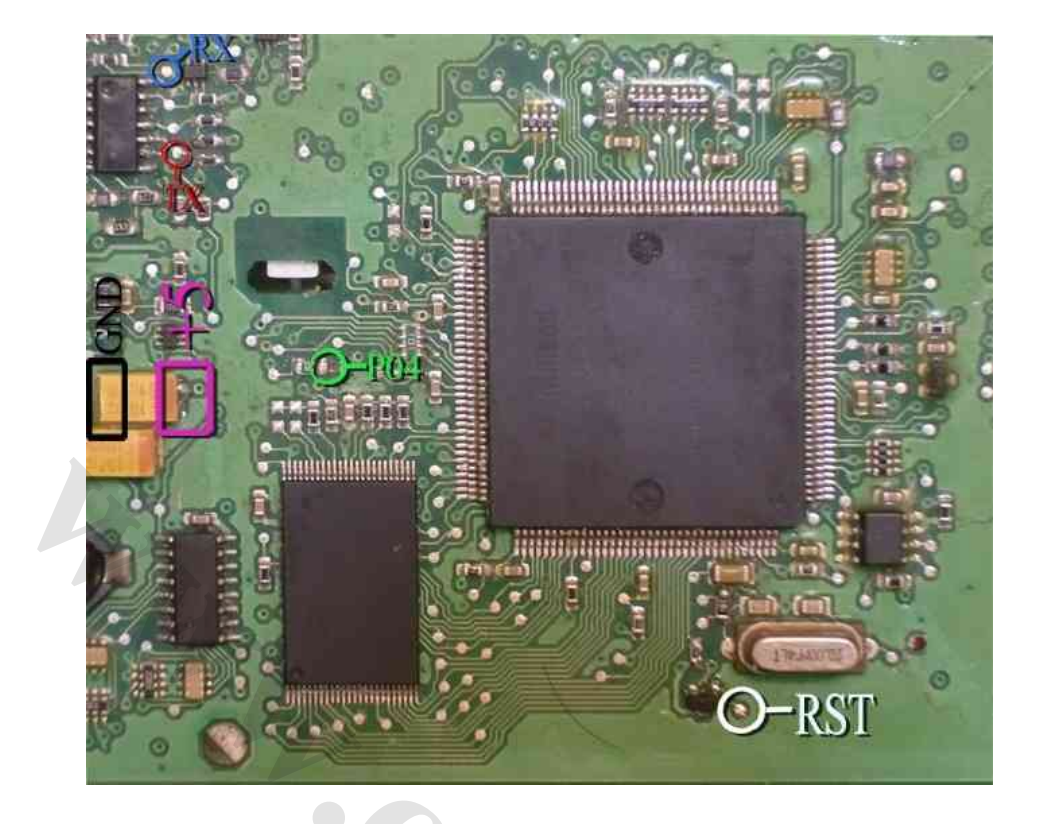

سیمهای RX/TX/RST/P04 از پروگرامر را به نقاط مشخص شده در روی فیبر متصل کنید. سیم سیاه نیز به نقطه GND وصل میشود. بدون سیم RST نیز میتوانید با قطعه کار کنید ولی برای هر عملیات پروگرام یا پاک کردن یا وریفای باید چندین بار دکمه آنرا روی پروگرامر بزنید تا پروگرامر بتواند نهایتا قطعه را شناسایی کند و هربار قبل از زدن دکمه، یکبار برق 5 ولت ECU را قطع کرده و یک ثانیه صبر کنید.

در صورت اتصال RST ، ترانزیستوری که در مجاورت محل اتصال سیم قرار دارد باید از روی فیبر بلند شود.

از لیست توسط دکمه انتخاب قطعه، DASH420-29F800B \ ECU-Programmer \ Volvo \ DASH420-29F800B را انتخاب کرده و ولتاژ ۵ ولت تغذیه را متصل کرده و فلش را ابتدا با زدن دکمه پاک کردن ، پاک کرده و سپس با لود کردن فایل مناسب آنرا پروگرام و سپس وریفای میگیریم.

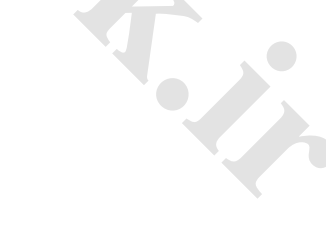

## **ایسیو** J35 **دوگانه سوز ۲۰۶**

ابتدا سیمهای تغذیه را از کانکتور ECU ( ۱۲ ولت به پین K3,L4 ) و (زمین ( منفی) به پین M1 ) وصل کنید. سیمهای RX/TX/RST/P05/P04 از پروگرامر را به نقاط مشخص شده در پشت فیبر متصل کنید و زمین پروگرامر (سیم سیاه) را به نقطه GND وصل کنید.

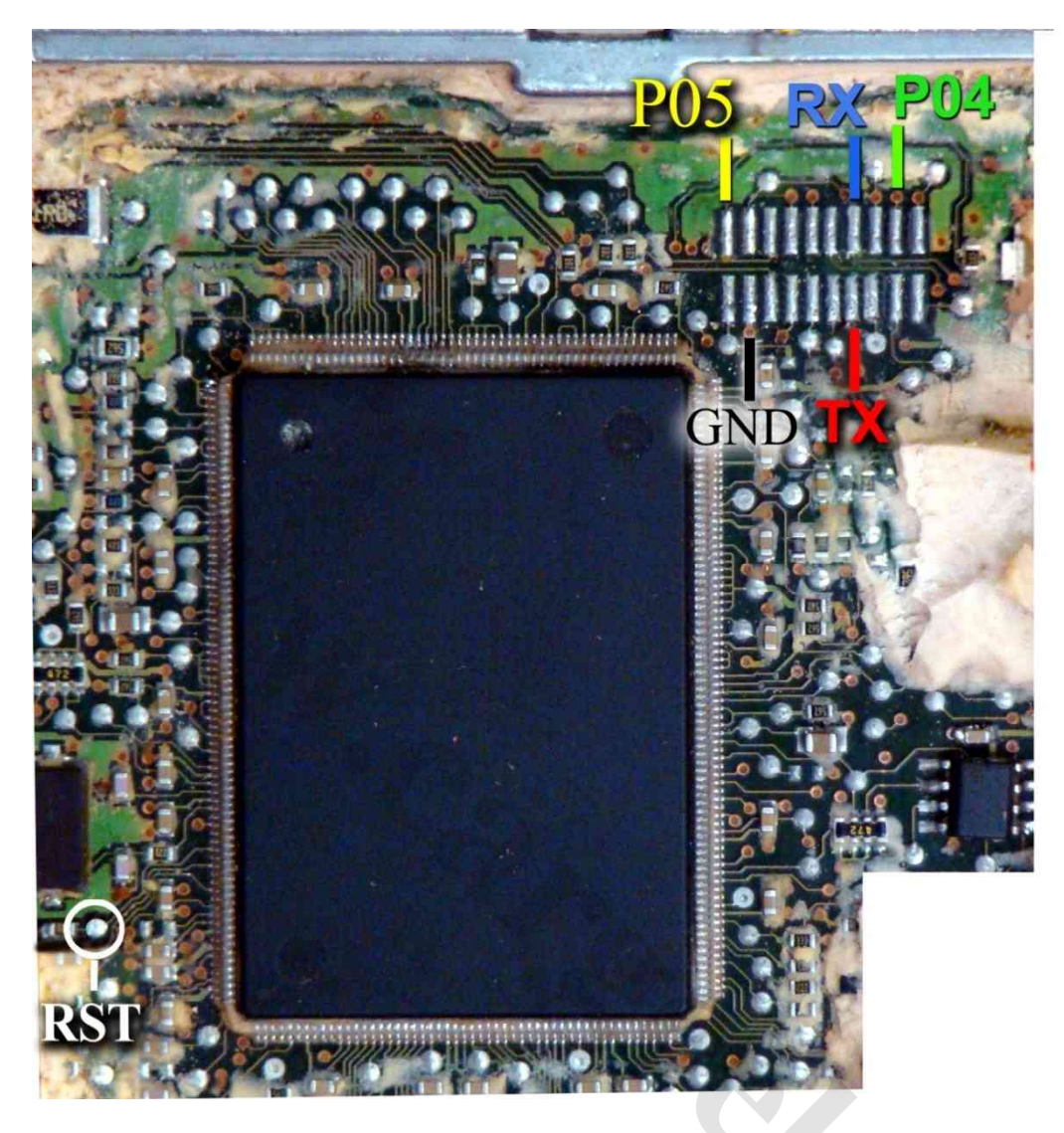

بعد از انتخاب ECU-Programmer \ Valeo \ J35-Flash از لیست توسط دکمه انتخاب قطعه، ولتاژ ۱۲ ولت تغذیه را متصل کرده و فلش را ابتدا با زدن دکمه ریختن برنامه ، پر کنید . قطعه نیاز به پاک کردن قبل از ریختن برنامه ندارد.

### www.CarGeek.ir HC908AZ60A - HC908AZ60 - HC908AZ32A موتورولا سرک

این سری آی سـی در بسـیاری از مدولهای داخلی خودروهای خارجی مثل ایربگ ، ایموبلایزر ، شـیشـه بالا بر و تهویه مطبوع اسـتفاده شـده اسـت برای پروگرام آنها باید از روی مدار خارج شوند و توسط آداپتور ۶۴ پایه به شـماره مدل 564T4 پروگرام شوند

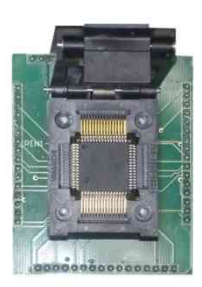

You Need Adaptor Model: 564T4

تبدیل ۶۴ پایه مخصوص پروگرام فلش و اییپرام انواع موتورولای ۶۴ .

## برد تهويه مطبوع كاميون ولوو

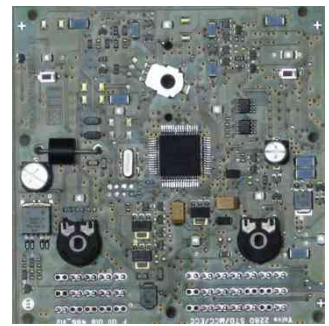

قطعه را از Ecu-Programmer\Motorola\ MC68HC908AZ60A-VOLVO\_AC انتخاب کنید. دامپ آن با نام P08AZ60A\_VOLVO\_AC.bin بطور خودکار باز میشود. قطعه ابتدا پاک سپس پروگرام و مقایسه با قطعه انجام شود.

## برد شیشه بالابر اکتروس ۱۸۴۳

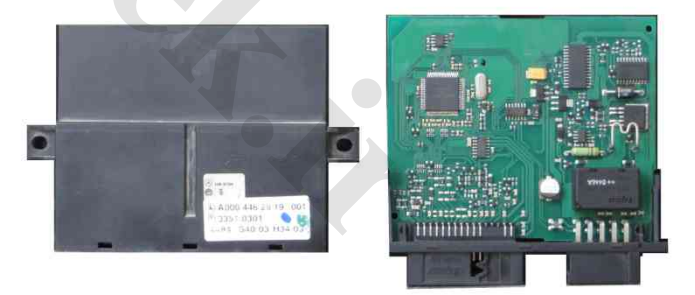

قطعه را از Ecu-Programmer\Motorola\MC68HC908AZ60A-ACTROS\_Window انتخاب کنید. دامپ آن با نام MC68HC908AZ60A-ACTROS\_Window بطور خودکار باز میشود. قطعه ابتدا پاک سـپس پروگرام و مقایسـه با قطعه انجام شـود.

## BSI) UCH) **مگان** (موتورولای سری 9512)

در مدل 5000A قابل انجام است.

این قطعه باید از فیش خودرو جدا شود و مستقیما به کابل ISP/JTAG سفید رنگ۱۰ رشته به پشت پروگرامر متصل شود. (برد جیتگ را از پروگرامر جدا کنید) پین ۱ روی کابل با نوار قرمز رنگ مشخص میشود.

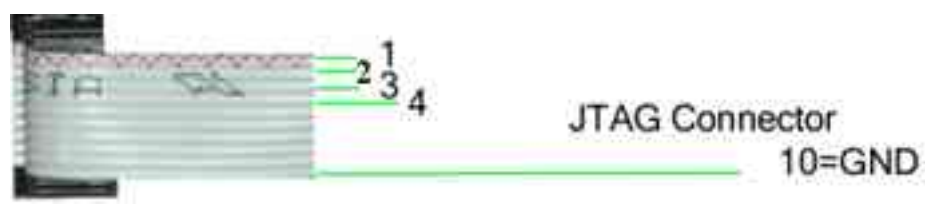

در تصویر زیر محل اتصال رشته های کابل ۱۰ رشته نواری به برد مشخص شده است.

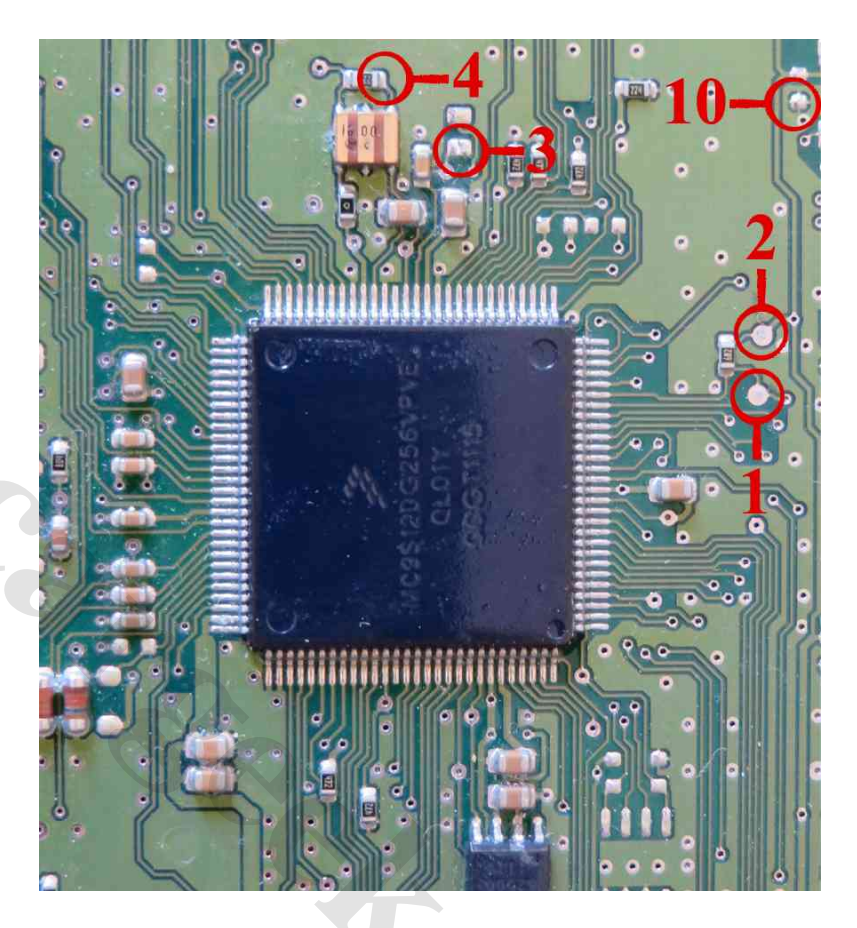

بعد از انتخاب ECU-Programmer \ Motorola \ MC9S12DG256-MEGAN\_UCH از لیست توسط دکمه انتخاب قطعه میتوانید آنرا برنامه ریزی کنید دامپ آن نیز با نام MEGAN\_UCH.bin در دایرکتوری دامپ قرار داده شده است.

دامپ شامل همه محتویات فلش و اییپرام آی سبی است.

توجه داشته باشید که محتویات اییپرام در آدرسهای 468-469-468-26-27-26-26-26 در هربار خواندن تغییر میکند و خطای مقایسه در این آدرسها طبیعی است.

### <mark>www.CarGeek.ir</mark> (MB90F457S- MB90F387S (آ**ی سی 0**MVL-RAF04 (

10=GND

این قطعه باید از فیش خودرو جدا شـود و مسـتقیما به کابل ISP/JTAG سـفید رنگ۱۰ رشـته به پشـت پروگرامر متصل شـود. (برد جیتگ را از پروگرامر جدا کنید) پین ۱ روک کابل با نوار قرمز رنگ مشـخص میشـود.

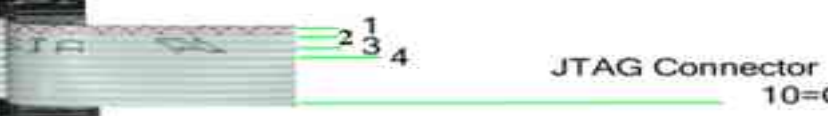

دكمه انتخاب قطعه را زده ECU-Programmer \ FUJITSU \ OMVL\_RAF04\_MB90F457S را انتخاب كنيد.

۴ نقطهای که برنگ ُسیًاه (GND) مشخصً شده باً هم مشترک شده به رشته ۲۰ کابل متصلُ میشوند. ۲۰ نقطهای که برنگ قرمز مشخص شده با هم مشترک شده به مثبت یک تغذیه ۵ ولتی وصل میشوند. منفی تغذیه نیز به نقطه GND وصل میشود. فایلهای دو مدل آن با نامهای OMVL\_RAF04(MB90F347) / OMVL\_RAF04(MB90F457) در پوشـه Dumps قرار داده شده است.

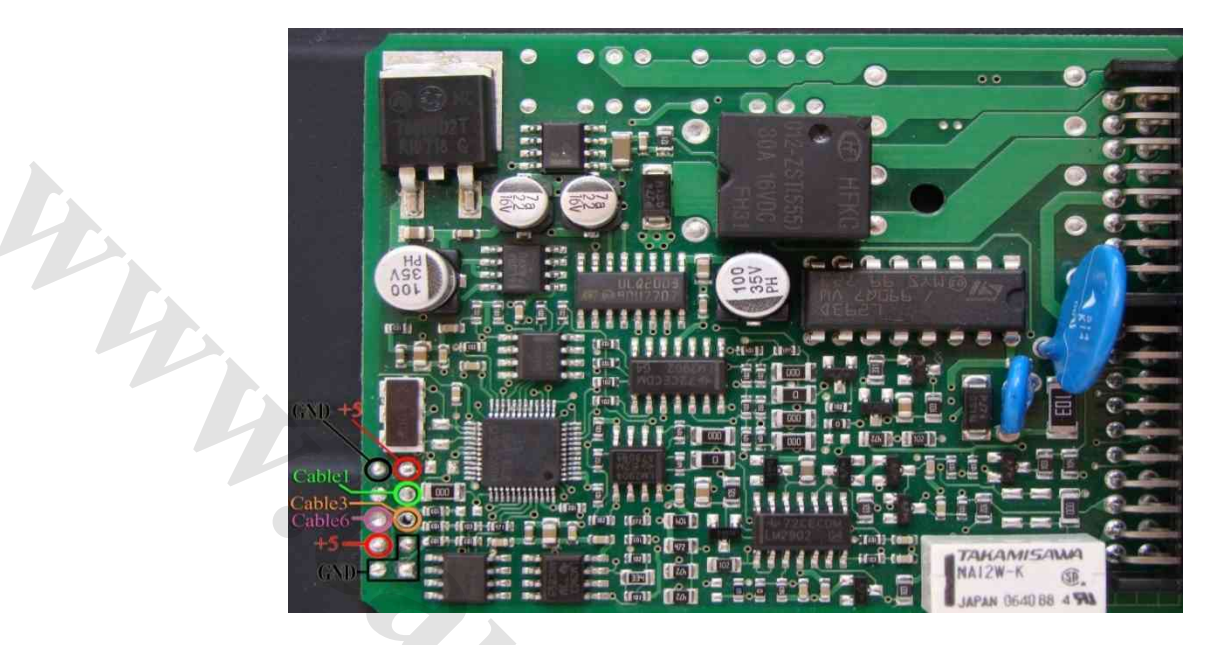

كيت گاز PIRO04 / PIRO04 / DIRO04 كارخانهاى (آى سى MB90F347CA) كيت گاز

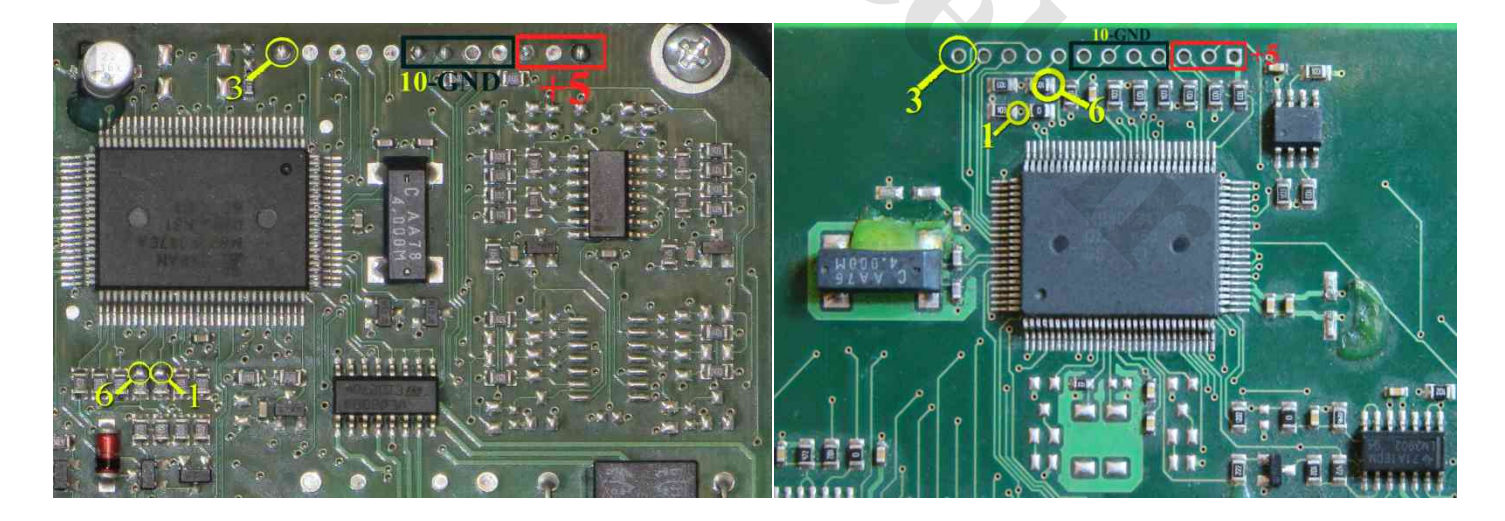

دکمه انتخاب قطعه را زده ECU-Programmer \FUJITSU \OMVL\_SAM04\_MB90F457S را انتخاب کنید. ۴ نقطهای که برنگ سیاه (GND) مشخص شده با هم مشترک شده به رشته ۱۰ کابل متصل میشوند.۳ نقطهای که برنگ قرمز مشخص شده با هم مشترک شده به مثبت یک تغذیه ۵ ولتی وصل میشوند. منفی تغذیه نیز به نقطه GND وصل میشود. فایلهای دایرکتوری Dump : دامپ کارخانه ای ۴۰۵ (MB90F347)-OMVL\_405SLC\_Factory و سمند (MB90F347)-OMVL

## www.CarGeek.ir DDN / PDN ماجول درب سمند مولتی پلکس DDN / PDN

برنامه این ماجول در اثر دانلود ناقص ممکن است بهم بریزد که در اینحالت این قطعه باید از فیش خودرو جدا شود و مستقیما به کابل ISP/JTAG سفید رنگ ۱۰ رشته به پشت پروگرامر متصل شود. (برد جیتگ را از پروگرامر جدا کنید) پین ۱ روی کابل با نوار قرمز رنگ مشخص میشود.

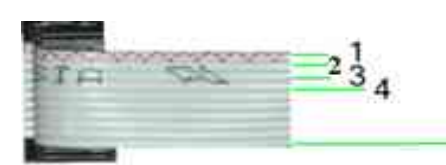

JTAG Connector 10=GND

تغذیه ۱۲ ولت به ۱۲+ و نقطهGND وصل میشود رشـته ۱۰ کابل نیز به GND وصل میشـود. سـپس توسط انتخاب قطعه ECU-Programmer \ NEC \ DDN-JTAG-R5F2123 از لیسـت میتوانید آنرا برنامه ریزی کنید.

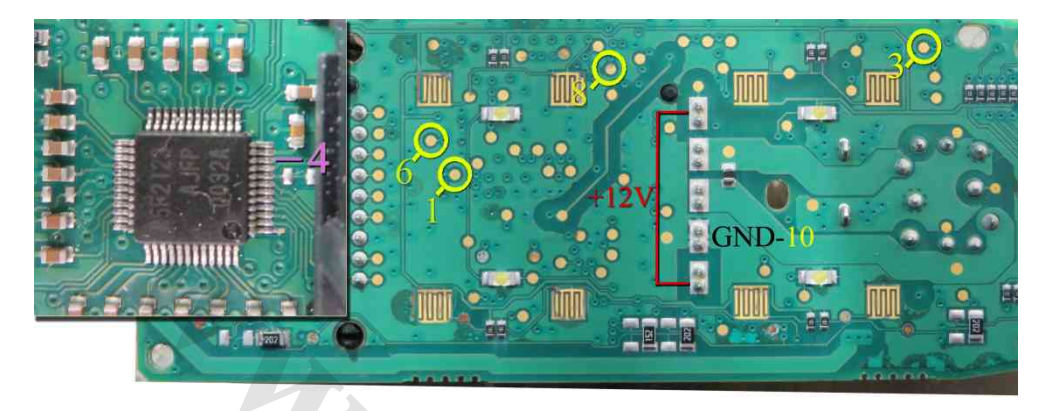

در صورتیکه ارتباط برقرار نشد در روی برد به پایه ۱۰ آی سی ۴ طرفه که با رنگ بنفش مشخص شده است سیم شماره ۴ کابل را متصل کنید و مجدد تلاش کنید.

در صورت پاک نشدن آیسّی ، قطعه خراب است و نیاز به نصب آی سبی نو دارید. **قطعه نو و برنامهریزی شده و آماده نصب** PDN/DDN **در شرکت** TNM **برای فروش موجود است**.

### دانلود و پیکره بندی DDN /PDN

برای دانلود یا پیکره بندی از راه OBD از لیست PDN یا ODD / Mux / DDN را انتخاب کرده و سپس از انتخاب تبدیل دامپ نسخه مناسب را انتخاب کنید و با زدن ریختن برنامه ، دانلود انجام خواهد شد.

برای پیکره بندی دکمه تنظیمات قطعه را بزنید پیکره بندی فعلی قطعه به شـما نمایش داده میشود تغییرات را انجام داده و سـپس دکمه نوشـتن را زده تا پیکره بندی انجام شود

### www.CarGeek.ir ایسیو EDC16C39 وانت نیسان دیزل زامیاد

در مدل 50006 قابل انجام است.

اتصال برق آن مطابق شکل زیر است: پینهای ۱و۳و۲۸ به ۱۲ ولت و پین ۲ یا ۶ به زمین (منفی تغذیه)

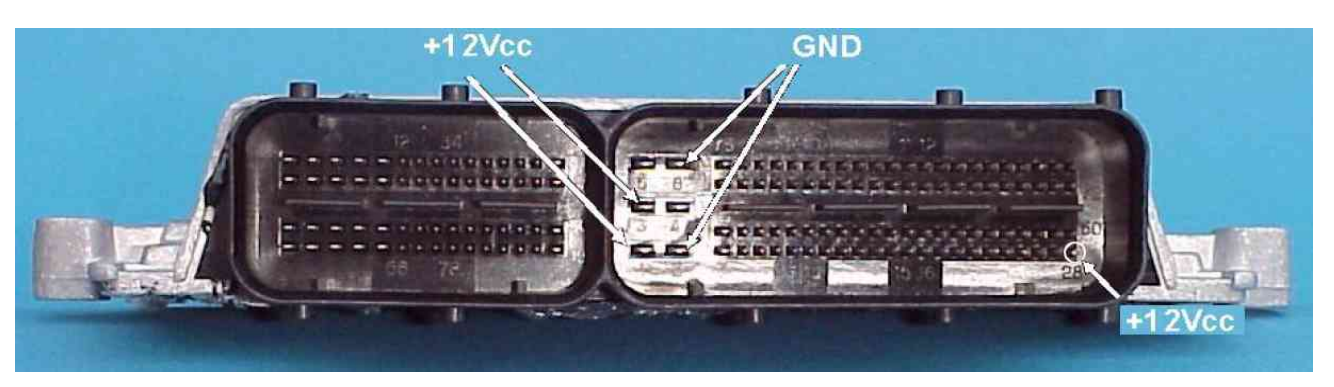

کابل ISP/JTAG سفید رنگ ۱۰ رشته را به پشت پروگرامر متصل کنید. (برد جیتگ را از پروگرامر جدا کنید) پین ۱ روی کابل با نوار قرمز رنگ مشخص میشود.

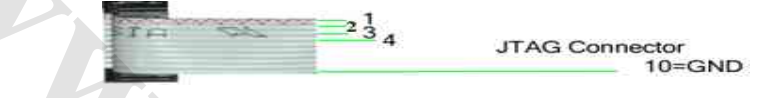

در عکس زیر نقاطی که باید سیمهای کابل نواری وصل شوند با شماره مشخص شده است که شماره ۱ به نوار قرمز کابل و شماره های دیگر به سیم همشماره خود از کابل متصل میشوند.

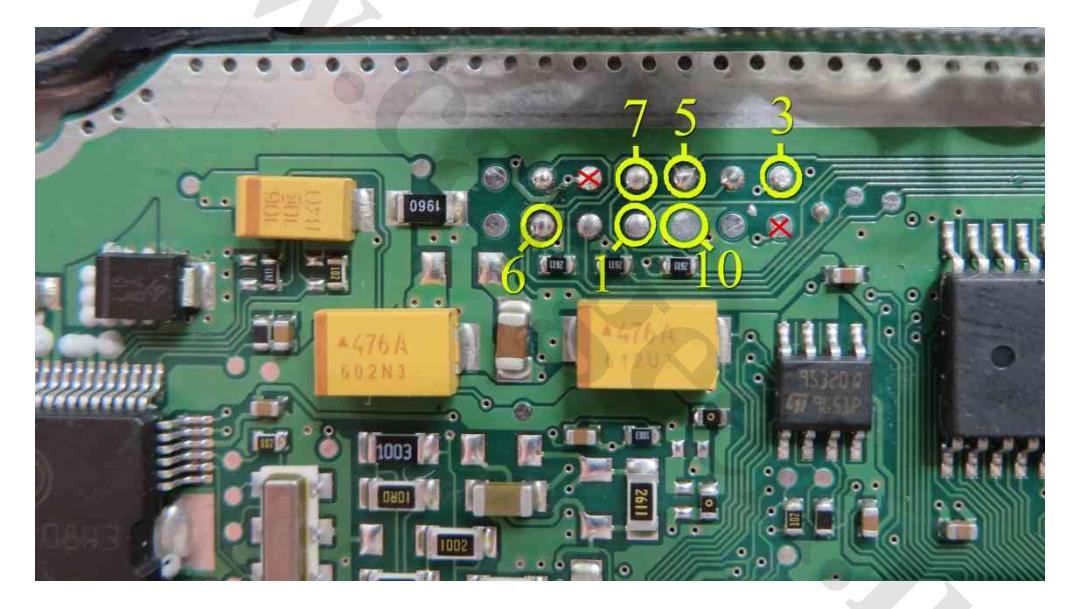

توجه: پایههایی که روی فیش علامت ضربدر قرمز خورده اند ولتاژ ۱۲ ولت دارند و اگر در هنگام لحیم کاری کابل پروگرام به آنها اشتباهی متصل شود یا این پایهها به پایه مجاور متصل شوند باعث سوختن پروگرامر یا ایسیو خواهند شد.

برای پروگرام آی سـی فلش انتخاب قطعه را زده ECU-Programmer\Bosch\ EDC16C39-Flash-Zamiad\_Diesel را انتخاب یا برای پروگرام آی سـی اییپرام ۹۵۳۲۰ انتخاب قطعه را زده ECU-Programmer\Bosch\ EDC16C39-95320-Zamiad\_Diesel انتخاب کنید. قبل از پاک کردن میتوانید دامپهای اصلی خودرو را با دکمه خواندن کپی گرفته و سـپس ذخیره کنید.

**توجه**: این ایسیو دارای ۲ مدل ABS **دار** و **بدون** ABS است . از انتخاب تبدیل دامپ فلش مناسب را انتخاب کنید و سپس قطعه را پاک و پروگرام کنید. در صورت انتخاب دامپ بدون ABS برای ایسیوی دارای ABS ، چراغ چک نخواهد آمد و باید مجدد برنامه ریزی شود.

### www.CarGeek.ir ایسیو SIM2k-34 سوناتا / اسپورتیج / IX55 با آکسی MPC562 و فلش بیرونی

در مدل 50004 قابل انجام است. اتصال برق آن در همه مدلها مطابق شکل زیر است:

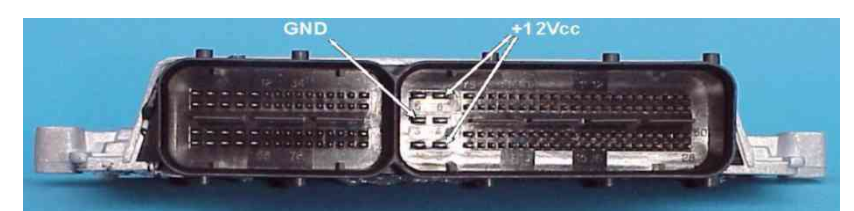

کابل ISP/JTAG سفید رنگ ۱۰ رشته را به پشت پروگرامر متصل کنید. (برد جیتگ را از پروگرامر جدا کنید) پین ۱ روی کابل با نوار قرمز رنگ مشخص میشود.

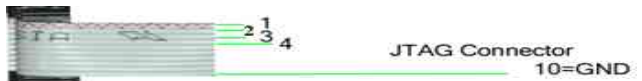

در عکس زیر نقاطی که باید سیمهای کابل نواری وصل شوند با شماره مشخص شده است که شماره ۱ به نوار قرمز کابل و شماره های دیگر به سیم همشماره خود از کابل متصل میشوند

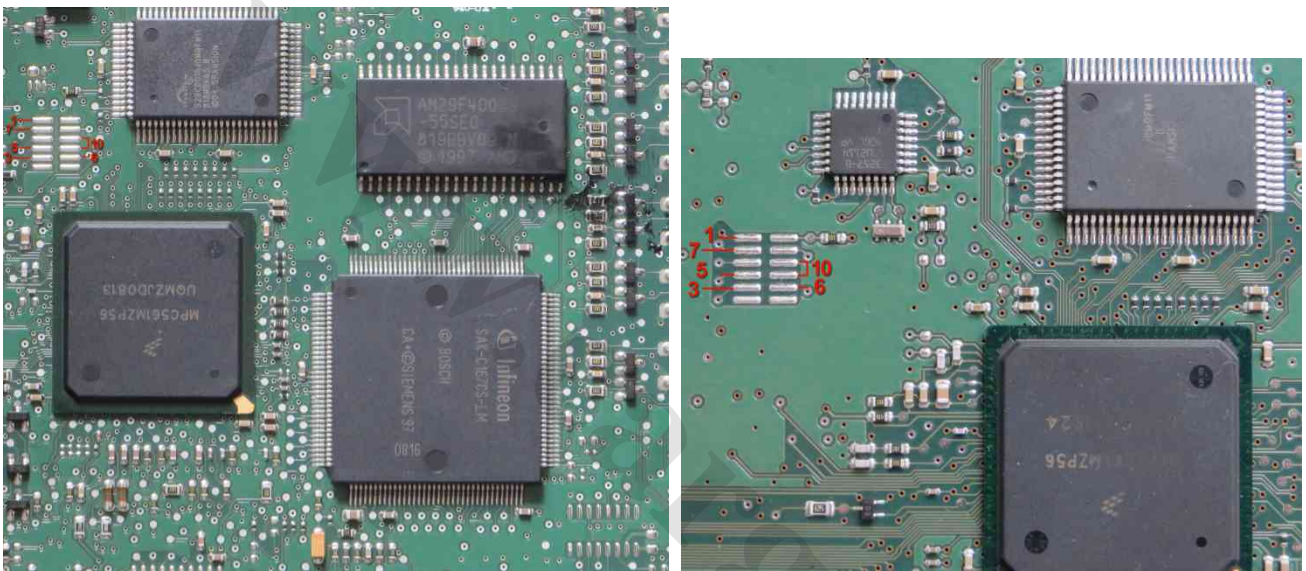

2007

2012

برای پروگرام فلش، انتخاب قطعه را زده ECU-Programmer\ MOTOROLA \ MPC562-S29CD016J-SONATA را انتخاب کنید.

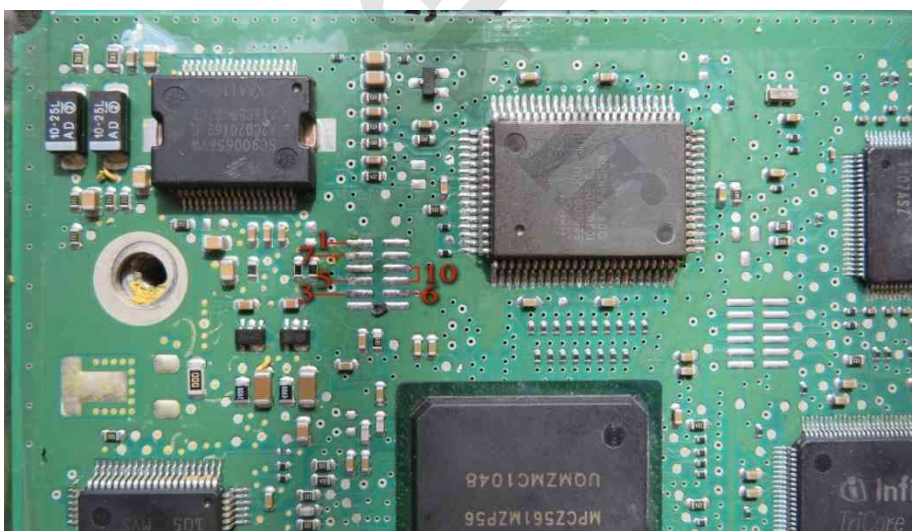

برای پروگرام فلش، انتخاب قطعه را زده ECU-Programmer\ MOTOROLA \ MPC562-S29CD016J- HyundaiIX55 را انتخاب کنید. با توجه به تنوع مدل و سال تولید هر ایسیو باید دامپ سالم از روی ایسیوی هم مدل خودش تهیه شود.

### www.CarGeek.ir 29F400 بنزینی و دوگانه با فلش SSAT ایسیو

در مدل سوکت زیمنسـی (سـایپا) مثل زیمنس بنزینی متصل میشـود. در مدل ایران خودرویی (فیش بوش) ۱۲ ولت به پینهای ۲۱ ، ۲۱ ، ۴۰ ، ۴۰ و زمین(منفی باتری) را به پین ۱ وصل کنید.

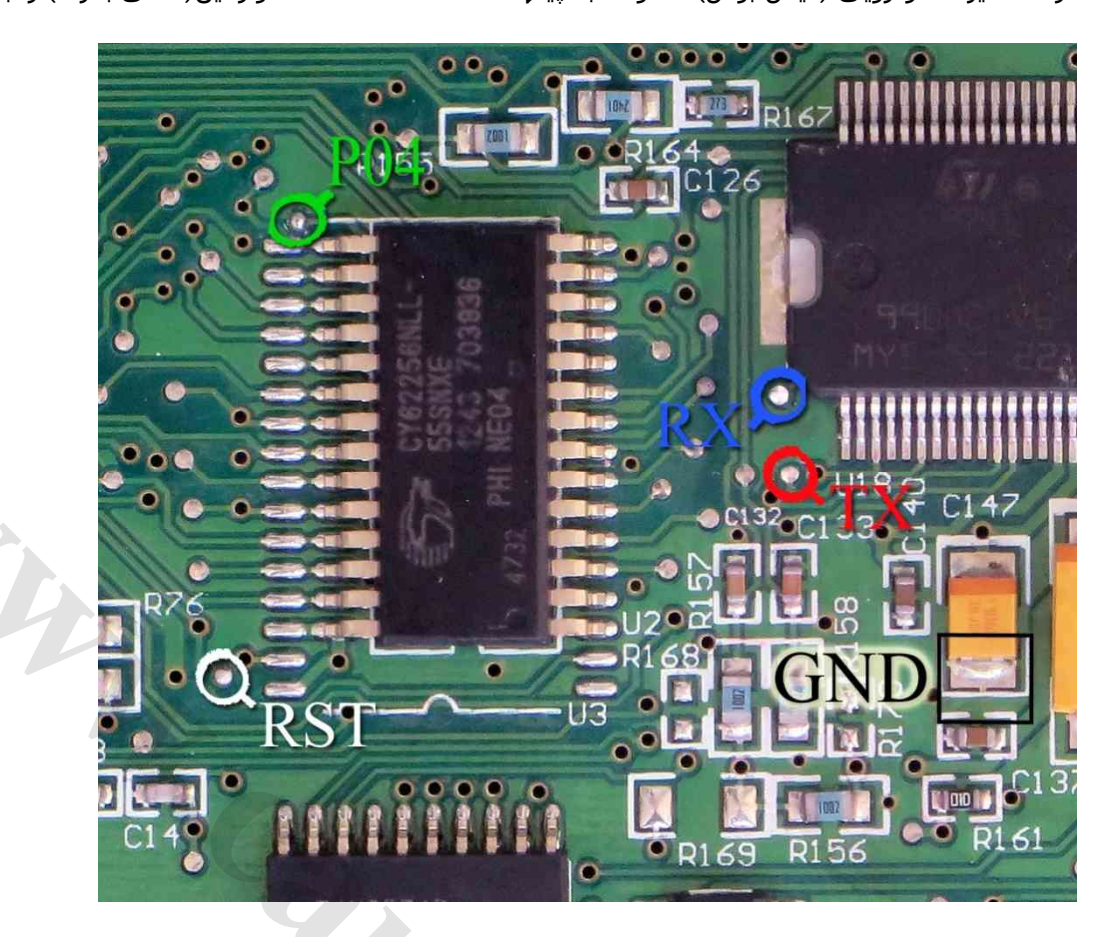

این ایسیو دارای ۲ مدل است . مدلی که دارای فلش AM29F400BB است را میتوانید توسط جیتگ برنامه ریزی کنید. برای پروگرام آی سی فلش انتخاب قطعه را زده ECU-Programmer\SSAT\SSAT\_AM29F400BB را انتخاب کنید. سپس 4 سیم RX/TX/RST/P04 از پروگرامر را مطابق شـکل زیر به ECU لحیم میکنیم و سـیم سـیاه را به نقطه GNDوصل میکنیم و ابتدا قطعه را پاک کرده و سـپس پروگرام و مقایسـه با قطعه را انجام میدهیم.

مدل دارای فلش داخلی (پراید) قفل است و برنامه آن بدون نصب فلش بیرونی و رم و مقاومت بوت (R2) قابل خواندن و نوشتن نیست.

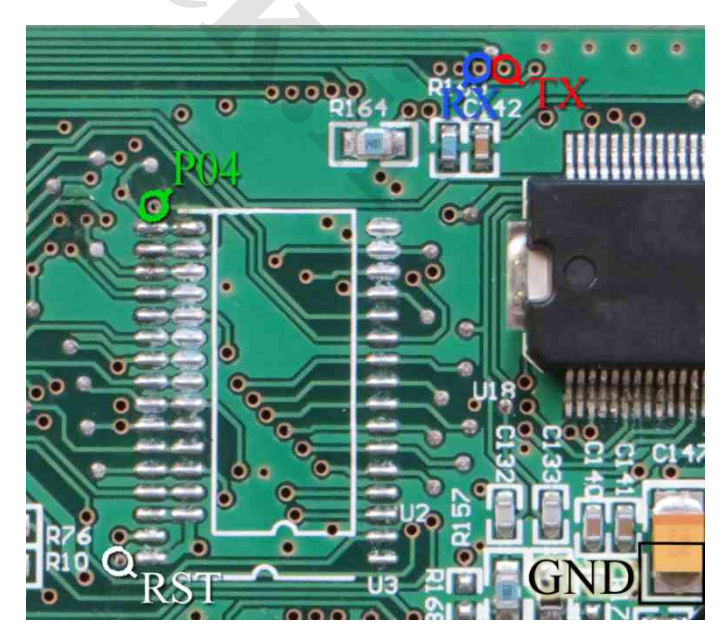

### ايسيو BOSCH 17.4 با آ**ي س**ي Tricore – TC1796

پروگرام این ایسیو تنها در مدل 5000A انجام میشود و نیاز به یک برد مخصوص پروگرام Tricore دارید (مدل TRI-1796 ) که از طریق کابل ۱۰ رشته سفید به کانکتور پشت پروگرامر وصل میشود.

نقطه L سبز رنگ به نقطه L روی برد TRI-1796 وصل میشود. بین ۱۲+ و GND یک تغذیه ۱۲ ولتی وصل کنید و نقطه VIN روی برد TRI-1796 به +۱۲ ولت وصل شده به ایسیو وصل میشود . نقطه های IGN و +CAN و -CAN و GND در شکل زیر از ایسیو نیز به ایسا به مام خود روی برد TRI-1796 وصل میشوند.

انتخاب قطعه را زده ECU-Programmer\Bosch\BOSCH17\_4-TC1796-S29CD032G را انتخاب كنيد.

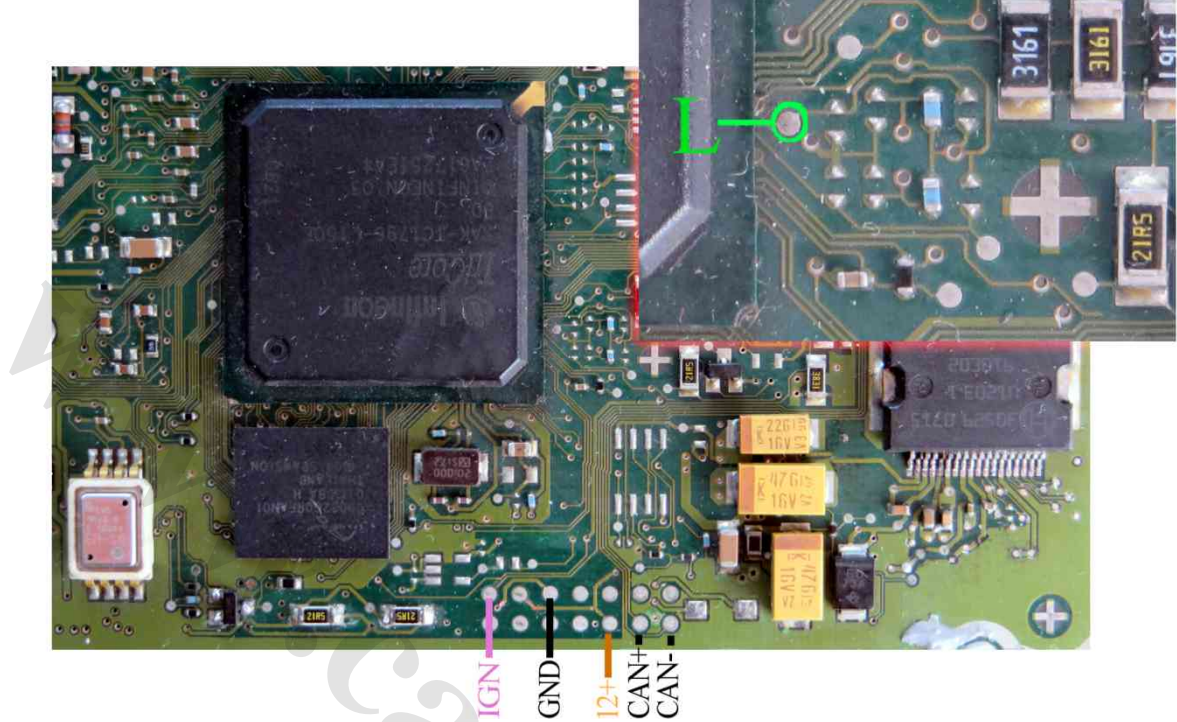

کانکتور تغذیه و پروگرام

برد 1796:

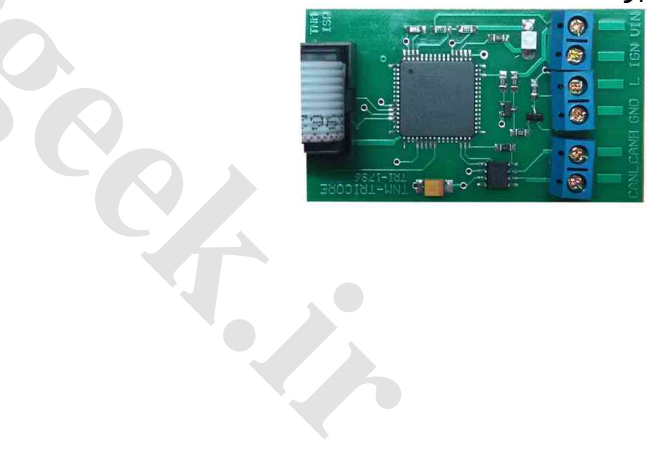

## ایسیو FR مرسدس با آک سی 29F400BB:

تغذیه مورد نیاز برای این قطعه ۵ ولت است که باید به نقطه مشخص شده وصل شود. سیمهای RX/TX/RST/P04 از پروگرامر را به نقاط مشخص شده در روی فیبر متصل کنید. سیم سیاه نیز به نقطه GND وصل میشود. از لیست توسط دکمه انتخاب قطعه، Mercedes-FR-29F400BB \ Programmer \ Mercedes \ Mercedes-FR-29F400BB را انتخاب کنید.

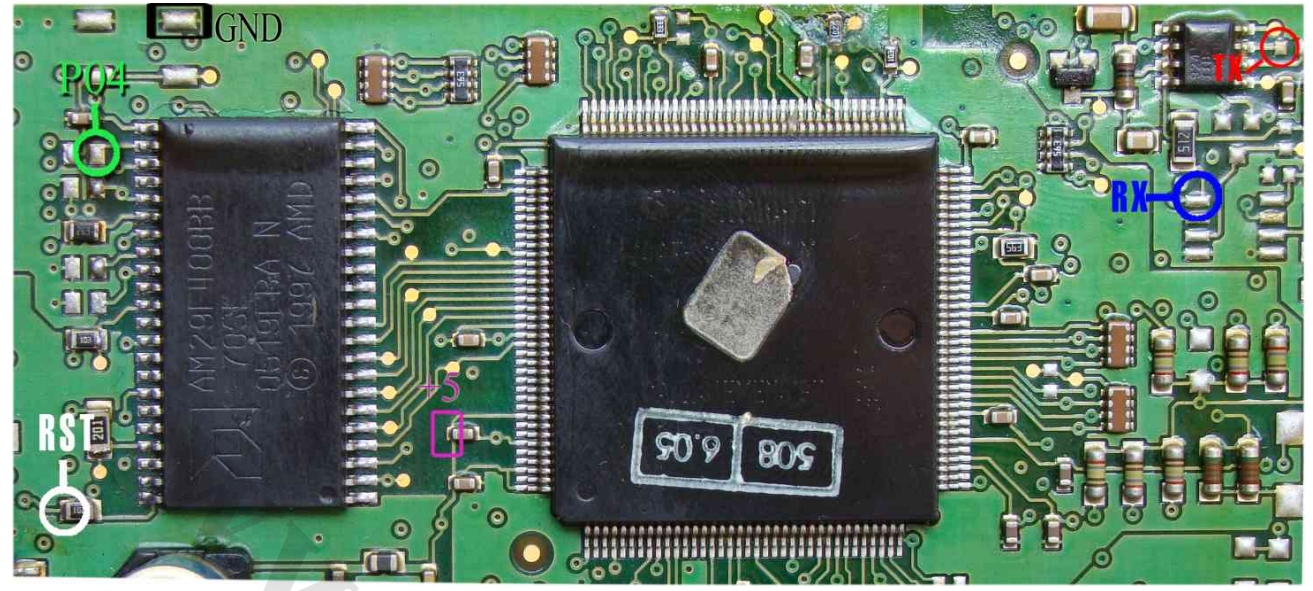

در صورت اشـکال در ارتباط با قطعه پایه ۸ آی سـی 9241 را از روی فیبر بلند کنید.

## ایسیو FR مرسدس(FR-VDO) با آک سی 29F200BB:

تغذیه مورد نیاز برای این قطعه ۵ ولت است که باید به نقطه مشخص شده وصل شود. سیمهای RX/TX/RST/P04 از پروگرامر را به نقاط مشخص شده در روی فیبر متصل کنید. سیم سیاه نیز به نقطه GND وصل میشود. پایه ۲ آیسـی ۸ پایه با شـماره 61550 باید از روی فیبر بلند شود.

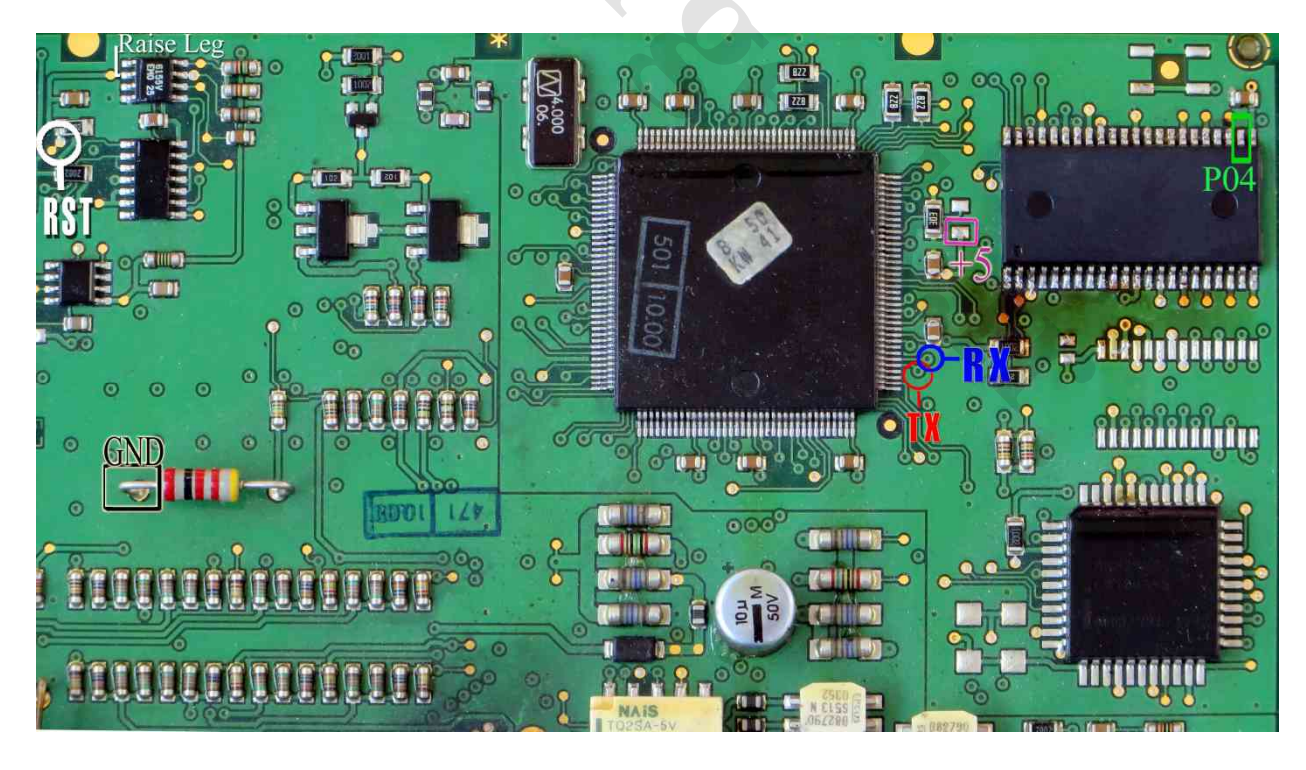

از ليست توسط دكمه انتخاب قطعه، ECU-Programmer \ Mercedes \ Mercedes-FR-VDO-29F200BB را انتخاب كنيد.

### ایسیو بنز اسپرینتر

۱۲ ولت به پینهای ۲ از کانکتور KA و ۴ از کانکتور KB و زمین (منفی) تغذیه به پین ۸ کانکتور KA وصل میشود.

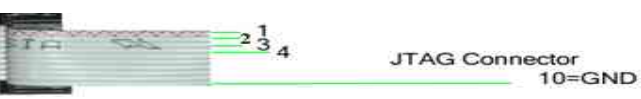

رشتههای سیم کانکتور پشت پروگرامر مطابق عکس بالا شماره گذاری شده است و مطابق تصویر پایین به پشت ایسیو وصل میشود.

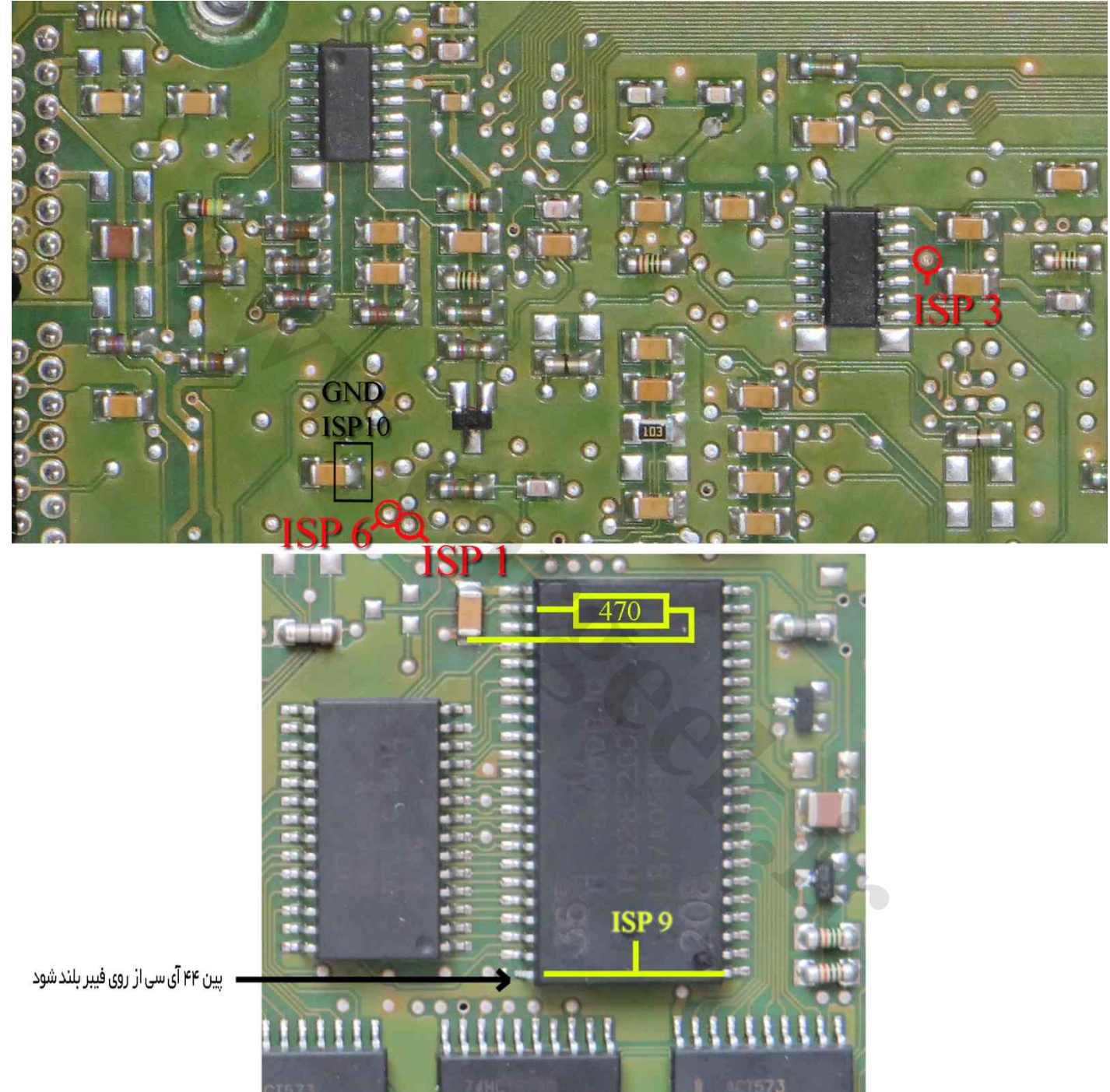

در سمت روی ایسیو پایه شماره ۴۴ آیسـی TMS28F200 از روی فیبر بلند شـده و با پایه یک آن یکی شـده و به رشـته ۹ کابل پروگرام وصل میشـود. حتما قطع ارتباط پایه ۴۴ از روی فیبر را با اهمتر چک کنید چون در صورت باقی ماندن اتصال پروگرامر و ایسـیو آسـیب خواهند دید.

َپْاَیُه شَمَارُه ۲۴ آیسـی با یک مقاومت ۴۷۰ اهم تا ۱ کیلو اهم به زمین ( نقطه مشـخص شـده در تصویر) متصل میشود. از لیسـت توسط دکمه انتخاب قطعه، ECU-Programmer \ Mercedes \ Mercedes-Sprinter-29F200 را انتخاب کنید.

## ایسیو گاز غرب استیل نیسان

## www.CarGeek.ir

۵ ولت به نقاطی که با 5+ و GND مشخص شده و<u>صل می</u>شود.

234

JTAG Connector 10=GND

رشتههای سیم کانکتور پشت پروگرامر مطابق عکس بالا شمارهگذاری شده و مطابق عکس پایین به ایسیو وصل میشود.

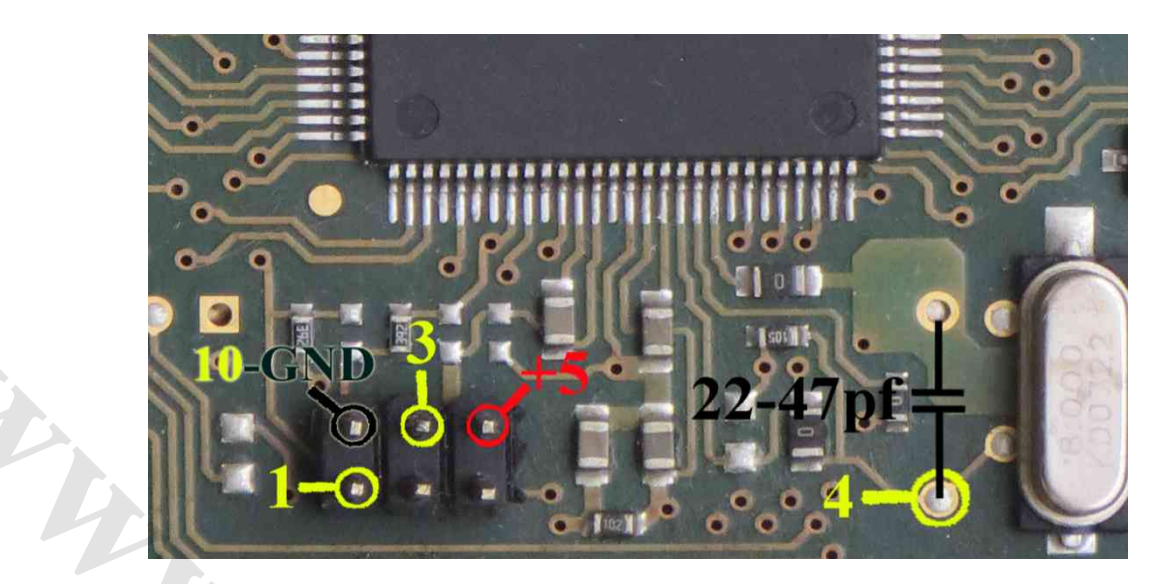

سیم ۴ باید بین ۳۰-۴۰ سانتیمتر طول داشته باشد و در صورت گرفتن خطای Error Connection to Chip یک خازن ۲۲-۴۷ پیکوفاراد مطابق تصویر بین نقطه ۴ و زمین مجاور آن لحیم شود.

بعد از انتخاب توسط دکمه انتخاب ECU-Programmer \ Motorola \ Zamiad\_Steel\_9S12DG128 از لیست توسط دکمه انتخاب قطعه میتوانید آنرا برنامه ریزی کنید دامپ آن با نام Zamiad\_SteelMPD\_9S12DG128.bin در دایرکتوری دامپ قرار داده شده است. توجه: در صورت داشتن کابل CBM سیم زرد رنگ آنرا به شماره ۱ ، سیم سفید شماره ۳ ، سیم سیاه شماره ۱۰ و شیلد خاکستری را به شماره ۴ مشخص شده روی برد وصل کنید و نیازی به خازن نیست.

### ایسیو گاز LANDIRENZO-OMEGAS سمند

۵ ولت به نقاطی که با 5+ و GND مشخص شده وصل میشود. رشتههای سیم کانکتور پشت پروگرامر مطابق عکس کابل در بالای صفحه شمارهگذاری شده و مطابق عکس پایین به ایسیو وصل میشود.

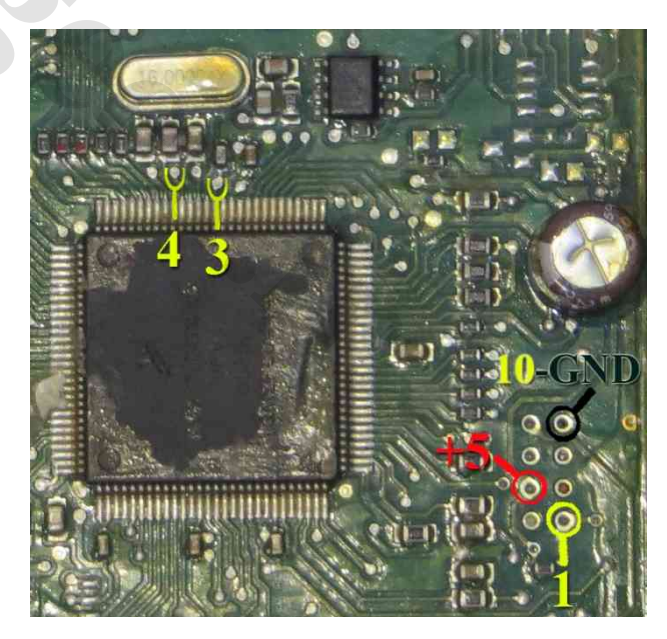

سیم ۴ باید بین ۳۰-۴۰ سانتیمتر طول داشته باشد.

بعد از انتخاب ECU-Programmer \ Motorola \ LANDIRENZO\_OMEGAS\_9S12DG128 از لیست توسط دکمه انتخاب قطعه میتوانید آنرا برنامه ریزی کنید دامپ آن با نام LandiRenzo\_Omegas\_Samand(MC9S12DG128).bin در دایرکتوری دامپ قرار داده شده است.

### www.CarGeek.ir ایسیو زیمنس کروز ۲٫۷ / CGT ایسیو زیمنس ۴۸ پایه

ابتدا سیمهای تغذیه را از کانکتور ECU ( ۱۲ ولت به پین ۲۹ و ۳۰ و زمین(منفی باتری) به پین ۲۸ ) وصل کنید (مثل زیمنس بنزینی قدیمی)

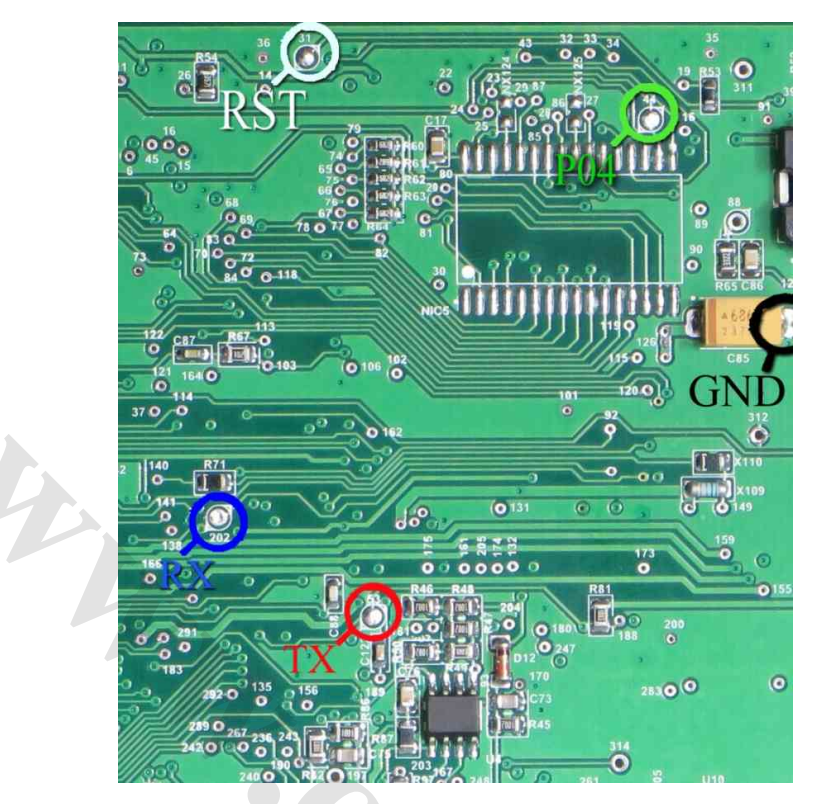

محل اتصال سیمها روی پشت برد ایسیو با دایره و یک شماره مشخص شده اند.سیم قرمز به دایره ۵۳ ، سیم آبی به دایره ۲۰۲ ، سیم سفید به دایره ۳۱ و سیم سبز به دایره ۴۴ و سیم سیاه به دایره ۳۱۲ یا پایه خازن مطابق تصویر وصل میشود. از لیست ECU Programmer\siemence\SIEMENS-CIM-CGT-29F400BB را انتخاب کنید

اگر سمت روی برد در کنار آیسی AMIS جامپر با نام RNA وجود دارد ، باید برداشته شود و بعد از اتمام کار سر جای خود قرار گیرد.

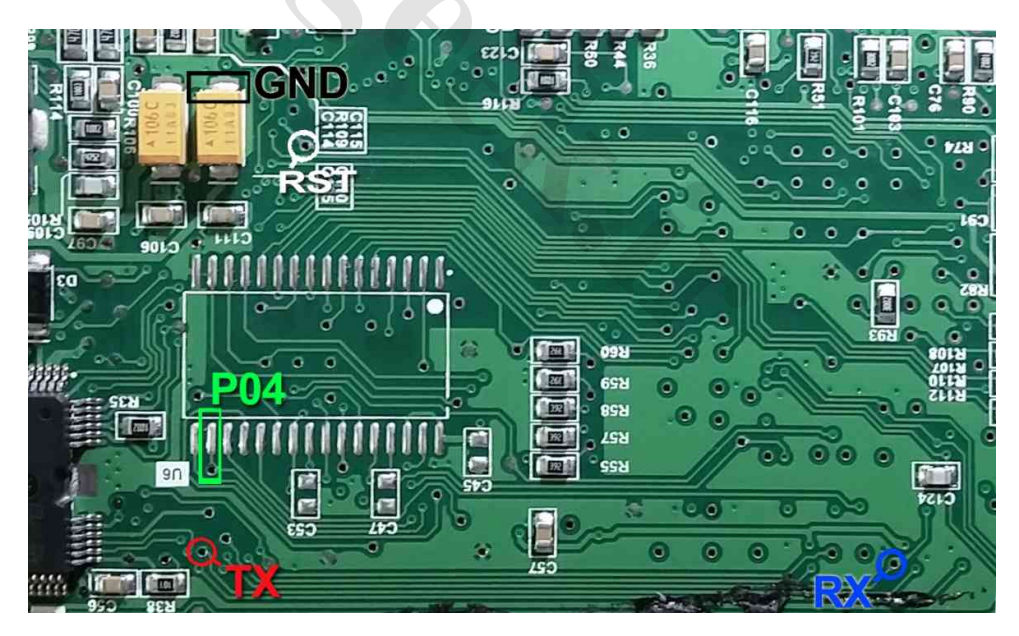

### ایسیو زیمنس CGE (ایسیو با برد کوتاهتر از زیمنس معمولی)

مدل فلشدار با انتخاب SIEMENS-CIM-CGE-29F400BB و مدل بدون فلش بیرونی با انتخاب SIEMENS-CIM-CGE-NoFLash برنامه ریزی میشوند. بعضی از سریهای بدون فلش قفل می باشـند و فایل خوانده شـده حاوی ....9b00 9b00 تا به انتها میباشـد. در این حالت قطعه حتی قابل پاک کردن نیسـت و تنها با قرار دادن آی سـی نو میتوان از راه جیتگ برنامه به آن داد.

### **www.CarGeek.ir** (9S12XEG128) ورانا (BCM) CBM

قابلیت پاک کردن و ریختن برنامه این قطعه ، تنها در مدل جدید CBM به همراه کابل شیلد مخصوص وجود دارد. با ریختن برنامه روی این قطعه ، به وضعیت کارخانه ای بر میگردد. همچنین ایراد پرش کیلومتر به این روش قابل تعمیر است.

قبل از برنامهریزی بهتر است روی خودرو ، از لیست OBD-Download \ ECOMUX \ CBM را انتخاب کرده و کابل OBD را وصل کرده و توسط دکمه *تنظیماتقطعه* و سپس زدن دکمه خواندن پیکرهبندی و نسخه فعلی CBM را بخوانید و یاداشت کنید. توسط منوی FuseListFile\Save در بالای همین پنجره ، پیکره بندی قابل ذخیره است.

سپس CBM را از خودرو جدا کرده و از لیست (ECU Programmer\Motorola\ MC9S12XEG128MAL(CBM\_FLASH را انتخاب کنید.

کابل شیلد را به سوکت ۱۰ پایه پشت دستگاه متصل کنید.

تصویر زیر مربوط به روی برد است. کادر سفید رنگی با نام CN2 روی برد وجود دارد. سیم زرد رنگ را به نقطه BDM (پد مربعی شکل) لحیم کنید . سیم سفید (شیری رنگ) را به RST لحیم کرده و سیم سیاه را به DGND. <mark>نکته: اتصال سیم شیلد خاکستری اجباری نیست و تنها در صورت عدم موفقیت در عملیات پاک کردن و پروگرام، مغزی سیم شیلد</mark> خاکستری رنگ (۴۰ سانتیمتری) را مطابق تصویر به نقطه CLK (پایه کریستال) لحیم کنید.

**توجه**! به محل کادر سفید مطابق عکس زیر دقت کنید! سیمها دقیقا مطابق شکل وصل شود . علاوه بر کادر سفید CN2 در BCM فاز۱ کادرهای سفید رنگ دیگری نیز وجود دارد که در صورت اتصال کابل به آنها **احتمال خرایی CBM** و پروگرامر وجود دارد.

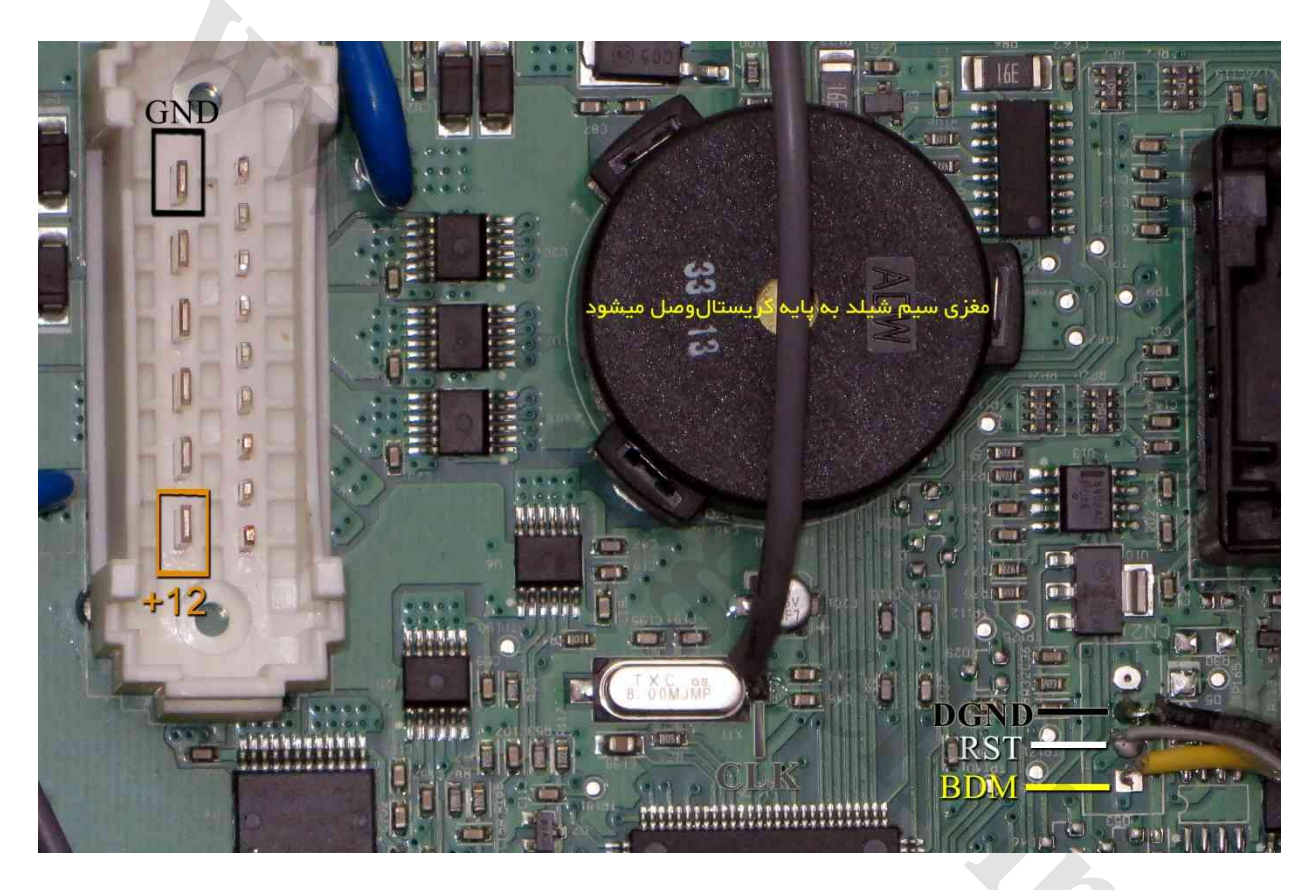

سیمهای تغذیه ۱۲+ ولت را به نقطه 12+ و زمین (منفی) تغذیه را به نقطه GND وصل کنید.

آی سبی را پاک و سپس با دکمه *پاک بودن* آنرا چک کرده و در صورت پاک نشدن تغذیه را قطع و وصل کرده و مجدد پاک کنید. از انتخاب تبدیل دامپ مناسب هم ورژن CBM قبلی خودرو را انتخاب کنید و با زدن دکمه *ریختن برنامه* آنرا پروگرام کنید.

در صورت نیاز به دامپهای جدید میتوانید از محل نصب آخرین نسخه ایکودیاگ قابل دانلود از سایت ایساکو ، دامپهای جدید CBM با پسوند S19 را دانلود کرده و در برنامه لود کنید.

**در صورت نیاز به دانلود و پیکرهبندی**،از لیست BCOMUX \ CBM \ OBD-Download ا انتخاب کرده و ابتدا توسط دکمه انتخاب تبدیل ورژن مناسب را انتخاب کرده و با زدن دکمه ریختن برنامه آنرا دانلود کنید. توسط دکمه *تنظیماتقطعه* پیکرهبندی را انتخاب کرده و سپس دکمه نوشتن را زده تا پیکره بندی انجام شود. دکمه پاک کردن در حالت دانلود برای پاک کردن کدهای خطای قطعه است.

در صورت خرابی کابل برنامه ریزی ، نقشـه تعمیر آن بصورت زیر اسـت:

سیم زرد (BDM)=رشته ۱ کابل ۱۰ رشته ISP / سیم سفید (RST)=رشته ۳ کابل ISP / سیم سیاه (DGND) =رشته ۱۰ کابل ISP کابل شیلد ۳۰-۴۰ سانتیمتر: مغزی **کابل خاکستری** شیلد(CLK) =رشته ۴ کابل ISP / **شیلد کابل خاکستری** = رشته ۸ کابل ISP

## ایسیو زیمنس(کروز) CGD

## www.CarGeek.ir

قابلیت پاک کردن و ریختن برنامه این قطعه ، تنها در مدل جدید CBM به همراه کابل شیلد مخصوص وجود دارد. ابتدا سیمهای تغذیه را از کانکتور ECU مانند زیمنس قدیمی ( ۱۲ ولت به پین ۲۹ و ۳۰ و زمین(منفی باتری) به پین ۲۸ ) وصل کنید. کابل شیلد را به سوکت ۱۰ پایه پشت دستگاه متصل کنید.

تصویر زیر مربوط به پُشت برد است. سیم زرد رنگ راً به پد مربعی شکل لحیم کنید . درون کادر زرد رنگ یک مقاومت ۱۰۰ اهم است که در هنگام پروگرام باید برداشته شود و بعد دوباره در جای خود نصب میشود.

نکته: اتصال سیم شیلد خاکستری اجباری نیست و تنها در صورت عدم موفقیت در عملیات پاک کردن ، مغزی سیم شیلد خاکستری رنگ (۴۰ سانتیمتری) را مطابق تصویر به نقطه CLK (پایه کریستال) لحیم کنید.

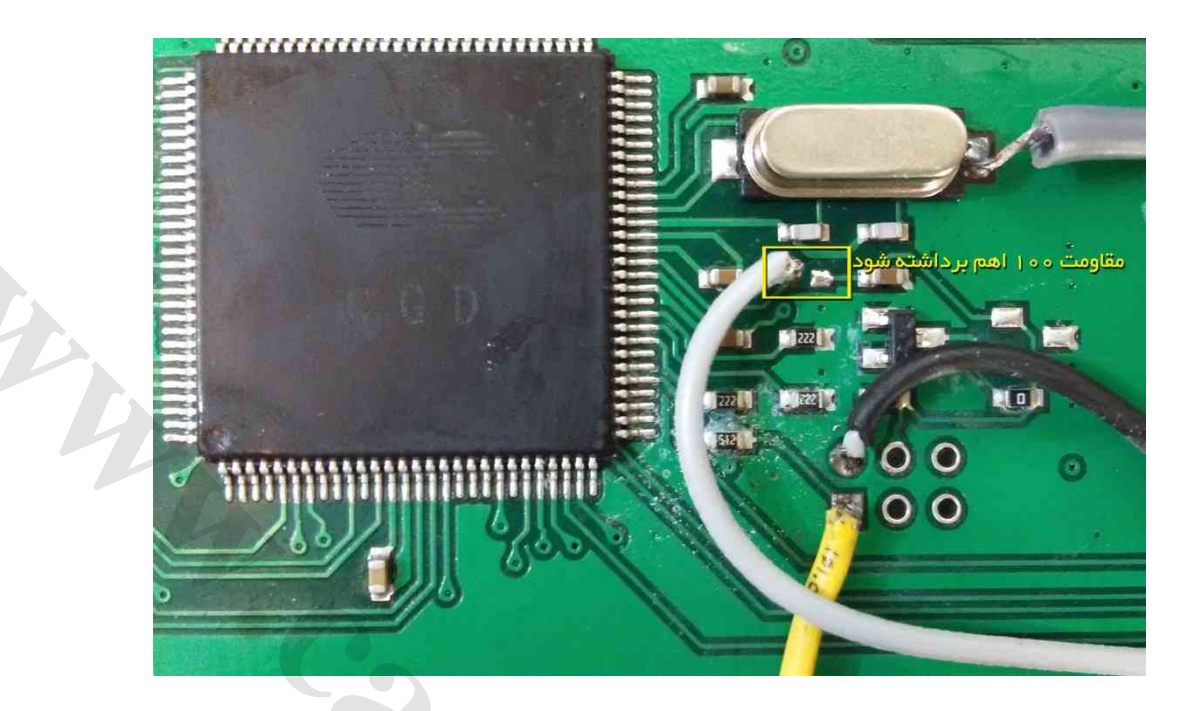

5

از لیست ECU Programmer\Siemense\ SIEMENS-CGD-InternalFlash را انتخاب کنید. از انتخاب تبدیل دامپ مناسب هم ورژن ایسیو قبلی خودرو را انتخاب کنید برنامه یورو ۲ برای شماره کالیبراسیون CO5KDUC1 و برنامه یورو ۴ برای شماره کالیبراسیون A-YG20240133 است و قبل از برنامه ریزی باید با دیاگ شماره کالیبراسیون را خوانده و دامپ را مطابق ورژن اصلی ایسیو انتخاب کنید. آی سبی را پاک و سپس با دکمه *پاک بودن* آنرا چک کرده و در صورت پاک نشدن تغذیه را قطع و وصل کرده و مجدد پاک کنید. با زدن دکمه *ریختن برنامه* آنرا پروگرام کنید. در صورت انتخاب نگردن دامپ برای تبدیل ، دکمه ری*ختن برنامه* روشن نخواهد شد. توجه : دامپها خام بوده و باید بعد از برنامه ریزی تعریف سوئیچ شود.

### <mark>www.CarGeek.ir</mark> ایسیو کروز ۲۱X34 بنزینی / ۲۱X48 <mark>دوگانه س</mark>وز با فلش 29F400

ابتدا سیمهای تغذیه را از کانکتور ECU مانند زیمنس قدیمی ( ۱۲ ولت به پین ۲۹ و ۳۰ و زمین(منفی باتری) به پین ۲۸ ) وصل کنید.

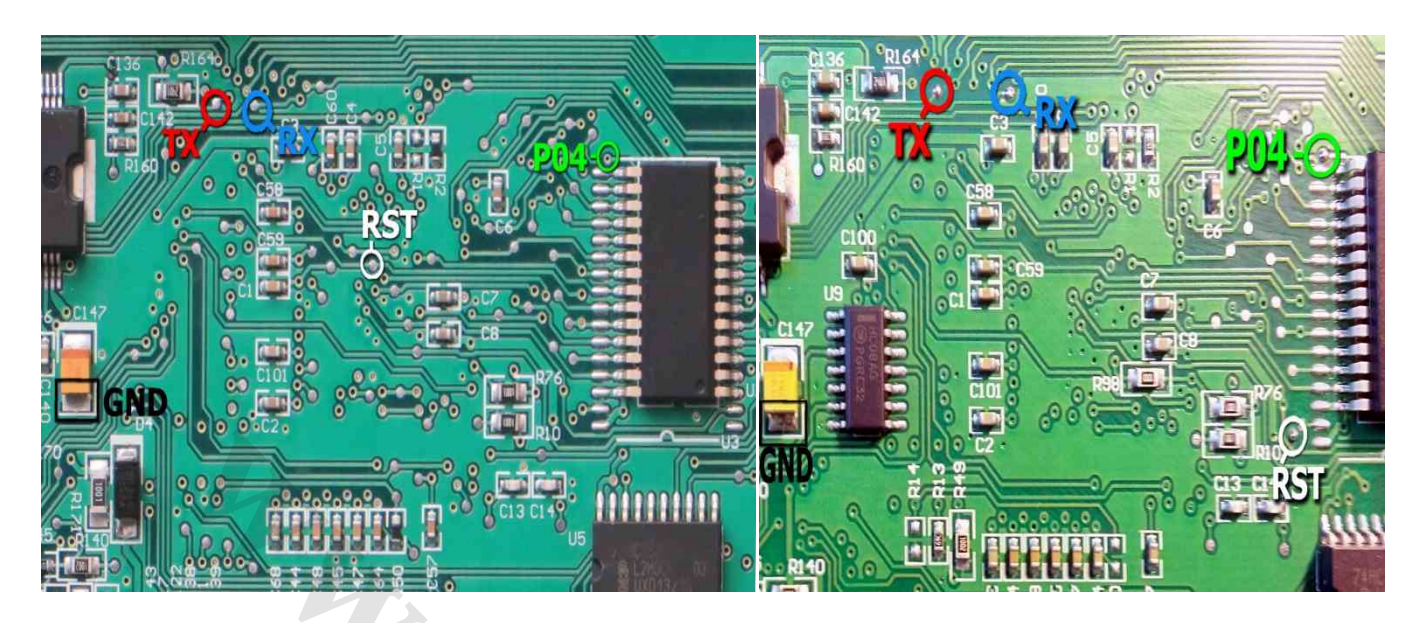

چند مدل از این ایسیو موجود است که مطابق یکی از شکلهای بالا می باشد. سپس 4 سیم RX/TX/RST/PO4 از پروگرامر را مطابق شکل به ECU لحیم میکنیم و سیم سیاه را به نقطه GND وصل میکنیم .

> از لیست ECU Programmer\Siemense\ SIEMENS-CIX34-29F400BB را انتخاب کنید. انتخاب تبدیل دامپ مناسب هم ورژن ایسیو قبلی خودرو را انتخاب کنید.

ابتدا قطعه را پاک کرده و سپس پروگرام و مقایسه با قطعه را انجام میدهیم.

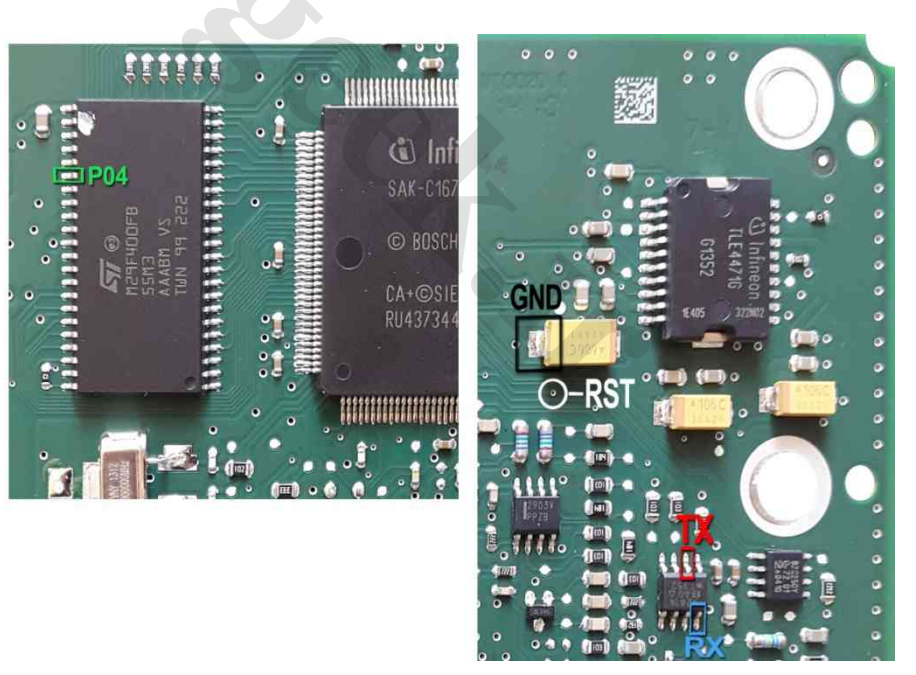

## ایسیو زیمنس چینی LZNF برای تیبا و پراید CR3

سیم سبز به پایه ۲۸ آی سـی فلش در سـمت پشـت برد وصل میشـود. از لیسـت ECU-Programmer \ SIEMENS \ SIMENSE-Benzine-29F400BB را توسـط دکمه انتخاب قطعه انتخاب کنید.

## نود CCN SMS (آکسی 70F3379)

این قطعه باید از فیش خودرو جدا شـود سـیمها را مطابق تصویر وصل کرده و نقطه ای که با Pin48ZIF در تصویر مشـخص شـده اسـت با یک رشـته سـیم به پایه ۴۸ سـوکت ۴۸ پایه زیف (سـوکت سـیاه روی پروگرامر) متصل میشـود. پین ۴۸ در بالاترین نقطه سـوکت در سـمت چراغ LED قرمز پروگرامر قرار دارد 6 سـیم رنگی به روی برد لحیم میشـود .

دكمه انتخاب قطعه را زده ECU-Programmer \ NEC \ SMS-CCN-70F3379(Flash+EEPROM) را انتخاب كنيد.

قابلیت خواندن و ذخیره سـازی اییپرام قطعه وجود دارد. از انتخاب تبدیل میتوانید انواع دامپ اییپرام خام و پیکره بندی شـده را انتخاب کنید و بعد از پاک کردن آنرا با دکمه ریختن برنامه بروی اییپرام بریزید.

در صورت استفاده از دامپ خام پیکره بندی با انتخاب OBD-Download\ SMS / CCN-SAMAND\_DENA از لیست و سپس دکمه تنظیمات قطعه انجام شود.

ریموت نیز همواره نیاز به تعریف دارد. با زدن دکمه انتخاب قطعه از لیسـت SMS \ Samand\_Remote\_Learn \ OBD-Download ( انتخاب کرده و سـپس مطابق راهنمایی نمایش داده شـده با فشـار دادن **هر ۲ دکمه** ریموت باید تعریف شـود.

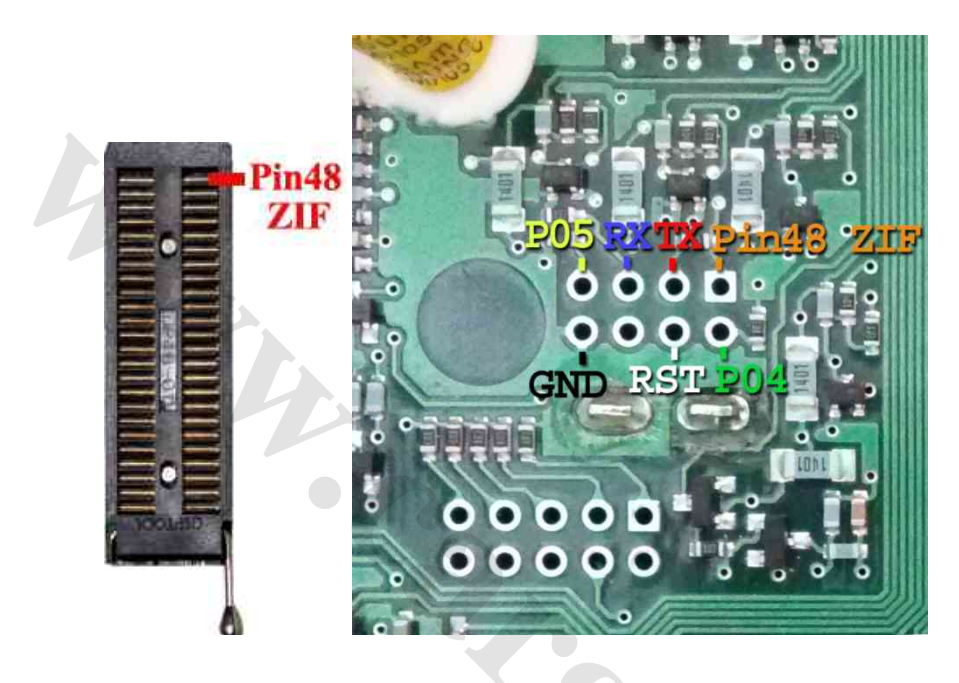

## برنامەرىزى كامل(اييپرام + فلش) آېسى :

دکمه انتخاب قطعه را زده (Flash+EEprom) ECU-Programmer \ NEC \ SMS-CCN-70F3379 (Flash+EEprom را انتخاب کنید. دامپ از روی برد سالم قابل خواندن ونوشتن است.توسط دکمه انتخاب تبدیل دامپهای کارخانه ای برای برنامه ریزی قابل انتخاب است. توجه داشته باشید که نسخه دامپ انتخاب شده با بقیه نودهای خودرو هماهنگ باشد.

بوری داست باسید کا نست دانته اینام سود. پیکره بندی و تعریف ریموت هم پاید انجام شود.

## ایسیو گاز لواتو

این قطعه باید از فیش خودرو جدا شود مثبت تغذیه ۲۰ ولت را به پایه های ۵ و ۱۵ فیش ایسیو و زمین تغذیه را به پایه ۲۲ آن وصل کنید. کابل شیلد CBM را مطابق تصویر طبق رنگ به کانکتور روی برد لحیم کنید در صورت نداشتن این کابل میتوانید خروجی جیتگ پروگرامر را مطابق شماره های روی عکس وصل کنید(نوار رنگی کابل ۱۰ رشته پایه یک است).

از لیست ECU-Programmer\Motorola\ Zamiad\_Lovato\_9S12XDG128 را انتخاب کرده قطعه را پاک و پروگرام و مقایسه کنید.

### نود ۲۰۶ FCM و رانای اکوماکس

برای مواردی که قابل دانلود نیستند این قطعه را از فیش خودرو جدا کنید مثبت تغذیه 5 ولت را به نقطه 5+ و زمین تغذیه را به GND وصل کنید. کابل شیلد CBM را مطابق تصویر طبق رنگ به کانکتور روی برد لحیم کنید در صورت نداشتن این کابل میتوانید خروجی جیتگ پروگرامر را مطابق شماره های روی عکس وصل کنید(نوار رنگی کابل ۱۰ رشته پایه یک است).

از لیست ECU-Programmer\Motorola\FCM\_S9S12G128 را انتخاب کنید. قطعه قفل و غیر قابل خواندن است اما دامپ خام آن به نام FAM2.S19 در برنامه آیکودیاگ وجود دارد آنرا باز کرده و قطعه را پاک و پروگرام و مقایسه کنید.

سـپـس با ورژن مناسـب روی خودرو دانلود و پیکره بندی شـود. برای دانلود OBD Download\ECOMUX\ FCM(FAM)-206/Runna انتخاب شـود.

#### ق تصویر طبق رنگ به ، جیتگ پروگرامر را مطابق ست). خدید. قطعه قفل و غیر قابل جمد داید آنیا بان کرده م قطعه

www.CarGeek.ir

صفحه نمایش چند منظوره MFD3 خودرو رانا /۲۰۶۶ اکوماکس

برای مواردی که قابل دانلود نیستند این قطعه را از فیش خودرو جدا کنید مثبت تغذیه 5 ولت را به نقطه 5+ و زمین تغذیه را به GND وصل کنید. کابل شیلد CBM را مطابق تصویر طبق رنگ به کانکتور روی برد لحیم کنید در صورت نداشـتن این کابل میتوانید خروجی جیتگ پروگرامر را مطابق شـماره های روی عکس وصل کنید(نوار رنگی کابل ۱۰ رشـته پایه یک اسـت).

لیست ECU-Programmer\Motorola\MFD\_S9S12G96 را انتخاب کنید.

دامپ مناسب خودرو را از یک برد سالم خوانده و قطعه را پاک و پروگرام و مقایسـه کنید.

سـپس با ورژن مناسـب روی خودرو دانلود و پیکره بندی شـود.

برای دانلود OBD Download\ECOMUX\ MFD\_HIGHEND-206/Runna انتخاب شود.

## نود FN- SMS Samand/Dena نود

برای مواردی که قابل دانلود نیستند این قطعه را از فیش خودرو جدا کنید. سیمها را مطابق تصویر وصل کرده و نقطه ای که با Pin48ZIF در تصویر مشخص شده است با یک رشته سیم به پایه ۴۸ سوکت ۴۸ پایه زیف (سوکت سیاه روی پروگرامر) متصل میشود. در برنامه پروگرامر آیسیی MCU/NEC/upD70F3375 را انتخاب کرده و در قسمت تنظیمات قطعه، عدد کریستال را ۸۰۰۰ گذاشته و دامپ مناسب خودرو را از یک برد سالم خوانده و قطعه را پاک و پروگرام و مقایسه کنید. سپس با ورژن مناسب روی خودرو دانلود و پیکره بندی شود. برای دانلود OBD Download\SMS\FN-SAMAND-DEN انتخاب شود.

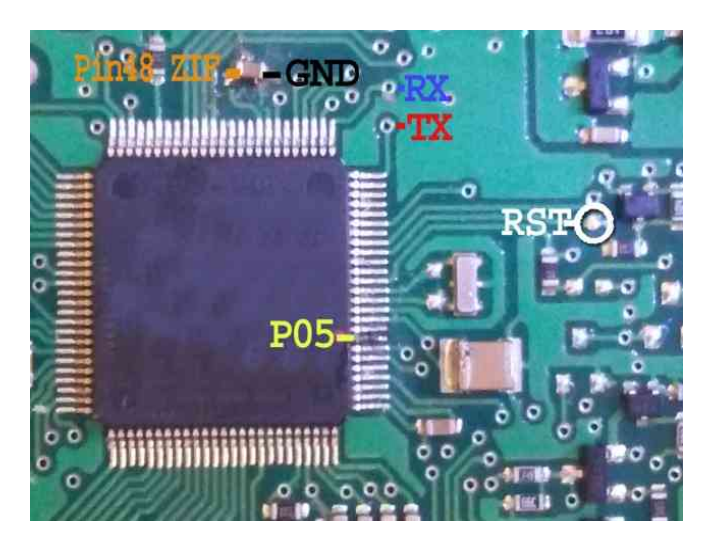

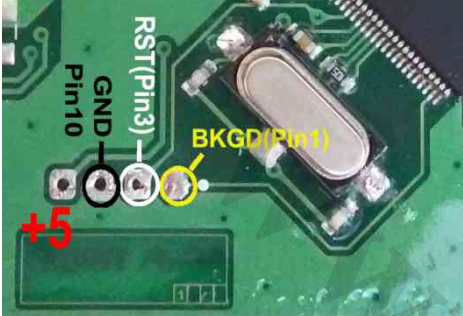

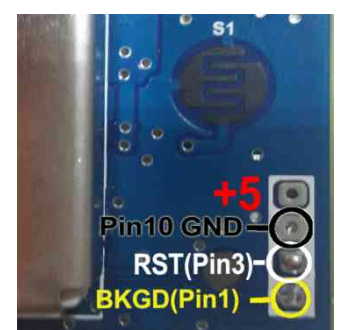

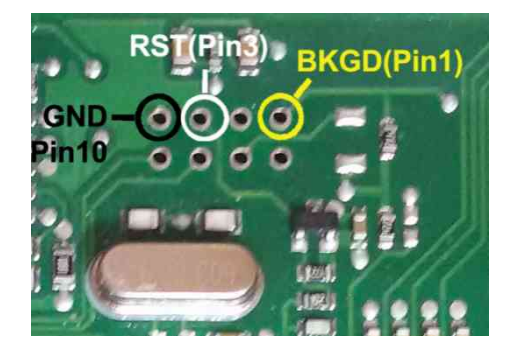

### نود RN- SMS Samand/Dena

برای مواردی که قابل دانلود نیستند این قطعه را از فیش خودرو جدا کنید. سیمها را مطابق تصویر به پشت برد وصل کرده و نقطه ای که با Pin482IF در تصویر مشخص شده است با یک رشته سیم به پایه ۴۸ سوکت ۴۸ پایه زیف متصل میشود. در برنامه پروگرامر آیسی MCU/NEC/upD70F3378 را انتخاب کرده در قسمت تنظیمات قطعه، عدد کریستال را ۸۰۰۰ گذاشته و دامپ مناسب خودرو را از یک برد سالم خوانده و قطعه را پاک و پروگرام و مقایسه کنید. سپس با ورژن مناسب روی خودرو دانلود و پیکره بندی شود. برای دانلود OBD Download SMS\RN-SAMAND-DENA انتخاب شود.

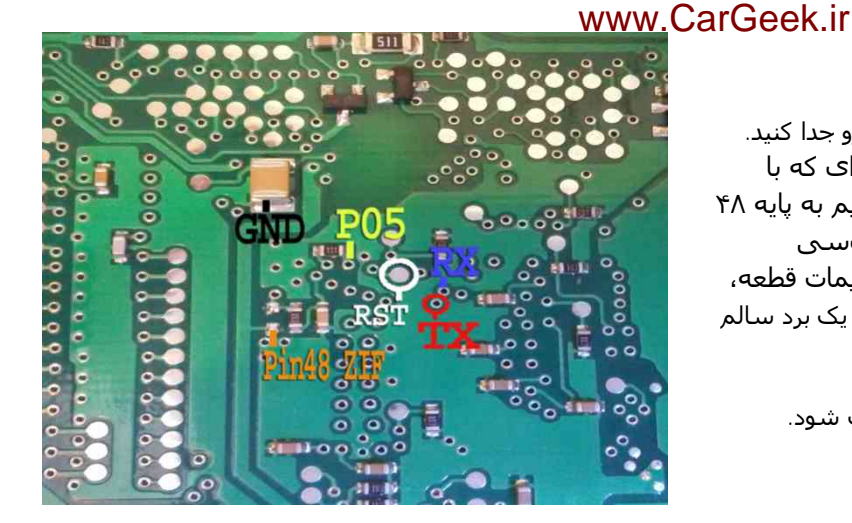

## نود ICN- SMS Samand

برای مواردی که قابل دانلود نیستند این قطعه را از فیش خودرو جدا کنید. سیمها را مطابق تصویر به برد وصل کرده و نقطه ای که با Pin48ZIF در تصویر مشخص شده است با یک رشته سیم به پایه ۴۸ سوکت ۴۸ پایه زیف متصل میشود. در برنامه پروگرامر آیسیی MCU/NEC/upD70F3423 را انتخاب کرده و دامپ مناسب خودرو را از یک برد سالم خوانده و قطعه را پاک و پروگرام و مقایسه کنید. سپس با ورژن مناسب روی خودرو دانلود و پیکره بندی شود. برای دانلود OBD Download\SMS\ICN-DENA و OBD Download انتخاب شود.

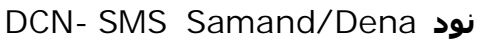

برای مواردی که قابل دانلود نیستند این قطعه را از فیش خودرو جدا کنید. سـیم ریسـت را مطابق تصویر به پشـت برد وصل کرده و بقیه سـیمها را مطابق تصویر به روی برد وصل کرده و نقطه Pin48ZIF با یک رشـته سـیم به پایه ۴۸ سـوکت ۴۸ پایه زیف متصل میشـود.

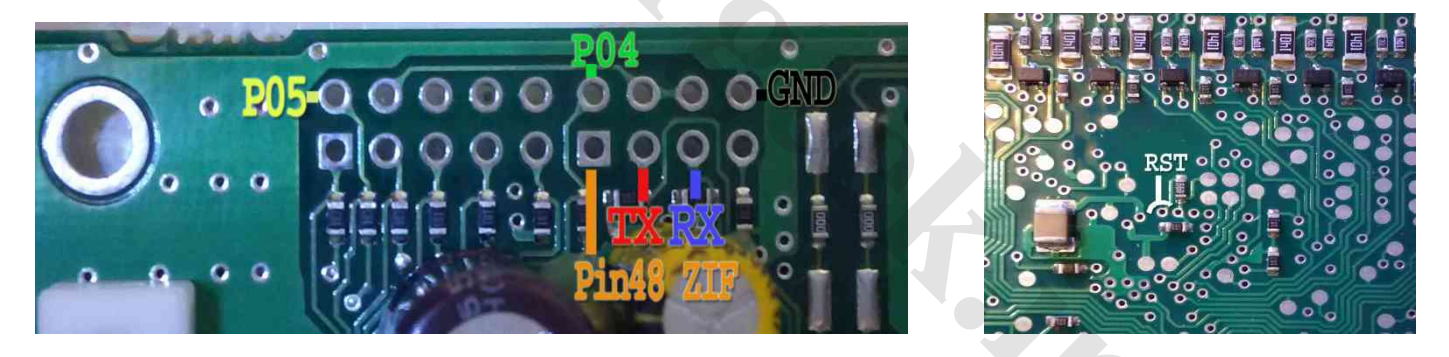

در برنامه پروگرامر آیسی MCU/NEC/upD70F3375 را انتخاب کرده در قسمت تنظیمات قطعه، عدد کریستال را ۸۰۰۰ گذاشته و دامپ مناسب خودرو را از یک برد سالم خوانده و قطعه را پاک و پروگرام و مقایسه کنید. سپس با ورژن مناسب روی خودرو دانلود و پیکره بندی شود.

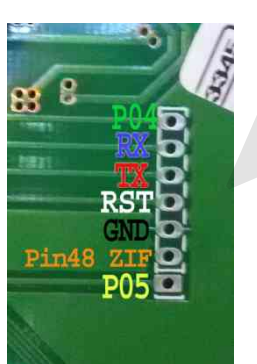

### <mark>www.CarGeek.ir</mark> ت هیوندایی و کیا ۴ سیلندر با آ**کسی** TC1766 کربکس اتوماتیک ایسیو SIM2k-341 هیوندایی و کیا ۴

در مدلهای سالهای ۲۰۱۲ به بالا برنامه گیربکس اتوماتیک مجتمع شده در ایسیو موتور با کد SIM2K-341 درون آی سـی TC1766 قرار گرفته است. برنامه ریزی آن در مدل 5000A با کمک برد Tricore قابل انجام است. اتصال برق ایسیو مطابق شکل زیر است:

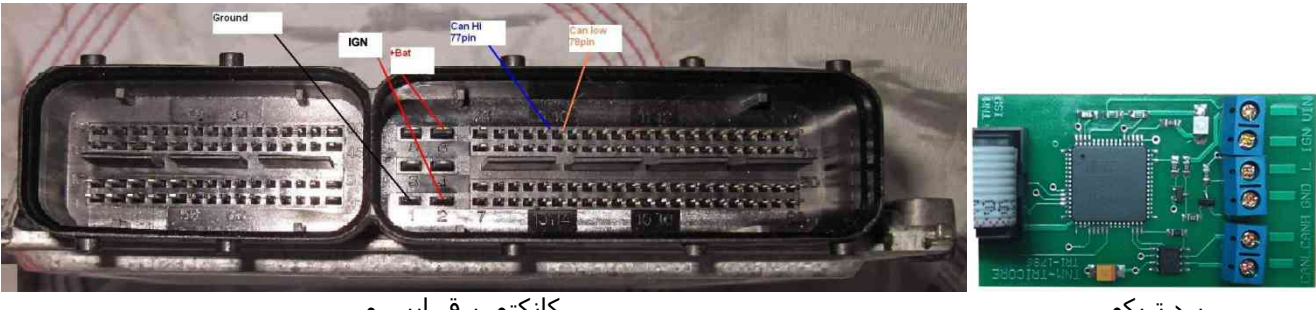

برد تریکور

كانكتور برق ايسيو

برد Tricore را با کابل سفید ۱۰ رشته را به پشت پروگرامر متصل کنید. پایه ۷۷ کانکتور ایسیو را به کانکتور آبی رنگ برد به نام CANH و و پایه ۷۸ کانکتور ایسیو را به CANL وصل کنید نقطه GND برد tricore به پایه Ground ایسیو وصل میشود و IGN را به پایه ۲ کانکتور ایسیو وصل کنید. مثبت یک منبع تغذیه ۱۲ ولتی را به پایه ۶ ایسیو (BAT+) و پایه VIN برد تریکور وصل کنید و منفی تغذیه را به Ground (پایه ۱) ایسیو وصل میشود.

قبل از روشـن کردن تغذیه، ۴ عـد مقاومت بین ۱۰۰ اهم تا ۴۷۰ اهم ، در نقاط مشـخص شـده در عکس زیر لحیم کنید. از لیسـت (Ecu Programmer/Hyundai-Kia/SIM2K341-TC1766Flash(GearBox را برای فلشداخلی آن و برای اییپرام داخلی آن از لیسـت (GearBox)CI766EEprom(GearBox را انتخاب کنید.

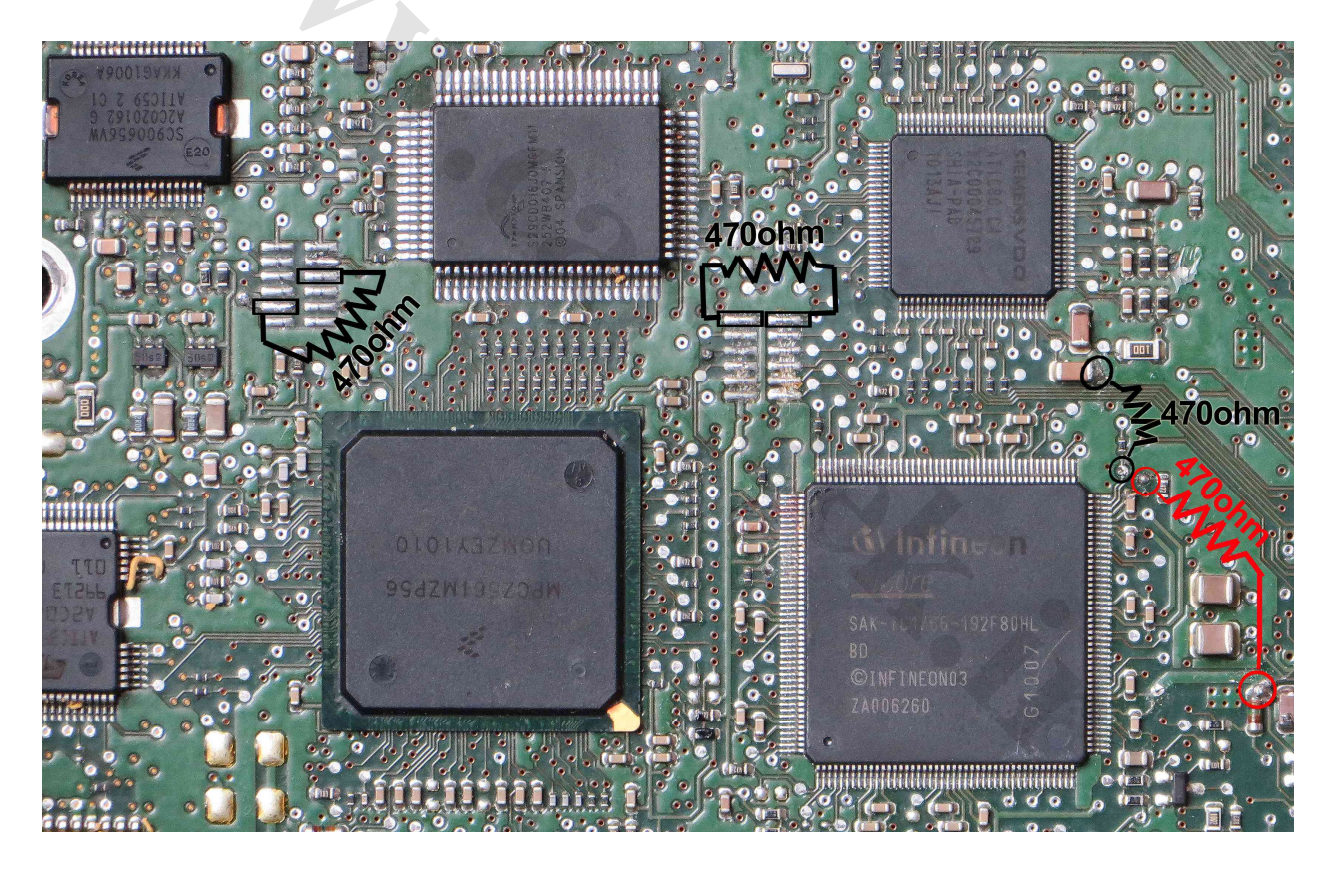

با توجه به تنوع مدل خودرو و سال توليد هر ايسيو بايد دامپ سالم از روې ايسيوې هم مدل خودش تهيه شود.

### <mark>www.CarGeek.ir</mark> با آ*ی*سی Jacj-J5 1.5 MT نریکور Delphi-MT60 کودرو

برنامه ریزی آن در مدل 5000A با کمک برد Tricore قابل انجام است. اتصال برق ایسیو مطابق شکل زیر است:

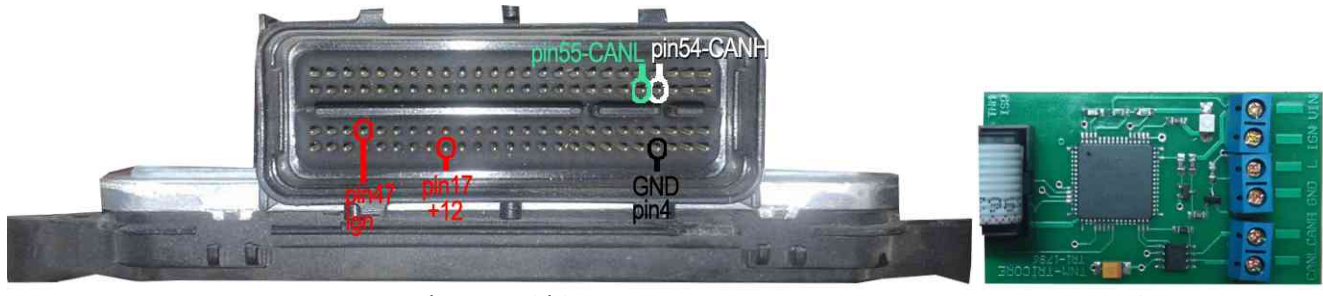

برد تریکور

كانكتور برق ايسيو

برد Tricore را با کابل سفید ۱۰ رشته را به پشت پروگرامر متصل کنید. پایه ۵۴ کانکتور ایسیو را به کانکتور آبی رنگ برد به نام CANH و و پایه ۵۵ کانکتور ایسیو را به CANL وصل کنید نقطه GND برد tricore به پایه Ground ایسیو وصل میشود و IGN را به پایه ۴۷ کانکتور ایسیو وصل کنید. مثبت یک منبع تغذیه ۱۲ ولتی را به پایه ۱۷ ایسیو (BAT+) و پایه VIN برد تریکور وصل کنید و منفی تغذیه را به Ground (پایه ۱) ایسیو وصل میشود.

قبل از روشـن کردن تغذیه، ۱ عدد مقاومت بین ۱۰۰ اهم تا ۴۷۰ اهم ، در نقطه مشـخص شده در عکس زیر لحیم کنید. و یک رشته سـیم بین نقطههای L روی برد تریکور و برد ایسـیو وصل کنید. <mark>پایه ۱۲۲ آی سـی باید از روی فیبر بلند شود</mark>.

لیست (Ecu Programmer/ JAC/Delphi-MT60-Flash(JACJ5-1.5MT را برای فلشداخلی آن و برای اییپرام داخلی آن از لیست -Delphi (MT60-EEprom(JACJ5-1.5MTرا انتخاب کنید. در پایان مقاومت باید از روی برد برداشته شود و پایه ۱۲۲ لحیم شود.

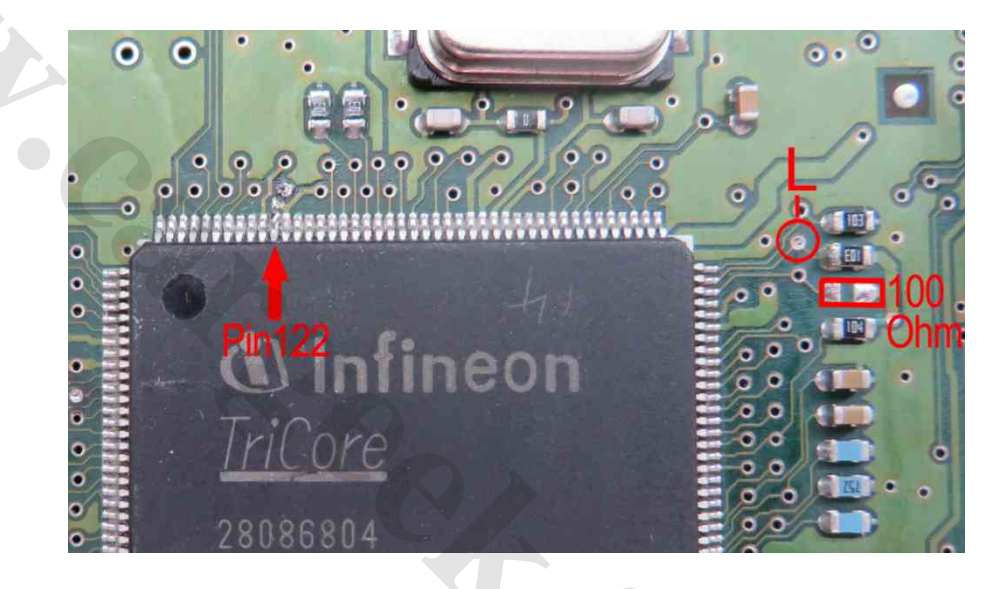

### منوی عملیات کمکی زیمنس :

- کپی و بازیابی کدسوئیچ: برای انتقال کدسوئیچ از یک دامپ معیوب که کدسوئیچ سالمی دارد به دامپ سالم (خام یا دارای کد سوئیچ دیگر) ۱- کپی کد سوئیچ از دامپ به حافظه : با زدن این گزینه ، کدسوئیچ دامپی که روی صفحه است ( مثلا از روی ایسیو خوانده شده یا فایلش توسط دکمه باز کردن فایل باز شده) به درون حافظه بطور موقت کپی میشود.
- ۲- **بازیابی کد سوئیچ از حافظه به دامپ**: با زدن این گزینه ، کدسوئیچی که توسط مرحله ۱ در حافظه نگهداری شده بود به درون دامپی که روی صفحه است بازیابی خواهد شد. اگر این دامپ هم مدل ایسیوی خودرو شما باشد با جیتگ این دامپ یا عملیات تبدیل زیمنس، دیگر نیاز به تعریف سوییچ نیست. توجه کنید که با خروج از برنامه حافظه پاک میشود و باید مرحله ۱ تکرار شود.
- ۲- **جستجو در فایلهای زیمنس** : برای جستجو در میان فایلهای زیمنس و SSAT بر اساس نام خودرو و یا مشخصات ایسیو و شماره های مرجع . Car Name :نام خودرو را انتخاب کنید و یا آنرا خالی بگذارید ( توجه کنید که خودرو های ۴۰۵ و سمند و پارس در بعضی موارد فایل مشترک دارن*د* و شاید لازم باشد برای پارس جستجو با عنوان ۴۰۵ و سمند نیز انجام شود) car LIST: نام است (تکیریز) بیگانه میز / ۲۷۹۵ / ۵۵۷ / ۵۵۷ بسر) با انتخاب کند و با آنا بالسگذارد.

ECU Type: نوع ایسیو (تکسوز / دوگانه سوز / CA4/ CGD/ CIX48 و ... ) را انتخاب کنید و یا آنرا خالی بگذارید.

در مواردی که شماره کالیبراسیون یا شماره بوت و یا مرجع نرم افزار یک ایسیو را دارید میتوانید همه موارد یا یکی از آنها و یا بخش ابتدایی از این شماره ها را قسمت مربوطه وارد کنید و دکمه جستجو را بزنید. دستگاه در میان تمام دامپهای موجود بدنبال موارد وارد شده گشته و یک یا چند فایل که دارای این مشخصات باشد را به شما نمایش میدهد. پوشه جدیدی بنام User نیز در پوشه Dump ایسیوکیت اضافه شده است که کاربر می تواند فایلهای جدید زیمنس خود را به آنجا کپی کند و دستگاه در میان مجموعه فایلهای خوانده شده توسط شما (با فرمت جستجو میباشد.

- ۰۲- **خام کردن فایل لود شده** : ایجاد دامپ خام آماده تعریف سوئیچ از فایل کددار زیمنس باز شده در بافر (این گزینه در منوی بافر تحت عنوان "پر کردن حافظه" نیز موجود است)
- ۵- انکود و دکود فایل لود شده : تغییر فرمت فایل زیمنس مابین ایسیوهای با آی سی SSAT/CIX/CGENoFlash) ST10F و زیمنس با آی سی C167. یکی از موارد استفاده آن وقتی است که کد سوئیچ خودرو با ایسیوی اشتباهی خوانده شده برای مثال ایسیوی CGE بدون فلش اشتباها با مدل فلش دار خوانده شده . با زدن این گزینه فرمت آن اصلاح خواهد شد. با زدن مجدد این گزینه ،تغییرات ایجاد شده به حالت اولیه بر میگردد .
- ۶- دانلود خودکار اصلاحیه : با انتخاب این گزینه، دانلود اصلاحیه انتخاب میشود. پس از انجام اینکار و اتصال کابل دیاگ و باز کردن سوئیچ ، دکمه دانلود اصلاحیه را بزنید. نرم افزار بطور خودکار ایسیو را بررسی میکند و درصورت نیاز به اصلاحیه پنجره ای باز شده و شماره کالیبراسیون برنامه دانلود اصلاحیه را بزنید. نرم افزار بطور خودکار ایسیو را بررسی میکند و درصورت نیاز به اصلاحیه پنجره ای باز شده و شماره کالیبراسیون برنامه ارتقاء به شما نمایش داده شده و تنها در صورت تاید شده و شماره کالیبراسیون برنامه دانلود اصلاحیه را بزنید. نرم افزار بطور خودکار ایسیو را بررسی میکند و درصورت نیاز به اصلاحیه پنجره ای باز شده و شماره کالیبراسیون برنامه ارتقاء به شما نمایش داده شده و تنها در صورت تائید شما اصلاحیه را دانلود میکند. برای کلیه ایسیوهای زیمنس و اس ست ایران خودرو و سایپا چه فلشدار و چه بدون فلش قابل استفاده است.

(دانلود خودکار اصلاحیه توسط دکمه انتخاب قطعه و سپس انتخاب (ObdDownload/EcuFIX/ SIEMENS/SSAT(Fix) نیز قابل انتخاب است)

#### تاریخچه تغییرات دیاگ :

- ۱- اضافه شدن دیاگ ایسیو Bosch M 7.4.11 NG
- ۲- ورژن جدید ۱٬۰۶ دیاگ ۵۰۰۰ با پشتیبانی موتور EF7 و خودرو رانا
- ۳- ورژن جدید ۱٫۰۸ دیاگ ۵۰۰۰ با پشتیبانی ایسیو MM8P پارس و ۴۰۵ و BoschMp5.2 زانتیا ۲۰۰۰ برای مدل 5000A
  - ۴- ورژن جدید ۱٫۰۸ دیاگ ۵۰۰۰ با پشتیبانی ایسیو ریو MAP/MAF/Immo برای دیاگ مدل ۴۰۰۳ (دیاگ پیشرفته)
    - ۵- اضافه شدن دیاگ ایسیو J34 (تک سنسور ۲ سنسور اروپایی) خودرو ۲۰۶ در دیاگ ورژن ۱/۱۰
      - ۶- اضافه شـدن ABS-MANDO و L90 در دیاگ ورژن ۱٫۱۲
      - ۷- اضافه شـدن Xantia-1800 /Pars ELX در دیاگ ورژن ۱٫۱۳
        - ۸- اضافه شدن 206- BSI به دیاگ ۵۰۰۰

#### نسخه ۱٬۱۸ دیاگ ۵۰۰۰ : ۲۴ اسفند ۹۱

- ۱- اضافه شدن دیاگ و پیکربندی ایسیوی J35-CNG خودرو ۲۰۶
- ۲۰ اضافه شدن دیاگ و پیکربندی کیسه هوای AutoLiv SRS خودروی ۲۰۶
- ۲۰ اضافه شدن دیاگ و پیکربندی ترمز ضد قفل Teves-MK70 خودروی ۲۰۶
  - ۲- اضافه شدن دیاگ ایسیوی گاز SAX500-L90
  - ۵- اضافه شدن راهنمای تعریف سوئیچ پراید والئو
    - ۶- اصلاح تعريف سوئيچ پرايد والئو
      - ۷- اضافه شدن فلش ایسیوی L90

#### نسخه ۱٬۲۰ دیاگ ۵۰۰۰ : ۲۷ اردیبهشت ۱۳۹۳

- ۱- تعریف سوئیچ زیمنس CIM
  - ۲- تعريف سوئيچ SSAT
  - ۳- تعريف سوئيچ ICU2
- ٤- اضافه شدن کدهای خطای ناشناخته برای پراید ۷٫٤٫۱۱ و بایفول

#### نسخه ۱/۳۰ دیاگ : (۱۷ مهر ۱۳۹۳)

- ۲- کدخوان زیمنس در دیاگ
- ۲- اصلاح ترمز ضد قفل ۲۰۶ teves-mk70
  - ۳- اصلاح کیسه هوای Autoliv-206
- ۴- رفع عدم نمایش خطاها در بعضی از ایسیوهای SL96
  - ۵- اضافه شدن کدهای خطای ناشناخته برای SL96
- ۶- اضافه شدن تعریف سوئیچ بوش M.7.4.4 و سیستم کد ۱۴ رقمی بوش 7.4.9
- ۷- اضافه شدن نمایش مسافت طی شده به نیسان بوش 7.9.7 در دیاگ مدل ۴۰۰۴ (دیاگ پیشرفته)
  - ۸- اضافه شدن تعریف ایسیو جدید ۲۰۶ در دیاگ مدل ۴۰۰۴ (دیاگ پیشرفته)
  - ۹- اضافه شدن پیکره بندی خودکار ایسیوهای بوش ۲۰۶ در دیاگ مدل ۴۰۰۴ (دیاگ پیشرفته)
    - ۱۰- اضافه شدن دیاگ زامیاد دیزل در دیاگ مدل ۴۰۰۴ (دیاگ پیشرفته)

نسخه ۱٬۳۲ دیاگ : (۲۰ مهر ۱۳۹۳): اصلاح کدخوان زیمنس دوگانه سوز

#### نسخه ۱٫۵۰ دیاگ : (۱۷ دی ۱۳۹۳)

- ۱۰ رفع ایراد قطع ارتباط در هنگام نمایش پارامترهای ایسیو در برخی از سری های دیاگ
  - ۲- رفع ایراد عدم نمایش خطاها در بعضی از ایسیوهای SL96
  - ۲- اضافه شدن تعریف سوئیچ L90 در دیاگ مدل ۲۰۰۴ (دیاگ پیشرفته)
    - ٤- رفع ایراد عدم ارتباط رانا زیمنس فاز ۰ با دیاگ روی خودرو
      - ٥- تعريف سوئيچ بهينه شده CIM
      - ٦- اصلاحیه کدهای خطای بوش me7.4.4 از نسخه ۱,۱۸
        - ۷- اصلاح مقدار دهی اولیه پراید ساژم
- ۸- اضافه شدن ایسیوهای زیمنس یورو ۴ برای ۲۰۶- رانا پراید در دیاگ مدل ۴۰۰۴ (دیاگ پیشرفته)
  - ۹- اصلاح خطاهای ترمز ضد قفل بوش
  - ۱۰ اضافه شدن ترمز ضد قفل بوش پراید
  - ۱۱- اضافه شدن ایربگ ۲۰۵ و پراید ( کروز / ایمن ) در دیاگ مدل ۴۰۰۴ (دیاگ پیشرفته)

#### نسخه ۲ دیاگ : (۳۰ شهریور ۱۳۹۴)

- ۱- تعریف سوئیچ بوش پراید (در دیاگ مدل ۲۰۰۴)
  - ۲- اضافه شـدن دیاگ تیبا
- ۳- اضافه شدن ایربگSRS-SLE برای خودروهای سمند -۴۰۵ –رانا تیبا پراید (در دیاگ مدل ۴۰۰۴)
  - ۴- رفع خطاهای ناشـناخته SAX500-L90 و پژو ۴۰۵ دوگانه
    - ۵- رفع مقادیر اشتباه سنسور اکسیژن پراید Bosch 7.4.11
      - ٦- قابلیت عکسبرداری از صفحه نمایش
      - ۷- حذف پرش صفحه در پیکره بندی BSI
        - ۸- اضافه شدن دیاگ دنا

#### تارىخچە تغىيرات ايسىوكىت :

#### نسخه ۲۲؍۸: ( ۱۵ آبان ۱۳۹۰)

اولين نسخه برنامه

#### نسخه ۲۰/۸۰: ( ۲ آذر ۱۳۹۰)

- ۱۰ اضافه شدن ایسیو بوش ۷/۴/۹ سمند گازسوز و بنزینی EF7 به دانلود و تبدیل از راه OBD
  - ۲- اضافه شدن ایسیو زیمنس ریو برای پروگرام با کابل ۶ سیم
- ۳- اضافه شدن قابلیت خواندن دامپ از راه OBD برای ایسیو های والئو و ساژم و بوش ۷/۴/۵
  - ۴- اصلاح دامپ J34 با دو سنسور
  - ۵- اضافه شدن دانلود و تبديل ايسيو زيمنس پيكان وانت ايموبلايزر
    - ۶- اضافه شدن آګسـی (0L72A)A2C00038136
  - ۷- اضافه شدن آېسنې Citroen-C5 Dashbord به شماره SC552091CFU

#### نسخه ۸/۴۰: ( ۴ بهمن ۱۳۹۰)

- ۱- اضافه شدن قابلیت خواندن دامپ از راه OBD برای ایسیو بوش ۷/۴/۴
  - ۲- اضافه شدن ایسیو زیمنس L90 برای پروگرام با کابل ۶ سیم
  - ۳- اضافه شدن ایسیو Bosch ME7.4.11 برای پروگرام با کابل ۶ سیم
    - ۴- ایسیو مگنتی مارلی 6LP2.02 ( پژو ۴۰۷- سیتروئن C5)
      - ۵- فلشر برای زیمنس ساژم والئو

#### نسخه ۸٬۴۴: ( ۱۵ بهمن ۱۳۹۰)

- ۱- اضافه شدن NEC D76F0111GJ(A1) در مدل 5000A
  - ۲- اضافه شدن ایسیو 21-S2000

#### نسخه ۸٫۵۰: ( ۱۵ فروردین ۱۳۹۱)

- ۲- تغییر سخت افزار ایسیو کیت به مولتیپلکس
- ۲- اضافه شدن ایسیو گیربکس اتوماتیک زیمنس
  - ۳- اضافه شدن دانلود BSI
- ۴- اضافه شدن دانلود و خواندن EEPROM از راه OBD برای PL4 در مدل 5000A
  - -۵
  - ۶- اضافه شدن ایسیو 29-S2000

#### نسخه ۵۵/۸: ( ۲۵ فروردین ۱۳۹۱)

۲۰ تبدیل پایه ایسیو زیمنس از راه OBD در مدل 5000A

#### نسخه ۸/۶۰: (۱۵ اردیبهشت ۱۳۹۱)

۱- پروگرام آګسـی TMS374 ایسیو SL96 در مدلهای 5000 و 50006

#### نسخه ۸٬۶۵: (۱۸ خرداد ۱۳۹۱)

- ۱- برد تستر PWM و شبیهساز سنسور میللنگ و سنسور اکسیژن
  - ۲- تصحیح دفترچه برای پینهای برق ایسیو گیربکس زیمنس
- ۳- دانلود و تبدیل کلیه ایسیوهای گیربکس زیمنس و کنتینانتال ۲۰۶-پارس- C5 در مدلهای 5000, 5000

- ۲- اضافه شدن ایسیو ژنراتور برق مرسدس OM457LA
- ۵- معرفی مدلهای جدید ارزانتر با قابلیتهای کاهش یافته

#### نسخه ۸٫۶۷: (۱ تیر ۱۳۹۱)

- ۱- تصویر اتصال SL96 با ۲ آی سبی فلش (مدل اروپایی)
- ۲- اضافه شـدن پروگرام اییپرام از راه OBD برای J34 و Pride881C

#### نسخه ۷۰/۸: (۲۱ تیر ۱۳۹۱)

- ۱- اضافه شدن **دیاگ ۲۰۰۰** برای دارندگان ایسیوکیت 5000/5000A بطور رایگان
  - ۲- اضافه شدن ایسیو فرمان برقی مگان ۱۶۰۰
    - ۳- اضافه شدن S2000-3F
- ۴- اضافه شدن boschMe7.4.4 پژو ۴۰۵ با موتور ۲۰۶ ( معمولی و دنده اتوماتیک)

#### نسخه ۸٫۷۱: (۲۱ مرداد ۱۳۹۱)

- ۱- اضافه شدن دانلود و تبدیل SLC-CNG immoblizer
- ۲- اضافه شدن دانلود و تبدیل ۲ نسخه جدید boschMe7.4.4
  - ۲- اضافه شدن دانلود سمند زیمنس بنزینی EF7
  - ۴- اضافه شدن دامپ اییپرام بدون کد انواع ایسیو
    - ۵- دامپ جدید Bosch7.4.9 بنزینی ایموبلایزر
      - ۶- دانلود و تبديل و جيتگ 23-S2000

#### نسخه ۸/۷۴: (۲۱ شهریور ۱۳۹۱)

- ۱- دانلود بوش ۷/۴/۵ دریچه گاز پلاستیکی برای رفع ایراد چوب کردن ترمز به شماره مرجع (9679087180)
  - ۲- دانلود بوش ۷/۴/۵ دریچه گاز فلزی برای رفع ایراد چوب کردن ترمز به شماره مرجع (9679056580)
    - ۳- دانلود بوش ۷/۴/۵ با شماره مرجع (9666824680)
    - ۴- دانلود بوش ۷/۴/۵ با شماره مرجع (9666824780)
    - دانلود بوش ۵/۴/۵ با شماره مرجع (9665790880)
    - ۶- دانلود boschMe7.4.4 پژو ۲۰۶ با شـماره مرجع (12) (9666824480)
    - v- دانلود boschMe7.4.4 پژو ۲۰۶ با شماره مرجع (91) (9664081680)
      - ۸- دانلود boschMe7.4.4 بِژُو ۲۰۶ با شـمارَه مرجع (9659280280)
    - ٩- دانلود boschMe7.4.4 پژو ۲۰۶ با شماره مرجع (23) (9644927480)
      - ۱۰- دانلود boschMe7.4.4 پژو ۲۰۶ با شـماره مرجع (9645937380)
      - boschMe7.4.4 يژو ۲۰۶ با شـماره مرجع (9647480580)
    - oschMe7.4.4 بَوَوَ ٢٠٤ بَا شِمارَه مَرْجَعَ (35) (9650346180)
      - ۱۳- دانلود گیربکس ۲۰۶ با شماره مرجع (9653213180)

#### نسخه ۸٫۷۹: (۹ مهر ۱۳۹۱)

- ۱- اضافه شدن دانلود ایسیو پراید Bosch M 7.4.11 NG به ایسیوکیت
  - ۲- اضافه شدن جیتگ برد داشبورد ولو ۴۲۰

#### نسخه ۸٬۸۰: (۲۶ مهر ۱۳۹۱)

- دانلود بوش ۵/۴/۷ به شدماره مرجع (9652552380)
  - ۲- دانلود J34 سریهای M4-E1 و M4-E3
- ۲- نمایش کدسوئیچ و کیلومتر دامپهای زیمنس لود شده در بافر با زدن دکمه تنظیمات قطعه
- ۴- خواندن کد سوئیچ و کیلومتر زیمنس بنزینی (معمولی و ایموبلایزر) از راه OBD برای مدل 5000A

#### نسخه ۸/۸۱: (۲۵ مهر ۱۳۹۱)

- ۱- تبدیل زیمنس + CNG از راه OBD در مدل 5000A
  - نسخه ۸/۸۴: (۱۵ آذر ۱۳۹۱)
  - ۱- دانلود J34 پژو ۳۰۷
- ۲- ساده سازی و اصلاح تبدیل زیمنس در مدل 5000A
- ۲- نمایش اکسس کد و کیلومتر اییپرام والئو توسط دکمه تنظیمات قطعه در PL4\_206\_EEprom\_95160

#### نسخه ۸٫۸۶: (۵ دی ۱۳۹۱)

- ۱- نمایش اکسـس کد ذخیره شـده در دامپ ایموبلایزر زیمنس (A2C00038136) با زدن دکمه تنظیمات قطعه
  - ۲- نمایش شـماره مرجع و ورژن دامپ زیمنس با زدن دکمه تنظیمات قطعه
    - ٣- اصلاح دامپ پيکان وانت ايموبلايزر
    - ۲- اضافه شدن دامپهای بوش ۷/۴/۷ و ۷/۴/۷ تیونینگ

#### نسخه ۸/۸۹: (۹ بهمن۱۳۹۱)

- ۹- اضافه شدن دانلود S2000-2A , S2000-25 ) اضافه شدن دانلود S2000-2A-Europe , S2000-2A , S2000-25
  - ۱۰- اصلاح تبديل پيكان وانت ايموبلايزر زيمنس در مدل 5000A
  - ۱۱- اضافه شدن یک مرحله باز بست سوئیچ در تبدیل زیمنس
    - ۱۲- اضافه شـدن دانلود و فلش Bosch 7.9.7.1 زامیاد

- ۱۳- اضافه شدن دانلود روا زیمنس گاز و دامپ سمند گاز با شماره ILX7E2015WY5356F
  - ۱۴- اصلاح تمام دامپهای زیمنس بنزینی بدون ایموبلایزر به صفر کیلومتر

#### نسخه ۸٬۹۰: (۳ اسفند۱۳۹۱)

-٢

- ۱- اضافه شدن شناسایی خودکار انواع ایسیو توسط دکمه شناسایی ایسیو
- اصلاح پاک شدن و پروگرام 35-S2000 از راه جیتگ و اضافه شدن تصویر آن به دفترچه
  - ۳- انتقال آیسیهای ایپرام از نرم افزار ایسیو کیت به نرم افزار پروگرامر
    - ۴- اضافه شدن دانلود ایسیو زیمنس تیبای بنزینی

#### نسخه ۸٫۹۵ (۱۸ خرداد ۱۳۹۲)

- ۱- اضافه شدن دانلود ایسیو SAX-500 خودرو دوگانه سوز L90
  - ۲- دانلود ایسیو دوگانه سوز ۲۰۶ (J-35 CNG)
- ۲۰ پروگرام جیتگ ایسیو دوگانه سوز ۲۰۶ (J-35 CNG) برای اولین بار در ایران
  - ۴- پروگرام جیتگ ایسیو دوگانه سوز زیمنس L90
  - ۵- اضافه شدن اییپرام FN جهت حفظ پیکربندی بعد از پروگرام
- ۶- دانلود زیمنس پراید بنزینی اسفند ۹۱ که بروی ایسیوی دوگانه سوز نصب است
- ۷- اضافه شدن خواندن کد و تبدیل ایسیوهای دوگانه سوز زیمنس از راه OBD برای اولین بار در ایران درمدل 5000A بر بر در می (در آبار ۲۵۳۲)

### نسخه ۲۵/۹۰: (۱۹ آبان ۱۳۹۲)

- ۱- اضافه شدن ایسیوهای Mercedes-457, Merceds-FH
  - ۲- خام شدن دامپ پراید بنزینی با ایسیو بایفول
  - ۳- اضافه شدن دامیهای FN از نسخه CO2 تا CO5
    - ۲۰۶ رفع ایراد تنظیمات قطعه در ایسیو ساژم ۲۰۶

### نسخه ۲۰٫۹۰: (۲۱ فروردین ۱۳۹۳)

- ۲- تهویه مطبوع کامیون ولو (آکسنی HC908AZ60A) در مدل A
- ۲- شیشه بالابر کامیون اکتروس۱۸۴۳ ( آکسی HC908AZ60A ) در مدل A
  - ۳- جیتگ BSI) UCH) مگان ( آګسی 9S12DP256) در مدل A
- ۴- جیتگ کیت گاز OMVL-RAF04 (آی سی MB90F457S- MB90F387S)
- ۵- جیتگ کیت گاز پژو OMVL ۴۰۵ تکمیل کاری (آی سی MB90F347CA)
- ۶- جیتگ ماجول درب سمند مولتی پلکس DDN / PDN (آی سی R5F2123)
  - ۷- آیسی قفل فرمان مرسدس (آیسی A2C00021756) در مدل A
    - ۸- جیتگ ایسیو SSAT
- ۹- جیتگ ایسیو وانت زامیاد دیزل Bosch EDC 16C39 (آکسی MPC562 ) در مدل A
  - ۱۰- جیتگ ایسیو سوناتا SIM2K-H34 (آکسیی MPC562 ) در مدل A
    - ۱۱- جیتگ ایسیو Bosch17.4 (آکسیی Tricore-1796 ) در مدل A
      - ۱۲- دانلود CCN سـمند/رانا/۲۰۶ مولتی پلکس
        - ۱۳- دانلود FN سـمن*د/*رانا/۲۰۶ مولتی پلکس
      - ۱۴- دانلود DDN / PDN سمند/رانا/۲۰۶ مولتی پلکس
      - ۱۵- پیکر بندی CCN سـمند/رانا/۲۰۶ مولتـی پلکس
        - ۱۶- پیکر بندی FN س.مند/رانا/۲۰۶ مولتی پلکس
      - ۱۷- پیکر بندی PDN/DDN س.مند/رانا/۲۰۶ مولتی پلکس
    - ۱۸- رفع ایراد دور موتور (2+58) در شبیه ساز PWM از نسخه ۹٬۰۵
- ۱۹- اضافه شدن دامپ ایپرام داخلی SL96 ایران ( دامپ داخلی TMS374) برای تبدیل SL96 اروپایی
  - ۲۰- اضافه شدن دامپ فلش SL96\_405 برای SL96
    - ۲۱- اضافه شدن دامپ GAL16V8D ایسیو SL96
  - ۲۲- اضافه شدن دامپهای خام اییپرام پراید بوش 7.4.11/7.9.7 و زانتیا بیکد
    - ۲۳- رفع خطای رمز نگاری ۴ در عملیات جیتگ
  - ۲۴- اضافه شدن جیتگ ایسیو Mercedes-PLD-FH با آی سی 29F200BB
    - ۲۵- دانلود Siemence-CA4 مزدا ۲۰۰۰ (BB2MLNH1)
      - ۲۶- دانلود تیبا (TB491PM1)
      - ۲۷- دانلود رانا زیمنس(CO5TRTC3) CBM
      - ۲۸- دانلود رانا زیمنس (TURM20P1) CR2
      - ۲۹- دانلود ایسیو زیمنس وانت (CIM(CO6KK4C2
  - ۳۰- دانلود ایسیو زیمنس پرای*د* CR3 در ۲ نسخه C05SS2C1 و C03STEC1
    - ۳۱- دانلود پراید بوش بنزینی 7.9.7
      - ۳۲- دانلود ایسیو 21-S2000
    - ۳۳- دانلود بوش آفریقایی M.7.4.4 (حل مشکل پاک شدن کد سوئیچ)
  - ۳۴- دانلود سمند زیمنس بنزینی EF7-CI8-G08 (حل مشکل فشنگی دمای آب)
    - ۳۵- دانلود سـمند زیمنس بنزینی EF7-CIU-G09
    - ۳۶- دانلود سـمند زیمنس بنزینی (EF7-CIR(SG71CM02

- ۳۷- دانلود ۴۰۵ زیمنس بایفول (CBE) جدید IAX7E223
- ۳۸- دانلود پراید زیمنس بایفول (CB7) جدید XC80MP02
- ۳۹- دانلود و تبدیل پایه پراید زیمنس ارتقاء یافته (X180PM02) در مدل A
- ۴۰- تبدیل پایه پراید زیمنس بنزینی با ایسیو دوگانه سوز A80SGK63 در مدل A
- ۴۱- خواندن کد و تبدیل پایه تیبا زیمنس بنزینی با ایسیو دوگانه سوز S817GPM2 در مدل A

#### نسخه ۲۰۲/۹: (۲۱ اردیبهشت ۱۳۹۳)

- ۱- دانلود ایسیو زیمنس پارس (CIM(CO5KDUC1
  - ۲- دانلود پارس SSAT بنزینی
    - ۳- دانلود پارس SSAT دوگانه
  - ۴- دانلود پراید یورو ۴ (C05U4C2)
  - ۵- دانلود زیمنس زامیاد بنزینی
    - ۶- دانلود زیمنس زامیاد دوگانه
- ۷- دانلود پراید بنزینی با ایسیو دوگانه CA2 (3AAOSGK1)
  - ۸- دانلود مزدا ۲۰۰۰ (BD2MLNH1)

#### نسخه ۲۱/۹: (۳ خرداد ۱۳۹۳)

- ۱- جیتگ ایسیو بنز اسپیرینتر
- ۲- نمایش کد سوئیچ ۸ رقمی ایران خودرو و ۱۴ رقمی سایپا
  - ۳- جیتگ کیت گاز PIRO04
  - ۴- جیتگ ایسیو گاز نیسان (غرب استیل)

#### نسخه ۲۲/۹: (۱۰ تیر ۱۳۹۳)

- ۱- دانلود ایسیو زیمنس پارس دوگانه (4A60DUK1)
  - ۲- دانلود SSAT دوگانه پارس یورو ۲
  - ۳- دانلود SSAT دوگانه پارس یورو ۴
  - ۴- دانلود (9644235980)S2000\_3F
  - ۵- دانلود پیکان وانت زیمنس بنزینی CIR
    - ۶- دانلود پراید زیمنس بایفول (CB6)
      - ۷- تعریف ریموت سـمند مالتیپلکس

#### نسخه ۳۰/۹ ایسیوکیت : (۲۰ مهر ۱۳۹۳)

توجه: از این نسخه ایسیو کیت به بعد در صورت باز نکردن فایل یا انتخاب نکردن تبدیل ، دکمه ریختن برنامه خاموش خواهد بود.

- ۱- پروگرام JTAG و برنامه ریزی ۲۰۶ CBM و رانا (ریست کردن) در مدل جدید CBM( نیاز به آپدیت سخت افزار)
  - TAG -۲ و دامپ PDN سـمند
  - ۳- دانلود و پیکره بندی ۲۰۶ CBM و رانا از راه کانکتور OBD
  - ۴- اضافه شدن انتخاب تبدیل برای اییپرام انواع بوش 7.4.5 و دامپهای بیکد پیکره بندی شده
    - ۵- دانلود و تبدیل بوش ۷/۴/۵ با شماره مرجع (9679111980) و سخت افزار 9805007380
      - ۶- دانلود و تبدیل بوش ۷٫۴٫۵ با شماره مرجع (9662738080)
      - ۷- دانلود و تبدیل بوش ۴/۴/۴ با شماره مرجع (9648024580)
        - ۸- دانلود و تبدیل 1-S2000
        - ۹- دانلود و تبدیل 24-S2000
        - ۱۰- دانلود و تب*د*یل S2000-2B
        - ۱۱- دانلود و تب*د*یل S2000-2C
        - ۱۲- دانلود و تبدیل S2000-3A
- ۱۳- دانلود و تبدیل بیش از ۱۵ مدل ایسیو j34 وارداتی با شـماره های مرجع نرم افزاری زیر: ۹۶۶۵۹۹۰۳۸۰۰۹۶۶۲۶۲۸۸۰۰۹۶۶۲۶۲۸۸۰۰۹۶۶۲۹۴۱۸۰۰۹۶۶۵۰۵۱۰۸۰۰۹۶۶۵۹۹۰۳۸۰۰۹۶۶۲۹۲۸۸۰۰۹۶۶۲۶۲۸۸۰۰۹۶۶۲۹۰۰-۹۶۶۵۹۹۹۰-۹۶۶۵۵۹۹۰-۹۶۶۵۳۶۴۹۸۰۰-۹۶۶۶۲۵۷۵۸۰-
  - ۱۴- اضافه شدن انتخاب تبدیل برای اییپرام انواع J34 و دامپهای بیکد پیکره بندی شده برای تیپهای مختلف خودرو
    - ۱۵ اضافه شدن دکمه تنظیمات قطعه برای اییپرام انواع بوش و کیلومتر کارکرد
      - ۱۶- دانلود ایسیو زیمنس پراید ۲ گانه سوز CA5
      - ۱۷- دانلود ایسیو زیمنس پارس ۲ گانه سوز (IAX7E222)
      - ۲۸- دانلود ایسیو زیمنس پارس ابنزینی (۲G20240133-A) CIM-E4
        - ۱۹- دانلود ایسیو زیمنس EF7 بنزینی IK00421380-A
        - ۲۰- دانلود ایسیو زیمنس پیکان وانت ۲ گانه سوز (4۸۵۵pOK4)
          - ۲۱- دانلود ایسیو زیمنس پیکان وانت بنزینی (CIY)
          - ۲۲- دانلود ایسیو زیمنس وانت پراید بنزینی (C05SV4C1)

۲۳- دانلود ایسیو زیمنس وانت زامیاد (MAS-NCNI) ۲۴- دانلود ایسیو SSAT پارس بنزینی یورو۴

#### نسخه ۹/۳۱: (۲۶ مهر ۱۳۹۳)

- ۱- اضافه کردن نقشه کابل شیلد پروگرام CBM
  - ۲- دانلود پرای*د* یورو ۴ (C05U4C1)

#### نسخه ۲۲/۹: (۱۰ آبان ۱۳۹۳)

- ۱- نقشـه روی برد CBM
- ۲- رفع ایراد دکمه نوشتن پیکره بندی در MUX
- ۳- اضافه شدن دکمه پاک کردن برای پاک کردن کدهای خطای نودهای ماکس و اکوماکس در ایسیوکیت
  - ۲- اضافه شدن دانلود و پیکره بندی ICN رانا و 206P6L
  - ۵- دانلود و تبدیل بوش ۷/۴/۴ کروز و لیمیتر فعال با شماره مرجع (9645733380)
    - ۶- دانلود و تبدیل بوش ۵/۴/۵ با شـماره مرجع (9666830180)
    - ۷- دانلود و تبدیل بوش ۵/۲/۴ با شـماره مرجع (9691527880)

#### نسخه ۳۲/۹: (۲۵ آذر ۱۳۹۳)

- ۱- پروگرام جیتگ ایسیو زیمنس (کروز) CGD ( صفحه ۵۰)
- ۲- پروگرام جیتگ ایسیو زیمنس (کروز) CXI34 ( صفحه ۵۱)
  - ۳- جیتگ ایسیو گاز لندی رنزو امگاس سمند(صفحه ۴۷)
- ۲- اضافه شدن جیتگ و دامپ دامپ OMVL کارخانهای 405SLC (صفحه ۳۹)
  - ۵- دانلود ایسـیو زیمنس EF7 بنزینی (C05EE4C1)
    - ۶- دانلود ایسیو زیمنس پراید بنزینی (8AIMCK01)
  - ۷- دانلود ایسیو پراید دوگانه CA5 با سیستم ایموبلایزر زیمنس قدیمی
    - ۸- اصلاحیه دانلود PDN/DDN
      - ۹- دانلود سريع زيمنس CAN

#### نسخه ۲۶/۹۹: (۱۵ دی ۱۳۹۳)

- ۱- پروگرام جیتگ نود SMS CCN
- ۲- پروگرام جیتگ ایسیو زیمنس (کروز) CXI48
  - ۲- خواندن و نوشتن اییپرام ایسیو CGD

#### نسخه ۹/۳۸: (۴ اسفند ۱۳۹۳)

- ۱- اضافه شدن تنظیمات قطعه و انتخاب تبدیل برای اییپرام بوش ۲۰۶ me7.4.4
  - ۲- اضافه شدن جیتگ برد لایت کامیون ولو ( صفحه ۳۳)
- ۳- اضافه شدن جیتگ ۲ مدل ایسیو SIM2K-141 سوناتا 2007 و 2013 (صفحه ۴۲)
- ۲- اضافه شدن دانلود زیمنس ۴۰۵ بنزینی CEE یورو۴ با کالیبراسیون A-YG20240183-A
- ۵- اضافه شدن دانلود زیمنس سمند سورن بنزینی CGK یورو۴ با کالیبراسیون A-IK00448880-A
  - ۶- اضافه شدن جیتگ زیمنس زامیاد دوگانه CIX48 با کالیبراسیون CA2SZBC3
  - ۷- اضافه شدن دانلود زیمنس بنزینی CIM-C03 با شماره کالیبراسیون CO3STECC
    - ۸- اضافه شدن دانلود و تبدیل بوش ۷/۴/۹ دوگانه بدون ایموبلایزر سری اول
      - ۹- اضافه شدن دانلود و تبدیل بوش ۷٫۴٫۹ سمند مالتیپلکس SMS
        - ۱۰- بهینه سازی خواندن و نوشتن اییپرام CGD (جیتگ)
        - اضافه شدن تنظیمات قطعه برای بوش ۷/۴/۱۱ پراید
        - ۱۲- بهینه سازی دانلود PDN/DDN سمند مولتی پلکس
    - ۱۳- اضافه شدن خواندن و نوشتن اییپرام (تنها) برای CCN-SMS / FN-Multiplex

#### نسخه ۲۹؍۹: (۱۷ اسفند ۱۳۹۳)

- ۱- دانلود J34 (۹۶۶۶۵۱۱۷۸۰)
- ۲- دانلود J34 (۹۶۶۲۳۴۰۶۸۰)
- ۳- دانلود J34 (۹۶۶۱۳۸۶۲۸۰)
- ۴- دانلود ۹۶۶۳۳۳۷۶۸۰) Bosch7.4.5
- ۵- دانلود S2000-3E (9657178280)
- ۶- جیتگ ایسیوی زیمنس جدید تیبا CRC3 (صفحه ۵۱ )

#### نسخه ۴۱/۹: (۲۶ خرداد ۱۳۹۴)

- ۱- سیستم جدید تبدیل زیمنس برای کلیه زیمنسهای تکسوز و دوگانه (حتما برای آشنایی با سیستم جدید صفحه ۷ را مطالعه کنید)
  - ۲- جیتگ ایسیوی زیمنس CGE (صفحه 48 )

- ۳- اضافه شـدن دانلود زیمنس دوگانه CA6 پراید با شـماره کالیبراسیون CA2SUMC2
- ۴- اضافه شـدن جیتگ زیمنس دوگانه CA6 زامیاد با شـماره کالیبراسـیون CA2SZBC3
- ۵- اضافه شدن دانلود زیمنس بنزینی ۲۰۶-CGE با شماره کالیبراسیون A-IK00501080
  - ۶- اضافه شدن دانلود زیمنس بنزینی ۲۰۶-CEF
- ۷- اضافه شـدن دانلود زیمنس بنزینی CGT-۲۰۶ با شـماره کالیبراسـیون A-IK00389380
- اضافه شدن دانلود زیمنس بنزینی CEE موتور TU5 با شماره کالیبراسیون A-YG20240188
  - ۹- اضافه شدن دانلود زیمنس بنزینی 405-CGE با شماره کالیبراسیون A-YG20240183
    - ۱۰- اضافه شـدن دانلود زیمنس EF7 سـمند CIU/CIZ
  - ۱۱- اضافه شدن دانلود زيمنس دوگانه پيكان وانت CIM با شماره كاليبراسيون CA2KK4C5
    - ۲۱- اضافه شدن دانلود زیمنس دوگانه CA2 تیبا با شماره کالیبراسیون CA2STSC2
- ۱۳- اضافه شدن دانلود زیمنس بنزینی با ایسیوی دوگانه CA2 تیبا با شماره کالیبراسیون S818GPM1
  - ۱۴- اضافه شدن دانلود SSAT ایران خودرو فلش دار اصلاحیه خطای سنسور میل سوپاپ
    - ۱۵- اضافه شدن دانلود ط05 با ایسیوی بوش me7.4.4 ضدسرقت
    - ۱۶- اضافه شدن توضیحات و مشخصات برای برخی دامپهای قدیمی

#### نسخه ۴۲/۹: (1 تیر ۱۳۹۴)

- Λ

- ۱۰ اضافه شدن دانلود زیمنس Mazda2000-CIM با شماره کالیبراسیون B-72323856-B
- ۱- اضافه شدن دانلود زیمنس Mazda2000-CA4 بنزینی با شماره کالیبراسیون BB2MLNH3

#### نسخه ۹٬۴۳: (۲ تیر ۱۳۹۴)

- ۱- اضافه شدن دانلود SSAT فلش دار با شماره کالیبراسیون X4CI1P03
- ۲- اضافه شدن دانلود SSAT فلش دار با شماره کالیبراسیون X4GI2P02

#### نسخه ۹/۴۴: (۹ تیر ۱۳۹۴)

- ۱- اضافه شدن دانلود زیمنس Mazda2000-CIM2 با شماره کالیبراسیون ۲2323856-C
  - ۲- اضافه شدن دانلود زیمنس پراید CRC با شماره کالیبراسیون CO6TPTC1
  - ۳- دامپهای جدید گیربکس AL4 و نامگذاری دامپ گیربکس برحسب تیپ خودرو
    - ۴- رفع خطای خواندن از آدرس غیر معتبر در برخی ایسیوهای زیمنس

#### نسخه ۴۶/۹: (۱۱ تیر ۱۳۹۴)

۱- اضافه شدن دانلود زیمنس پراید وانت CIM1

#### نسخه ۹/۵۳: (۴ آذر ۱۳۹۴)

- ۱- اضافه شدن جیتگ ایسیو لواتو (گاز) زامیاد (صفحه ۵۳)
- ۲- اضافه شدن دانلود زیمنس بنزینی پارس CGX با شماره کالیبراسیون C05KX4C1
  - ۲- اضافه شدن دانلود زیمنس بنزینی پارس CGE
    - ۲۰ اضافه شدن دانلود زیمنس بنزینی پرای*د* CGE
    - ۵- اضافه شدن دانلود زیمنس بنزینی CGE ۲۰۶
  - ۶- اضافه شدن دانلود زیمنس بنزینی سمند CGE -EF7

#### تکمیل دانلود و جیتگ کلیه نودهای مولتی پلکس ایرانخودرو موجود تا آذر ۹۴ شامل ۷ مورد زیر

- ۷- اضافه شدن جیتگ و دانلود و پیکره بندی ماجول (FCM) FAM خودروهای ۲۰۶ و رانا اکوماکس (صفحه ۵۳)
  - ۸- اضافه شدن دانلود MFD خودروهای ۲۰۶ و رانا اکوماکس (صفحه ۵۳)
  - ۹- اضافه شدن جیتگ و دانلود نود MFD3 رانا/۲۰۶ اکوماکس (صفحه ۵۳)
    - ۱۰- اضافه شدن جیتگ و دانلود ICN-SMS (سمند /دنا) (صفحه ۵۳)
      - ۱۱- اضافه شدن جیتگ و دانلود RN-SMS (سمند /دنا) (صفحه ۵۴)
      - ۲۱- اضافه شدن جیتگ و دانلود FN-SMS (سمند /دنا) (صفحه ۵۴)
    - ۱۳- اضافه شدن جیتگ و دانلود DCN-SMS (سمند /دنا) (صفحه ۵۴)

#### نسخه ۵۷/۹: (۱۵ دی ۱۳۹۴)

- ۱- اصلاح نوشتن اییپرام CGD نسخه ۹٬۵۳
- ۲- اضافه شدن منوی عملیات کدسوئیچ زیمنس برای کپی کد از دامپ خراب به دامپ سالم
  - ۳- دکمه اجرای خودکار هوشمند برای جیتگ
  - ۴- اضافه شـدن دامپ جیتگ CIX-48 پراید دوگانه
    - ۵- اضافه شدن دامپ جیتگ CIX-48 تیبا دوگانه
      - ۶- اضافه شدن دانلود زیمنس بنزینی رانا CGE
  - ۷- اضافه شدن دانلود زیمنس بنزینی مزدا ۲۰۰۰ CGE
  - ۸- اضافه شـدن دانلود زامیاد بنزینی بوش با کنیسـتر

#### نسخه ۹/۶۱: (۲۶ بهمن ۱۳۹۴)

- ۱- دانلود و تبدیل ۴۰۵ دوگانه CBR-CIM
- ۲- اضافه شدن دانلود زیمنس دوگانه CA6 زامیاد با شماره کالیبراسیون CA2SZBC3
  - ۳- دانلود و جیتگ بوش یورو ۴ بنزینی دنا
  - ۲۰ دانلود رفع کننده مشکل آمپر بنزین (Refill) دوگانه سوز زیمنس XU7
- ۵- دانلود اصلاحیه SSAT دوگانه و تکسوز XU7 برای بالا بودن دور موتور و رفع خطای سنسور میل سوپاپ
  - ۶- دانلود اصلاحیه EF7-CIM سمند برای رفع مشکل ریپ زدن
  - ۷- بهینه سازی تعریف ریموت اکوماکس- مالتیپلکس و SMS ( نمایش پیامهای راهنمای دیداری)

#### نسخه ۹/۶۴: (۲۰ اردیبهشت ۱۳۹۵)

- ۱- دانلود CBM رانا و ۲۰۶ نسخه ۳۴۵
- ۲- دانلود FCM رانا و ۲۰۶ نسخه ۳۰۴
- ۳- دانلود ICN رانا و ۲۰۶ نسخه ۳۸۱
- ۴- دانلود MFD-HIGHEND رانا و ۲۰۶ نسخه 70B
  - ۵- دانلود CCN دنا و سمند نسخه ۴٫۶۰
    - ۶- دانلود FN دنا و سمند نسخه ۴٬۱۰
    - ۷- دانلود RN دنا و سمند نسخه ۴٬۰۰
  - ۸- دانلود DCN دنا و سمند نسخه ۴٬۰۰
    - ۹- دانلود ICN دنا نسخه ۴٬۳۰
    - ۱۰- دانلود ICN سمند نسخه ۴٬۳۰
- ۲۱۱ كدخوان UCH-L90-95040 در قسمت EcuProgrammer/Renault/UCH\_L90\_95040
  - ۱۲- دانلود / تبدیل / جیتگ پارس CEF یورو۴ بنزینی
  - ۱۳- دانلود / تبدیل / جیتگ تیبا CGE یورو۴ بنزینی
  - ۱۴- دانلود رفع کننده مشکل آمپر بنزین (Refill) دوگانه سوز پیکان وانت XU7
  - ۱۵- دانلود رفع کننده مشکل آمپر بنزین بوش 7.4.9 بنزینی یورو<mark>۴</mark> دنا/سمند

#### نسخه ۹٫۶۸: (۶ تیر ۱۳۹۵)

- ۱- اضافه شدن ۱۶ مدل دانلود اصلاحی جدید ایران خودرو و منتقل شدن دانلودهای اصلاحی به COBD-Download\ECUFIX ا دانلود اصلاحیه برای تمام ایسیوهای زیمنس و SSAT بطور خودکار شده و کافیست از OBD-Download\ECUFIX\Siemence/SSAT(Fix) را انتخاب کرده و دکمه ریختن برنامه را بزنید. در صورت وجود اصلاحیه برای ایسیو (CIM تکسوز / SSAT تکسوز یا دوگانه / فلشدار یا بدون فلش بیرونی) ، بعد از دریافت تائید از شما در کمتر از ۱ دقیقه با ضریب اطمینان بالا (بدون نگرانی از مدل ایسیو ) دانلود خواهد شد.
  - ۲- اضافه شدن ۷ مورد دانلود و تبدیل ایسیوهای جدید زیمنس سه ماهه اول سال ۹۵.
  - ۳- اضافه شدن جیتگ گیربکس اتوماتیک ایسیوی SIM2K341 مربوط به خودروهای ۴ سیلندر کیا و هیوندای (صفحه ۵۵) (تنها در مدل A)
    - ۴- دانلود DCN دنا و سمند نسخه ۴٬۲۰
    - ۵- اصلاح پیکره بندی CBM سمند اکوماکس (از کار افتادن کولر)
- ۶- نگهداری سابقه ایسیوهای شناسایی شده و دانلود و تبدیل شده در فایل ECUKITLog در پوشـه Documents سیستم. در صورتی که بر اثر دانلود اشتباه برنامه ایسیو بهم بریزد ، شـماره اصلی ایسیو در این فایل ثبت شـده اسـت و قابل پیگیری و بازیابی اسـت.

#### نسخه ۶۹/۹۹: (۱۵ تیر ۱۳۹۵)

- ۱- اضافه شدن جیتگ ایسیوی Delphi-MT60 مربوط به خودرو JACK-J5 (صفحه ۵۶) (تنها در مدل A)
  - ۲- اضافه شدن تعریف ریموت و دانلود CEC پارس و ۴۰۵ در منوی OBD-Download/CEC
  - ۳- اضافه شدن کدخوان ۲۰۶ BSI از آی سبی 95160 در قسمت ECU-Programmer/BSI

#### نسخه ۷۲/۹: (۲۶ مرداد ۱۳۹۵)

- ۱- اضافه شدن جیتگ ایسیوی CGE بدون فلش ( برای ایسیوهای قفل نشده)
- ۲- اضافه شدن دانلود و تبدیل و خواندن ایسیوی CGE بدون فلش بیرونی (پراید،۴۰۵،سمند ، ۲۰۶ و رانا، تیبا و ساینا)
  - ۳- اضافه شدن دانلود و تبدیل ایسیوهای خودروهای مربوط به تیر و مرداد ۹۵
    - ۴- اضافه شدن جیتگ و دانلود CBM سورن و دنا
    - ۵- اضافه شدن اصلاحیه آمپر بنزین پراید دوگانه
    - ۶- حذف محدودیت دانلود مالتی پلکس برای دارندگان مدل E

#### نسخه ۹٬۷۳: (۳ شهریور ۱۳۹۵)

- ۱۰ اضافه شدن منوی "عملیات کمکی زیمنس". این منو جایگزین عملیات کد سوئیچ زیمنس شده است. توضیحات در صفحه ۵۷ دفترچه.
  - ۲- اضافه شـدن ۴ دانلود جدید زیمنس و روشـن شـدن دکمه تبدیل برای چند مدل زیمنس.
- تا به این نسخه مجموعه دامپهای زیمنس و SSAT به بیش از ۱۵۰ دامپ رسیده ( منهای ۱۷ مدل دامپ اصلاحیه که از نسخه ۹٫۶۸ از دامپهای کامل زیمنس جدا شده اند) مجموعه دامپهای انواع ایسیو ها و قطعات قابل برنامه ریزی در حال حاضر بالای ۴۷۰ فایل و تعداد عناوین خودرویی قابل انتخاب توسط دکمه انتخاب قطعه (دانلود و تبدیل و فلش و جیتگ) در ایسیوکیت ۷۳۸ عنوان میباشد. ۲۳۰۰۰ عنوان قطعه قابل برنامه ریزی غیر خودرویی و خودرویی نیز از طریق برنامه پروگرامر آیسیی قابل انتخاب می باشد.
- ۳- بهینه سازی شناسایی خودکار برای زیمنس: در صورتی که ایسیو جدید باشد و در لیست نباشد یا قبلا اشتباه دانلود شده باشد در میان فایلهای دستگاه و حتی فایلهای جدید ایسیو ،تهیه شده توسط کاربر (واقع در پوشـه Dump\User) بدنبال دامپهای مشابه و قابل دانلود روی ایسیو میگردد.

#### نسخه ۷۶/۹: (۱۷ شهریور ۱۳۹۵)

- ۱۰ اضافه شدن جستجو بر اساس نام خودرو و نوع ایسیو در قسمت **جستجو در فایلهای زیمنس** . توضیحات در صفحه ۵۷ دفترچه.
  - ۲- اضافه شدن دانلود خودکار اصلاحیه در منوی "**عملیات کمکی زیمنس**". توضیحات در صفحه ۵۷ دفترچه.
    - ۳- اضافه شدن چندین اصلاحیه شرکت سایپا و دانلود و تبدیل جدید.